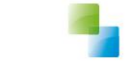

# Wijzigingsdocument

Versie 1 / 2-6-2017

Horlings & Eerbeek Automatisering BV behoudt zich het recht informatie in dit document te allen tijde te kunnen wijzigen, zonder hiervan nadere aankondiging te doen. Tenzij anders aangegeven zijn de hierin genoemde voorbeelden fictief en niet gebaseerd op werkelijke bedrijven, organisaties, producten, domeinnamen, e-mailadressen, logo's, personen, plaatsen of evenementen. Niets uit dit document mag worden nagemaakt en/of openbaar worden gemaakt door middel van druk, fotokopie, microfilm of op welke andere wijze dan ook zonder voorafgaande schriftelijke toestemming van Horlings & Eerbeek Automatisering BV. Het is de verantwoordelijkheid van de gebruiker om overeenkomstig de hiervoor geldende wetten op het copyright te handelen.

*In dit document zijn onderdelen (software, tekst, foto's en tabellen) opgenomen waarop intellectuele eigendomsrechten (auteursrechten, databankrechten en merkrechten) rusten. Horlings & Eerbeek Automatisering BV behoudt zich dienaangaande nadrukkelijk alle rechten voor.* 

Horlings & Eerbeek Automatisering BV

maart 2009

# Inhoud

| HOOFDSTUK 1 | Beric | hten                                        |    |
|-------------|-------|---------------------------------------------|----|
|             | 1.1   | Verwerking 305                              | 4  |
|             | 1.1.1 | 305 waarop reeds eerder een 305 is geleverd | 7  |
|             | 1.2   | Verwerking 307                              | 8  |
|             | 1.3   | Startscherm 303                             | 10 |
| HOOFDSTUK 2 | Signa | len                                         | 12 |
|             | 2.1   | Nieuwe signalen:                            | 12 |
|             | 2.1.1 | Signaal ongeldige xml                       | 12 |
|             | 2.1.2 | Volgnummer bericht in signaal toegevoegd    | 12 |
|             | 2.1.3 | Automatisch signaal 302                     | 13 |
| HOOFDSTUK 3 | Dossi | er Zorg                                     | 14 |
|             | 3.1   | Nieuwe aanvraag Zorg                        | 14 |
|             | 3.2   | Nieuwe xml voor rapport Zorg                | 14 |
|             |       |                                             |    |

# HOOFDSTUK 1 Berichten

## 1.1 Verwerking 305

Wanner u bij het IB heeft aangegeven de 305 te willen ontvangen, dan worden deze doorgezet naar uw inbox berichten.

Dubbelklik op de 305.

| Aangemaakt op  | ♥ Definitie            | Verzonden op                     | Status         | Soort                                   | Verstuurder | Van/Naar        | Volgnummer |
|----------------|------------------------|----------------------------------|----------------|-----------------------------------------|-------------|-----------------|------------|
| 1-6-2017 16:38 | iJW 307 (versie 2.1)   | 24-5-2017 13:32                  | In behandeling | Stop Jeugdhulp                          |             | Kinderboerderij | 4975       |
| 1-6-2017 16:38 | iJW 307 (versie 2.1)   | 24-5-2017 13:32                  | In behandeling | Stop Jeugdhulp                          |             | Kinderboerderij | 4976       |
| 1-6-2017 16:38 | iJW 307 (versie 2.1)   | 24-5-2017 13:32                  | In behandeling | Stop Jeugdhulp                          |             | Kinderboerderij | 4977       |
| 1-6-2017 16:33 | iJW 305 (versie 2.1)   | 24-5-2017 13:32                  | In behandeling | Start Jeugdhulp                         |             | Kinderboerderij | 4972       |
| 1-6-2017 16:33 | iJW 305 (versie 2.1)   | 24-5-2017 13:32                  | In behandeling | Start Jeugdhulp                         |             | Kinderboerderij | 4973       |
| 1-6-2017 16:33 | iJW 305 (versie 2.1)   | 24-5-2017 13:32                  | In behandeling | Start Jeugdhulp                         |             | Kinderboerderij | 4974       |
| 1-6-2017 15:48 | iWmo 315 (versie 2.    | 1) 6-4-2017 13:32                | In behandeling | Verzoek om toewijzing W                 |             |                 | 4958       |
| 1-6-2017 15:47 | iWmo 315 (versie 2.    | 1) 6-4-2017 13:32                | In behandeling | Verzoek om toewijzing W                 |             | De Verbouwer    | 4957       |
| 1-6-2017 15:46 | iWmo 315 (versie 2.    | 1) 6-4-2017 13:32                | In behandeling | Verzoek om toewijzing W                 |             | De Verbouwer    | 4956       |
| 1-6-2017 15:23 | iJW 315 (versie 2.1)   | 6-4-2017 13:32                   | In behandeling | Verzoek om toewijzing Je                |             |                 | 4944       |
| 1-6-2017 15:21 | iJW 315 (versie 2.1)   | 6-4-2017 13:32                   | In behandeling | Verzoek om toewijzing Je                |             |                 | 4940       |
| 1-6-2017 15    | EBB Wizard             |                                  |                |                                         |             |                 | 4943       |
| 1-6-2017 15    | IJW 305 (versie 2.1)   |                                  |                |                                         |             |                 | 4939       |
| 1-6-2017 15    |                        |                                  |                |                                         |             |                 | 4938       |
| 1-6-2017 14    | litet                  |                                  |                |                                         |             | Kinderboerderij | 4924       |
| 1-6-2017 14    | Verwerk bericht        | Start Jeugdhulp                  |                |                                         |             | Kinderboerderij | 4910       |
| 1-6-2017 13    | Penels                 | Defeitie ibs/ 205 (versie 2.1)   |                | Volen mener 4070                        |             | Kinderboerderij | 4902       |
| 1-6-2017 12    | Comenuatting           | Downee Dw 305 (versie 2.1)       |                | togramming work                         |             | Kinderboerderij | 4899       |
| 1-6-2017 13    | JamenVaturiy           | Referentie BrIDT1S1_002          |                |                                         |             | Kinderboerderij | 4898       |
| 1-6-2017 12    |                        | Aangemaakt op 01-06-2017 _       |                | Verzonden op 24-05-2017 _               |             | Kinderboerderij | 4997       |
| 1-6-2017 12    |                        | Constantia Constantia Malana ana | des Die        |                                         |             | Kinderboerderij | 4996       |
| 1-6-2017 12    |                        | Gemeente Gemeente Aphen aan      | i den Psijn    |                                         |             | Kinderboerderij | 4904       |
| 1-6-2017 11    |                        | AGB code 01050222                |                |                                         |             | Kinderboerderij | 4070       |
| 1 6 2017 10    |                        | Dinanisatie 🖌 Kinderboerder      | ni .           |                                         |             | Kinderboerderij | 4073       |
| 1-0-2017 10    |                        |                                  | -              |                                         |             | Kinderboerderij | 4877       |
| 1-6-2017 9:5   |                        | Validatiestatus Akkoord          | - III          |                                         |             | Kinderboerderij | 4872       |
| 31-5-20171     |                        |                                  |                |                                         |             |                 | 4861       |
| 31-5-2017 1    |                        |                                  |                |                                         |             | March and a M   | 4850       |
| 31-5-2017 1    | formatie               |                                  |                |                                         |             | Kinderboerderij | 4849       |
| 31-5-20171     |                        |                                  |                |                                         |             | Kinderboerderij | 4848       |
| 31-5-2017 1    |                        |                                  |                |                                         |             | where do - 10   | 4841       |
| 31-5-2017 1    |                        |                                  |                |                                         |             | Kinderboerderij | 4840       |
| 31-5-2017 1    |                        |                                  |                |                                         |             | Kinderboerderij | 4839       |
| 30-5-2017 1    |                        |                                  |                |                                         |             | Kinderboerderij | 3844       |
| 30-5-2017 1    |                        |                                  |                |                                         |             | Hartingsbank    | 3843       |
| 30-5-2017 1    | iortgang               |                                  |                |                                         |             | Kinderboerderij | 3842       |
| 30-5-2017 1    |                        |                                  |                |                                         |             | Kinderboerderij | 3839       |
| 30-5-2017 1    |                        |                                  |                |                                         |             | Kinderboerderij | 3838       |
| 30-5-2017 1    |                        |                                  |                |                                         |             | Kinderboerderij | 3837       |
| 30-5-2017 1    |                        |                                  |                |                                         |             | Kinderboerderij | 3833       |
| 30-5-2017 1    |                        |                                  |                |                                         |             |                 | 3832       |
| 30-5-2017 1    |                        |                                  |                |                                         |             |                 | 3831       |
| 30-5-2017 1    |                        |                                  |                | An                                      | volgende >> |                 | 3830       |
| 30-5-2017 1    |                        |                                  |                | , , , , , , , , , , , , , , , , , , , , |             | Kinderboerderij | 3829       |
| 30-5-2017 10:1 | 6 IJW 305 (versie 2.1) | 24-5-2017 13:32                  | In behandeling | Start Jeugdhulp                         |             | Kinderboerderij | 3828       |
| 30-5-2017 9:56 | DW 305 (versie 2.1)    | 24-5-2017 13:32                  | In behandeling | Start Jeugdhulp                         |             | Kinderboerderij | 3819       |
| 26-5-2017 15:1 | 2 UW 315 (versie 2.1)  | 24-5-2017 13:32                  | In behandeling | Verzoek om toewijzing Je                |             | Kinderboerderij | 3813       |
| 26-5-2017 14:0 | 7 iJW 315 (versie 2.1) | 24-5-2017 13:32                  | In behandeling | Verzoek om toewijzing Je                |             | Kinderboerderij | 3803       |
| 26-5-2017 14:0 | 1 DW 303 (versie 2.1)  | 24-5-2017 13:32                  | In behandeling | Declaratie Jeugdhulp                    |             | Kinderboerderij | 3802       |
| 26-5-2017 13:4 | 3 iJW 303 (versie 2.1) | 24-5-2017 13:32                  | In behandeling | Declaratie Jeugdhulp                    |             | Kinderboerderij | 3801       |
| 26-5-2017 13:2 | 9 iJW 303 (versie 2.1) | 24-5-2017 13:32                  | In behandeling | Declaratie Jeugdhulp                    |             | Kinderboerderij | 3800       |
| 26-5-2017 13:2 | 5 iJW 303 (versie 2.1) | 24-5-2017 13:32                  | In behandeling | Declaratie Jeugdhulp                    |             | Kinderboerderij | 3799       |
| 26-5-2017 12:4 | 2 iJW 305 (versie 2.1) | 24-5-2017 13:32                  | In behandeling | Start Jeugdhulp                         |             | Kinderboerderij | 3798       |
| 26-5-2017 11:5 | 9 iJW 315 (versie 2.1) | 6-4-2017 13:32                   | In behandeling | Verzoek om toewijzing Je                |             | Kinderboerderij | 3795       |
| 26-5-2017 11:5 | 9 iJW 315 (versie 2.1) | 6-4-2017 13:32                   | In behandeling | Verzoek om toewijzing Je                |             | Kinderboerderij | 3796       |
| 26-5-2017 11:5 | 9 iJW 315 (versie 2.1) | 6-4-2017 13:32                   | In behandeling | Verzoek om toewijzing Je                |             | Kinderboerderij | 3797       |
| 26-5-2017 10:3 | 1 iJW 315 (versie 2.1) | 6-4-2017 13:32                   | In behandeling | Verzoek om toewijzing Je                |             |                 | 3785       |
| 26-5-2017 10:0 | 1 iJW 315 (versie 2.1) | 6-4-2017 13:32                   | In behandeling | Verzoek om toewijzing Je                |             | Kinderboerderij | 3784       |
|                |                        |                                  |                |                                         |             |                 |            |

### Klik op volgende.

| 🖹 Nieuw 🔹 🖬 🛛 🗙         | 💣 🛕 🛛 Acties 👻          |                           |                              |                                                                                                    |              |
|-------------------------|-------------------------|---------------------------|------------------------------|----------------------------------------------------------------------------------------------------|--------------|
| Aangemaakt op ⊽ Definit | ie Verzor               | iden op Status            | Soort Verstuurder            | Van/Naar                                                                                                    | Volgnummer ^ |
| 1-6-2017 16:38 iJW 30   | 7 (versie 2.1) 24-5-2   | 017 13:32 In behandeling  | Stop Jeugdhulp               | Kinderboerderij                                                                                                    | 4975         |
| 1-6-2017 16:38 iJW 30   | 7 (versie 2.1) 24-5-2   | 017 13:32 In behandeling  | Stop Jeugdhulp               | Kinderboerderij                                                                                                    | 4976         |
| 1-6-2017 16:38 iJW 30   | 7 (versie 2.1) 24-5-2   | 017 13:32 In behandeling  | Stop Jeugdhulp               | Kinderboerderij                                                                                                    | 4977         |
| 1-6-2017 16:33 iJW 30   | 5 (versie 2.1) 24-5-2   | 017 13:32 In behandeling  | Start Jeugdhulp              | Kinderboerderij                                                                                                    | 4972         |
| 1-6-2017 16:33 iJW 30   | 5 (versie 2.1) 24-5-2   | 017 13:32 In behandeling  | Start Jeugdhulp              | Kinderboerderij                                                                                                    | 4973         |
| 1-6-2017 16:33 iJW 30   | 5 (versie 2.1) 24-5-2   | 017 13:32 In behandeling  | Start Jeugdhulp              | Kinderboerderij                                                                                                    | 4974         |
| 1-6-2017 15:48 iWmo     | 315 (versie 2.1) 6-4-20 | 17 13:32 In behandeling   | Verzoek om toewijzing W      |                                                                                                    | 4958         |
| 1-6-2017 15:47 iWmo     | 315 (versie 2.1) 6-4-20 | 17 13:32 In behandeling   | Verzoek om toewiizing W      | De Verbouwer                                                                                                    | 4957         |
| 1-6-2017 15:46 iWmo     | 315 (versie 2.1) 6-4-20 | 17 13:32 In behandeling   | Verzoek om toewiizing W      | De Verbouwer                                                                                                    | 4956         |
| 1-6-2017 15:23 iJW 31   | 5 (versie 2.1) 6-4-20   | 17 13:32 In behandeling   | Verzoek om toewiizing Je     |                                                                                                    | 4944         |
| 1-6-2017 15:21 JW 31    | 5 (versie 2.1) 6-4-20   | 17 13:32 In behandeling   | Verzoek om toewijzing Je     |                                                                                                    | 4940         |
| 1-6-2017 15 +20 EBB W   | lizard                  |                           |                              |                                                                                                    | 4943         |
| 1-6-2017 15 W 3         |                         |                           |                              |                                                                                                    | 4939         |
| 1-6-2017 15             |                         |                           |                              |                                                                                                    | 4938         |
| 1-6-2017 14 (144)       |                         | 14.545                    | ALL                          | Kinderboerderij                                                                                                    | 4924         |
| 1-6-2017 14 Warwork bor | icht m TTTTTCC2 M       | aam                       | ALL                          | Kinderboerderij                                                                                                    | 4910         |
| 1-6-2017 13 Register    | L 42                    | 556196, n.<br>136         | <u> </u>                     | Kinderboerderij                                                                                                    | 4902         |
| 1-6-2017 13 Same        | 430                     |                           | *                            | Kinderboerderij                                                                                                    | 4899         |
| 1-6-2017 12             |                         |                           |                              | Kinderboerderij                                                                                                    | 4898         |
| 1-6-2017 12             |                         |                           |                              | Kinderboerderij                                                                                                    | 4897         |
| 1-6-2017 12             |                         |                           |                              | Kinderboerderij                                                                                                    | 4896         |
| 1-6-2017 11             |                         |                           |                              | Kinderboerderij                                                                                                    | 4894         |
| 1-6-2017 10             |                         |                           |                              | Kinderboerderij                                                                                                    | 4878         |
| 1-6-2017 10             |                         |                           |                              | Kinderboerderij                                                                                                    | 4877         |
| 1-6-2017 9-5            |                         |                           |                              | Kinderboerderij                                                                                                    | 4972         |
| 31-5-2017 1             |                         |                           |                              | kinderboerdeng                                                                                                    | 4861         |
| 31-5-2017 1             |                         |                           |                              |                                                                                                    | 4850         |
| 21-5-2017 1             |                         |                           |                              | Kinderhoerderij                                                                                                    | 4940         |
| 31-5-2017 1 Informatie  |                         |                           |                              | Kinderboerderij                                                                                                    | 4848         |
| 31-5-2017 1             |                         |                           |                              | landerboerderig                                                                                                    | 4841         |
| 31-5-2017 1             |                         |                           |                              | Kinderboerderii                                                                                                    | 4940         |
| 31-5-2017 1             |                         |                           |                              | Kinderboerderij                                                                                                    | 4839         |
| 30-5-2017 1             |                         |                           |                              | Kinderboerderij                                                                                                    | 3844         |
| 30-5-2017 1             |                         |                           |                              | Hartingshank                                                                                                    | 3843         |
| 20-5-2017 1 Voodaana    |                         |                           |                              | Kinderboerderii                                                                                                    | 2942         |
| 30-5-2017 1             |                         |                           |                              | Kinderboerderij                                                                                                    | 3830         |
| 20-5-2017 1             |                         |                           |                              | Kinderboerderij                                                                                                    | 2828         |
| 20-5-2017 1             |                         |                           |                              | Kinderboerderij                                                                                                    | 2927         |
| 30-5-2017 1             |                         |                           |                              | Kinderboerderij                                                                                                    | 3833         |
| 30-5-2017 1             |                         |                           |                              | underboerderig                                                                                                    | 3832         |
| 30-5-2017 1             |                         |                           |                              |                                                                                                    | 3831         |
| 30-5-2017 1             |                         |                           | << Vorige Annuleren Volgende |                                                                                                    | 3830         |
| 30-5-2017 1             |                         |                           |                              | Kinderboerderij                                                                                                    | 3829         |
| 30-5-2017 10:16 JJW 30  | 5 (versie 2.1) 24-5-2   | 017 13:32 In behandeling  | Start Jeugdhulo              | Kinderhoerderij                                                                                                    | 3828         |
| 30-5-2017 9:56 itw 30   | 5 (versie 2.1) 24-5-3   | 017 13:32 In behandeling  | Start Jeugdhulp              | Kinderboerderij                                                                                                    | 3819         |
| 26-5-2017 15:12 UW 31   | 5 (versie 2.1) 24-5-2   | 017 13:32 In behandeling  | Verzoek om toewijzing Je     | Kinderboerderij                                                                                                    | 3813         |
| 26-5-2017 14:07 ilw 31  | 5 (versie 2.1) 24-5-3   | 017 13:32 In behandeling  | Verzoek om toewijzing Je     | Kinderboerderij                                                                                                    | 3803         |
| 26-5-2017 14:01 UW 30   | 3 (versie 2.1) 24-5-2   | 017 13:32 In behandeling  | Declaratie Jeundhulp         | Kinderboerderij                                                                                                    | 3802         |
| 26-5-2017 13:43 JJW 30  | 3 (versie 2.1) 24-5-2   | 017 13:32 In behandeling  | Declaratie Jeundhulp         | Kinderboerderij                                                                                                    | 3801         |
| 26-5-2017 13:29 ilw 30  | 3 (versie 2.1) 24-5-2   | 1017 13:32 In behandeling | Declaratie Jeugdhulp         | Kinderboerderij                                                                                                    | 3800         |
| 26-5-2017 13:25 ilw 30  | 3 (versie 2.1) 24-5-3   | 017 13:32 In behandeling  | Declaratie Jeugdhulp         | Kinderboerderij                                                                                                    | 3799         |
| 26-5-2017 12:42 JIW 30  | 5 (versie 2.1) 24-5-2   | 017 13:32 In behandeling  | Start Jeugdhulp              | Kinderboerderij                                                                                                    | 3798         |
| 26-5-2017 11:59 ilW 31  | 5 (versie 2.1) 6-4-20   | 17 13:32 In behandeling   | Verzoek om toewijzing le     | Kinderboerderij                                                                                                    | 3795         |
| 26-5-2017 11:59 UW 31   | 5 (versie 2.1) 6-4-20   | 17 13-32 In behandeling   | Verzoek om toewijzing le     | Kinderboerderij                                                                                                    | 3796         |
| 26-5-2017 11:59 JW 31   | 5 (versie 2.1) 6-4-20   | 17 13:32 In behandeling   | Verzoek om toewijzing le     | Kinderboerderij                                                                                                    | 3797         |
| 26-5-2017 10-31 JW 31   | 5 (versie 2.1) 6-4-20   | 17 13:32 In behandeling   | Verzoek om toewijzing le     | and sole of the sole of the so | 3785         |
| 26-5-2017 10:31 DW 31   | 5 (versie 2.1) 6-4-20   | 17 12:22 In behandeling   | Verzoek om toewijzing Je     | Kindorboordorii                                                                                                    | 2704         |
| 20-3-2017 10:01 DW 31   | 5 (versie 2.1) 6-4-20   | 17 13.32 In benandeling   | verzoek om toewijzing je     | kinderboerderij                                                                                                    | 3704         |

In dit scherm ziet u de klant alsmede de voorziening waarvoor een startdatum wordt aangeleverd. Wanneer beiden akkoord zijn, dan worden aan het einde van de regel groene vinken getoond. Dubbelklik op de voorziening, onderstaand scherm verschijnt.

| 🖹 Nieuw 👻 🖼 📉 😹 🙆                    | Acties •                |                           |                                |                   |                 |                |
|--------------------------------------|-------------------------|---------------------------|--------------------------------|-------------------|-----------------|----------------|
| Aangemaakt op ⊽ Definitie            | Verzonden op            | Status                    | Soort                          | Verstuurder       | Van/Naar        | Volgnummer 🔷 🔨 |
| 1-6-2017 16:38 iJW 307 (versie 2.1)  | 24-5-2017 13:32         | In behandeling            | Stop Jeugdhulp                 |                   | Kinderboerderij | 4975           |
| 1-6-2017 16:38 iJW 307 (versie 2.1)  | 24-5-2017 13:32         | In behandeling            | Stop Jeugdhulp                 |                   | Kinderboerderij | 4976           |
| 1-6-2017 16:38 iJW 307 (versie 2.1)  | 24-5-2017 13:32         | In behandeling            | Stop Jeugdhulp                 |                   | Kinderboerderij | 4977           |
| 1-6-2017 16:33 iJW 305 (versie 2.1)  | 24-5-2017 13:32         | In behandeling            | Start Jeugdhulp                |                   | Kinderboerderij | 4972           |
| 1-6-2017 16:33 iJW 305 (versie 2.1)  | 24-5-2017 13:32         | In behandeling            | Start Jeugdhulp                |                   | Kinderboerderij | 4973           |
| 1-6-2017 16:33 iJW 305 (versie 2.1)  | 24-5-2017 13:32         | In behandeling            | Start Jeugdhulp                |                   | Kinderboerderij | 4974           |
| 1-6-2017 15:48 iWmo 315 (versie 2.)  | 1) 6-4-2017 13:32       | In behandeling            | Verzoek om toewijzing W        |                   |                 | 4958           |
| 1-6-2017 15:47 iWmo 315 (versie 2.)  | 1) 6-4-2017 13:32       | In behandeling            | Verzoek om toewijzing W        |                   | De Verbouwer    | 4957           |
| 1-6-2017 15:46 iWmo 315 (versie 2.)  | 1) 6-4-2017 13:32       | In behandeling            | Verzoek om toewijzing W        |                   | De Verbouwer    | 4956           |
| 1-6-2017 15:23 iJW 315 (versie 2.1)  | 6-4-2017 13:32          | In behandeling            | Verzoek om toewijzing Je       |                   |                 | 4944           |
| 1-6-2017 15:21 iJW 315 (versie 2.1)  | 6-4-2017 13:32          | In behandeling            | Verzoek om toewiizing Je       |                   |                 | 4940           |
| 1-6-2017 15 🔧 EBB Wizard             |                         |                           |                                |                   |                 | 4943           |
| 1-6-2017 15: W 305 (versie 2.1)      |                         |                           |                                |                   |                 | 4939           |
| 1-6-2017 15                          |                         |                           |                                |                   |                 | 4938           |
| 1-6-2017 14: Client                  |                         |                           |                                |                   | Kinderboerderij | 4924           |
| 1-6-2017 14 Verwerk bericht          | Voorziening             |                           |                                |                   | Kinderboerderij | 4910           |
| 1-6-2017 13 Regels                   | Voorziening             | Kinderboerderij 43A36 jeu | gdhulp voor berichten 2.1      |                   | Kinderboerderij | 4902           |
| 1-6-2017 13 Product                  | Geleverde voorziening 🧹 | Kinderboerderij 43A36 inu | adhulp voor berichten 2.1      |                   | Kinderboerderij | 4899           |
| 1-6-2017 12 Samenvatting             |                         | In hardele                | L. A                           |                   | Kinderboerderij | 4898           |
| 1-6-2017 12                          |                         | In bericht                | In Aeolus Back                 |                   | Kinderboerderij | 4897           |
| 1-6-2017 12                          | Status 🗸                | Geleverd                  | In behandeling                 |                   | Kinderboerderij | 4896           |
| 1-6-2017 11                          | Ingangsdatum 🗸          | 1-7-2017                  | 24-5-2017                      |                   | Kinderboerderij | 4894           |
| 1-6-2017 10                          | Annal                   | 000                       | 000                            |                   | Kinderboerderij | 4878           |
| 1-6-2017 10                          | Aantai 🗸                | 330 dui pei week.         | 336 uur per week               |                   | Kinderboerderij | 4877           |
| 1-6-2017 9:5                         |                         |                           |                                |                   | Kinderboerderij | 4872           |
| 31-5-2017 1                          | Validatiestatus         | Akkoord                   |                                |                   |                 | 4861           |
| 31-5-2017 1                          |                         |                           |                                |                   |                 | 4850           |
| 31-5-2017 1 Informatie               |                         |                           |                                |                   | Kinderboerderij | 4849           |
| 31-5-2017 1                          |                         |                           |                                |                   | Kinderboerderij | 4848           |
| 31-5-2017 1                          |                         |                           |                                |                   |                 | 4841           |
| 31-5-2017 1                          | Toelichting             |                           |                                |                   | Kinderboerderij | 4840           |
| 31-5-2017 1                          | 1 concerning            |                           |                                | ~                 | Kinderboerderij | 4839           |
| 30-5-2017 1                          |                         |                           |                                |                   | Kinderboerderij | 3844           |
| 30-5-2017 1 Voetaves                 |                         |                           |                                |                   | Kindorboordorii | 3043           |
| 20-5-2017 1                          |                         |                           |                                |                   | Kinderboerderij | 2920           |
| 20-5-2017 1                          |                         |                           |                                | ~                 | Kinderboerderij | 2029           |
| 20-5-2017 1                          |                         |                           |                                |                   | Kinderboerderij | 2927           |
| 30-5-2017 1                          |                         |                           |                                |                   | Kinderboerderij | 3833           |
| 30-5-2017 1                          |                         |                           |                                |                   | and a boerderig | 3832           |
| 30-5-2017 1                          |                         |                           |                                |                   |                 | 3831           |
| 30-5-2017 1                          |                         |                           | Opslaan en >> << Vorige Annuli | leren Volgende >> |                 | 3830           |
| 30-5-2017 1                          |                         |                           |                                |                   | Kinderboerderij | 3829           |
| 30-5-2017 10:16 iJW 305 (versie 2.1) | 24-5-2017 13:32         | In behandeling            | Start Jeugdhulp                |                   | Kinderboerderij | 3828           |
| 30-5-2017 9:56 iJW 305 (versie 2.1)  | 24-5-2017 13:32         | In behandeling            | Start Jeugdhulp                |                   | Kinderboerderij | 3819           |
| 26-5-2017 15:12 iJW 315 (versie 2.1) | 24-5-2017 13:32         | In behandeling            | Verzoek om toewijzing Je       |                   | Kinderboerderij | 3813           |
| 26-5-2017 14:07 iJW 315 (versie 2.1) | 24-5-2017 13:32         | In behandeling            | Verzoek om toewijzing Je       |                   | Kinderboerderij | 3803           |
| 26-5-2017 14:01 iJW 303 (versie 2.1) | 24-5-2017 13:32         | In behandeling            | Declaratie Jeugdhulp           |                   | Kinderboerderij | 3802           |
| 26-5-2017 13:43 iJW 303 (versie 2.1) | 24-5-2017 13:32         | In behandeling            | Declaratie Jeugdhulp           |                   | Kinderboerderij | 3801           |
| 26-5-2017 13:29 iJW 303 (versie 2.1) | 24-5-2017 13:32         | In behandeling            | Declaratie Jeugdhulp           |                   | Kinderboerderij | 3800           |
| 26-5-2017 13:25 iJW 303 (versie 2.1) | 24-5-2017 13:32         | In behandeling            | Declaratie Jeugdhulp           |                   | Kinderboerderij | 3799           |
| 26-5-2017 12:42 iJW 305 (versie 2.1) | 24-5-2017 13:32         | In behandeling            | Start Jeugdhulp                |                   | Kinderboerderij | 3798           |
| 26-5-2017 11:59 iJW 315 (versie 2.1) | 6-4-2017 13:32          | In behandeling            | Verzoek om toewijzing Je       |                   | Kinderboerderij | 3795           |
| 26-5-2017 11:59 iJW 315 (versie 2.1) | 6-4-2017 13:32          | In behandeling            | Verzoek om toewijzing Je       |                   | Kinderboerderij | 3796           |
| 26-5-2017 11:59 iJW 315 (versie 2.1) | 6-4-2017 13:32          | In behandeling            | Verzoek om toewijzing Je       |                   | Kinderboerderij | 3797           |
| 26-5-2017 10:31 iJW 315 (versie 2.1) | 6-4-2017 13:32          | In behandeling            | Verzoek om toewijzing Je       |                   | -               | 3785           |
| 26-5-2017 10:01 iJW 315 (versie 2.1) | 6-4-2017 13:32          | In behandeling            | Verzoek om toewijzing Je       |                   | Kinderboerderij | 3784           |
|                                      |                         |                           |                                |                   |                 |                |

Op dit scherm wordt het navolgende getoond:

#### "in bericht"

Hier staan de gegevens en de ingangsdatum die worden geleverd vanuit het bericht

#### "in Aeolus Back"

Hier staan de gegevens zoals deze zijn beschikt in Aeolus Back.

In dit scherm heeft u dus direct ene overzicht van de gewenste ingangsdatum (door u opgegeven in Aeolus Back) en de daadwerkelijke startdatum Zorg (door de zorgaanbieder geleverd in dit bericht).

| NOTE | De datum start zorg wordt automatisch gevuld in Aeolus Back en deze datum is leidend voor |
|------|-------------------------------------------------------------------------------------------|
|      | de controles in de 303!                                                                   |

Klik op opslaan (**niet op volgende**) om terug te keren naar het vorige scherm en klik vervolgens op volgende.

🖹 Nieuw 👻 🖬 📔 🗙 🛛 🎒 🔯 📃 Acties 👻

| Aangemaakt op ∇    | Definitie            | Verzonden op                             | Status         | Soort                    | Verstuurder   | Van/Naar        | Volgnummer |
|--------------------|----------------------|------------------------------------------|----------------|--------------------------|---------------|-----------------|------------|
| 1-6-2017 16:38     | iJW 307 (versie 2.1) | 24-5-2017 13:32                          | In behandeling | Stop Jeugdhulp           |               | Kinderboerderij | 4975       |
| 1-6-2017 16:38     | iJW 307 (versie 2.1) | 24-5-2017 13:32                          | In behandeling | Stop Jeugdhulp           |               | Kinderboerderij | 4976       |
| 1-6-2017 16:38     | iJW 307 (versie 2.1) | 24-5-2017 13:32                          | In behandeling | Stop Jeugdhulp           |               | Kinderboerderij | 4977       |
| 1-6-2017 16:33     | iJW 305 (versie 2.1) | 24-5-2017 13:32                          | In behandeling | Start Jeugdhulp          |               | Kinderboerderij | 4972       |
| 1-6-2017 16:33     | iJW 305 (versie 2.1) | 24-5-2017 13:32                          | In behandeling | Start Jeugdhulp          |               | Kinderboerderij | 4973       |
| 1-6-2017 16:33     | iJW 305 (versie 2.1) | 24-5-2017 13:32                          | In behandeling | Start Jeugdhulp          |               | Kinderboerderij | 4974       |
| 1-6-2017 15:48     | iWmo 315 (versie 2.1 | ) 6-4-2017 13:32                         | In behandeling | Verzoek om toewijzing W  |               | ,               | 4958       |
| 1-6-2017 15:47     | iWmo 315 (versie 2.1 | ) 6-4-2017 13:32                         | In behandeling | Verzoek om toewijzing W  |               | De Verbouwer    | 4957       |
| 1-6-2017 15:46     | iWmo 315 (versie 2.1 | ) 6-4-2017 13:32                         | In behandeling | Verzoek om toewijzing W  |               | De Verbouwer    | 4956       |
| 1-6-2017 15:23     | iJW 315 (versie 2.1) | 6-4-2017 13:32                           | In behandeling | Verzoek om toewijzing Je |               |                 | 4944       |
| 1-6-2017 15:21     | iJW 315 (versie 2.1) | 6-4-2017 13:32                           | In behandeling | Verzoek om toewiizing Je |               |                 | 4940       |
| 1-6-2017 15        | EBB Wizard           |                                          |                |                          |               |                 | 4943       |
| 1-6-2017 15        |                      |                                          |                |                          |               |                 | 4939       |
| 1-6-2017 15        |                      |                                          |                |                          |               |                 | 4938       |
| 1-6-2017 14 Client |                      |                                          |                |                          |               | Kinderboerderij | 4924       |
| 1-6-2017 14 - Ver  | werk bericht         |                                          |                |                          |               | Kinderboerderij | 4910       |
| 1-6-2017 13 Rec    | els                  | Samenyatting                             |                |                          |               | Kinderboerderij | 4902       |
| 1-6-2017 13 Sar    | envatting            |                                          |                |                          |               | Kinderboerderij | 4899       |
| 1-6-2017 12        | in the constant      |                                          |                |                          |               | Kinderboerderij | 4898       |
| 1-6-2017 12        |                      | Het bericht is goedgekeurd               |                |                          |               | Kinderboerderij | 4897       |
| 1-6-2017 12        |                      | Alle regels in het bericht zin goedgekeu | rd             |                          |               | Kinderboerderij | 4896       |
| 1-6-2017 11        |                      |                                          |                |                          |               | Kinderboerderij | 4894       |
| 1-6-2017 10        |                      |                                          |                |                          |               | Kinderboerderij | 4878       |
| 1-6-2017 10        |                      | Klik op start om het retourbericht       | te versturen.  |                          |               | Kinderboerderij | 4877       |
| 1-6-2017 9:5       |                      |                                          |                |                          |               | Kinderboerderij | 4872       |
| 31-5-2017 1        |                      |                                          |                |                          |               |                 | 4861       |
| 31-5-2017 1        |                      |                                          |                |                          |               |                 | 4850       |
| 31-5-2017 1        |                      |                                          |                |                          |               | Kinderboerderij | 4849       |
| 31-5-2017 1        | latie                |                                          |                |                          |               | Kinderboerderij | 4848       |
| 31-5-2017 1        |                      |                                          |                |                          |               |                 | 4841       |
| 31-5-2017 1        |                      |                                          |                |                          |               | Kinderboerderij | 4840       |
| 31-5-2017 1        |                      |                                          |                |                          |               | Kinderboerderij | 4839       |
| 30-5-2017 1        |                      |                                          |                |                          |               | Kinderboerderij | 3844       |
| 30-5-2017 1        |                      |                                          |                |                          |               | Hartingsbank    | 3843       |
| 30-5-2017 1 Voorto | ang                  |                                          |                |                          |               | Kinderboerderij | 3842       |
| 30-5-2017 1        |                      |                                          |                |                          |               | Kinderboerderij | 3839       |
| 30-5-2017 1        |                      |                                          |                |                          |               | Kinderboerderij | 3838       |
| 30-5-2017 1        |                      |                                          |                |                          |               | Kinderboerderij | 3837       |
| 30-5-2017 1        |                      |                                          |                |                          |               | Kinderboerderij | 3833       |
| 30-5-2017 1        |                      |                                          |                |                          |               |                 | 3832       |
| 30-5-2017 1        |                      |                                          |                |                          |               |                 | 3831       |
| 30-5-2017 1        |                      |                                          |                | << Votige An             | nuleren Start |                 | 3830       |
| 30-5-2017 1        |                      |                                          |                |                          |               | Kinderboerderii | 3829       |
| 30-5-2017 10:16    | iJW 305 (versie 2.1) | 24-5-2017 13:32                          | In behandeling | Start Jeugdhulp          |               | Kinderboerderij | 3828       |
| 30-5-2017 9:56     | iJW 305 (versie 2.1) | 24-5-2017 13:32                          | In behandeling | Start Jeugdhulp          |               | Kinderboerderij | 3819       |
| 26-5-2017 15:12    | iJW 315 (versie 2.1) | 24-5-2017 13:32                          | In behandeling | Verzoek om toewijzing Je |               | Kinderboerderij | 3813       |
| 26-5-2017 14:07    | iJW 315 (versie 2.1) | 24-5-2017 13:32                          | In behandeling | Verzoek om toewijzing Je |               | Kinderboerderij | 3803       |
| 26-5-2017 14:01    | iJW 303 (versie 2.1) | 24-5-2017 13:32                          | In behandeling | Declaratie Jeugdhulp     |               | Kinderboerderij | 3802       |
| 26-5-2017 13:43    | iJW 303 (versie 2.1) | 24-5-2017 13:32                          | In behandeling | Declaratie Jeugdhulp     |               | Kinderboerderij | 3801       |
| 26-5-2017 13:29    | iJW 303 (versie 2.1) | 24-5-2017 13:32                          | In behandeling | Declaratie Jeugdhulp     |               | Kinderboerderij | 3800       |
| 26-5-2017 13:25    | iJW 303 (versie 2.1) | 24-5-2017 13:32                          | In behandeling | Declaratie Jeugdhulp     |               | Kinderboerderij | 3799       |
| 26-5-2017 12:42    | iJW 305 (versie 2.1) | 24-5-2017 13:32                          | In behandeling | Start Jeugdhulp          |               | Kinderboerderij | 3798       |
| 26-5-2017 11:59    | iJW 315 (versie 2.1) | 6-4-2017 13:32                           | In behandeling | Verzoek om toewijzing Je |               | Kinderboerderij | 3795       |
| 26-5-2017 11:59    | iJW 315 (versie 2.1) | 6-4-2017 13:32                           | In behandeling | Verzoek om toewijzing Je |               | Kinderboerderij | 3796       |
| 26-5-2017 11:59    | iJW 315 (versie 2.1) | 6-4-2017 13:32                           | In behandeling | Verzoek om toewijzing Je |               | Kinderboerderij | 3797       |
| 26-5-2017 10:31    | iJW 315 (versie 2.1) | 6-4-2017 13:32                           | In behandeling | Verzoek om toewijzing Je |               |                 | 3785       |
| 26-5-2017 10:01    | iJW 315 (versie 2.1) | 6-4-2017 13:32                           | In behandeling | Verzoek om toewijzing Je |               | Kinderboerderij | 3784       |
|                    |                      | Jost store                               |                |                          |               |                 |            |

Klik op start om de verwerking te starten.

| Messenger, R.<br>BSN / Registrationr 777777642 / 123456789 |                                            |                                                |           |
|------------------------------------------------------------|--------------------------------------------|------------------------------------------------|-----------|
| Adres Dorpstraat 22 1522IJ, IJsseldijk                     |                                            |                                                |           |
| Cliänt                                                     |                                            |                                                |           |
| Client                                                     | 🛛 🖬 🛛 💭 🛛 🗇 🗟 📋 🛛 Acti                     | es 🔻 🔞 🔻                                       |           |
| tenkaart                                                   | ľ.                                         |                                                |           |
| ncieel                                                     | 43436 Jeugdhulo verblijf incl behandeling  | BFB 21                                         |           |
| meen                                                       |                                            |                                                |           |
| essen                                                      | Status                                     | Actief                                         |           |
| ties                                                       | Alleen als een voorziening de status in be | handeling heeft, kan het worden aangepast.     |           |
| eren                                                       | via acues kunnen wijzigingen door worde    | n gevoeia.                                     |           |
| ners                                                       | Bestissing                                 | Toegekend                                      |           |
| ldsverhoudingen                                            | Designation                                | 24 0F 2017                                     |           |
| aldsmarktkwalificaties                                     | Begindarum                                 | 24-00-2017 - Einodatum _:                      | · · · · · |
| dessions                                                   | Oorspronkelijk begindatum                  | 24-05-2017 Uorspronkelijk einddatum            | · · · · · |
| ossier leurd vanMAX                                        | Aantal 998,00 Uur                          | <ul> <li>1,00 x Per week</li> </ul>            | -         |
| Algemeen                                                   | Totaal bedrag periode                      | 0.00                                           |           |
| Relaties                                                   |                                            |                                                |           |
| Aanvraag jeugd 2017_1627                                   |                                            |                                                |           |
| Huishouding                                                | Voor wie                                   |                                                |           |
| Klantcontact                                               | Rechthebbende                              | Messenger, R. Richard Bsn: 777777642; 2-2-2012 | ~         |
| Berichten                                                  | Gebruikers                                 |                                                |           |
| Aanverwante dossieritems                                   |                                            | 20 5 1004                                      |           |
| - Onderzoek                                                | Janssens, H. Henk Bsn: /////////           | 30-5-1364<br>2-2.2.2012                        |           |
| Rapportage                                                 | Janssens-Drachten van T. Thea Bsn          | x 777777800: 15-2-1966                         |           |
| Gezinspian                                                 |                                            |                                                |           |
| Woopsituatie                                               |                                            |                                                |           |
| Participatie/afweging                                      | Toelichting                                |                                                | <u>^</u>  |
| □ ✓ Voorzieningen                                          |                                            |                                                |           |
| E-✓ Voorziening                                            | 1                                          |                                                |           |
| Algemeen                                                   |                                            |                                                |           |
| - Offertes                                                 |                                            |                                                | ~         |
| Geleverde voorzieningen                                    | Leveringsvorm                              | Niet gezet                                     | ~         |
| — ✓ Financieel                                             | Wmo Categorie                              | leuadhulo verbliif (incl. behandeling)         |           |
| ⊕- Overige                                                 | Connecto                                   |                                                |           |
| Advies                                                     | Gemeente                                   | Gemeente Alphen aan den Rijn                   | •         |
| I oelichting<br>Reachilding                                | Adres                                      |                                                |           |
| Administratieve afhandeling                                | 1                                          |                                                |           |
| ties                                                       | Intern nummer                              | 3436                                           |           |
| en                                                         | 0= 1 C 2017 1C 29 annihilad d + D          | and an                                         |           |
| umenten buiten een dossier                                 | 0p 1-6-2017 16:23 gewijziga ador A. Beh    | eeruer                                         |           |

De 305 zet in het leverproduct de begindatum (zie schermafdruk).

### 1.1.1 305 waarop reeds eerder een 305 is geleverd

Het komt voor dat een zorgaanbieder 2 maal voor hetzelfde product en dezelfde klant een 315 stuur, u krijgt dan onderstaande melding.

| EBE وي                                              | <b>Wizard</b><br>N 305 (versie 2.1) (v            | volgnr 5103)                                                                             |                                                                                        |                                                                |                                                   |                       |
|-----------------------------------------------------|---------------------------------------------------|------------------------------------------------------------------------------------------|----------------------------------------------------------------------------------------|----------------------------------------------------------------|---------------------------------------------------|-----------------------|
| Cliënt<br>Verwerk b<br>Regels<br>Product<br>Samenva | bericht<br>tting<br>De voorzienin<br>ingetrokken. | Voorziening<br>Geleverde voorziening ✓<br>Status A<br>g in Aeolus Back is al geleverd of | Kinderboerderij 43A38<br><b>In bericht</b><br>Geleverd<br>1-7-2017<br>998 uur per week | ijeugdhulp voor berichten<br>In Av<br>Gelev<br>24-5-3<br>998 u | 2.1<br>eolus Back<br>verd<br>2017<br>rur per week | 0                     |
| Informatie                                          |                                                   | Validatiestatus<br>Foutcode<br>Foutcode<br>Foutcode<br>Toelichting                       | Niet akkoord                                                                           | × )                                                            |                                                   | •                     |
| Voortgang                                           |                                                   |                                                                                          |                                                                                        |                                                                | << Vorige                                         | Annuleren Volgende >> |

U moet zelf bepalen of u deze 305 wel/niet in behandeling neemt. In behandeling nemen doet u door de validatiestatus op akkoord te zetten.

# 1.2 Verwerking 307

| 🗃 Nieuw 🔻 🎬 🖬                                                                                                    | × 25 A                                                                                                    | Acties 💌                                                                                                    |                                                                                                    |                                                                                                    |                                                                                                    |                                                                                                    |                                                                                                    |                                                                                                    |                                                                                                    |                                                                                                    |                                                                                                    |                                                                                                    |                                                                                                    |                                                                                                    |                                                                                                    |                                                                                                    |                                                                                                    |                                                                                                    |                                                                                                    |                                                                                                    |                                                                                                    |                                                                                                    |                                                                                                    |                                                                                                    |                                                                                                    |                                                                                                    |                                                                                                    |                                             |  |                                                                                                    |                                                                                                    |                                                                                                    |                                                                                                    |                                                                                                    |                                                                                                    |  |                                                                                                    |                                                                                                    |                                                                                                    |                                                                                                    |                                                                                                    |                                                                                                    |                                                                                                    |                                                                                                    |                                                                                                    |                                                                                                    |                                                                                                    |                                                                                                    |                                                                                                    |                                                                                                    |                                                                                                    |                                                                                                    |                                                                                                    |                                                                                                    |                                                                                                    |
|----------------------------------------------------------------------------------------------------|----------------------------------------------------------------------------------------------------|----------------------------------------------------------------------------------------------------|----------------------------------------------------------------------------------------------------|----------------------------------------------------------------------------------------------------|----------------------------------------------------------------------------------------------------|----------------------------------------------------------------------------------------------------|----------------------------------------------------------------------------------------------------|----------------------------------------------------------------------------------------------------|----------------------------------------------------------------------------------------------------|----------------------------------------------------------------------------------------------------|----------------------------------------------------------------------------------------------------|----------------------------------------------------------------------------------------------------|----------------------------------------------------------------------------------------------------|----------------------------------------------------------------------------------------------------|----------------------------------------------------------------------------------------------------|----------------------------------------------------------------------------------------------------|----------------------------------------------------------------------------------------------------|----------------------------------------------------------------------------------------------------|----------------------------------------------------------------------------------------------------|----------------------------------------------------------------------------------------------------|----------------------------------------------------------------------------------------------------|----------------------------------------------------------------------------------------------------|----------------------------------------------------------------------------------------------------|----------------------------------------------------------------------------------------------------|----------------------------------------------------------------------------------------------------|----------------------------------------------------------------------------------------------------|----------------------------------------------------------------------------------------------------|---------------------------------------------|--|----------------------------------------------------------------------------------------------------|----------------------------------------------------------------------------------------------------|----------------------------------------------------------------------------------------------------|----------------------------------------------------------------------------------------------------|----------------------------------------------------------------------------------------------------|----------------------------------------------------------------------------------------------------|--|----------------------------------------------------------------------------------------------------|----------------------------------------------------------------------------------------------------|----------------------------------------------------------------------------------------------------|----------------------------------------------------------------------------------------------------|----------------------------------------------------------------------------------------------------|----------------------------------------------------------------------------------------------------|----------------------------------------------------------------------------------------------------|----------------------------------------------------------------------------------------------------|----------------------------------------------------------------------------------------------------|----------------------------------------------------------------------------------------------------|----------------------------------------------------------------------------------------------------|----------------------------------------------------------------------------------------------------|----------------------------------------------------------------------------------------------------|----------------------------------------------------------------------------------------------------|----------------------------------------------------------------------------------------------------|----------------------------------------------------------------------------------------------------|----------------------------------------------------------------------------------------------------|----------------------------------------------------------------------------------------------------|----------------------------------------------------------------------------------------------------|
|                                                                                                    |                                                                                                    |                                                                                                    |                                                                                                    |                                                                                                    |                                                                                                    |                                                                                                    |                                                                                                    |                                                                                                    |                                                                                                    |                                                                                                    |                                                                                                    |                                                                                                    |                                                                                                    |                                                                                                    |                                                                                                    |                                                                                                    |                                                                                                    |                                                                                                    |                                                                                                    |                                                                                                    |                                                                                                    |                                                                                                    |                                                                                                    |                                                                                                    |                                                                                                    |                                                                                                    |                                                                                                    |                                             |  |                                                                                                    |                                                                                                    |                                                                                                    |                                                                                                    |                                                                                                    |                                                                                                    |  |                                                                                                    |                                                                                                    |                                                                                                    |                                                                                                    |                                                                                                    |                                                                                                    |                                                                                                    |                                                                                                    |                                                                                                    |                                                                                                    |                                                                                                    |                                                                                                    |                                                                                                    |                                                                                                    |                                                                                                    |                                                                                                    |                                                                                                    |                                                                                                    |                                                                                                    |
| angemaakt op 🖓                                                                                                    | Definitie                                                                                                    | Verzonden op                                                                                                    | Status                                                                                                    | Soort Verstuurder                                                                                                    | Van/Naar                                                                                                    | Volgnumm                                                                                                    |                                                                                                    |                                                                                                    |                                                                                                    |                                                                                                    |                                                                                                    |                                                                                                    |                                                                                                    |                                                                                                    |                                                                                                    |                                                                                                    |                                                                                                    |                                                                                                    |                                                                                                    |                                                                                                    |                                                                                                    |                                                                                                    |                                                                                                    |                                                                                                    |                                                                                                    |                                                                                                    |                                                                                                    |                                             |  |                                                                                                    |                                                                                                    |                                                                                                    |                                                                                                    |                                                                                                    |                                                                                                    |  |                                                                                                    |                                                                                                    |                                                                                                    |                                                                                                    |                                                                                                    |                                                                                                    |                                                                                                    |                                                                                                    |                                                                                                    |                                                                                                    |                                                                                                    |                                                                                                    |                                                                                                    |                                                                                                    |                                                                                                    |                                                                                                    |                                                                                                    |                                                                                                    |                                                                                                    |
| -6-2017 12:05                                                                                                    | DW 321 (versie 2.1)                                                                                                    | 24-5-2017 13:32                                                                                                    | In behandeling                                                                                                    | Declaratie Jeugd-GGZ                                                                                                    | Hartingsbank                                                                                                    | 5058                                                                                                    |                                                                                                    |                                                                                                    |                                                                                                    |                                                                                                    |                                                                                                    |                                                                                                    |                                                                                                    |                                                                                                    |                                                                                                    |                                                                                                    |                                                                                                    |                                                                                                    |                                                                                                    |                                                                                                    |                                                                                                    |                                                                                                    |                                                                                                    |                                                                                                    |                                                                                                    |                                                                                                    |                                                                                                    |                                             |  |                                                                                                    |                                                                                                    |                                                                                                    |                                                                                                    |                                                                                                    |                                                                                                    |  |                                                                                                    |                                                                                                    |                                                                                                    |                                                                                                    |                                                                                                    |                                                                                                    |                                                                                                    |                                                                                                    |                                                                                                    |                                                                                                    |                                                                                                    |                                                                                                    |                                                                                                    |                                                                                                    |                                                                                                    |                                                                                                    |                                                                                                    |                                                                                                    |                                                                                                    |
| -6-2017 11:50                                                                                                    | iWmo 303 (versie 2.1)                                                                                                    | ) 24-5-2017 13:32                                                                                                    | In behandeling                                                                                                    | Wmo Declaratie                                                                                                    | Kinderboerderij                                                                                                    | 5051                                                                                                    |                                                                                                    |                                                                                                    |                                                                                                    |                                                                                                    |                                                                                                    |                                                                                                    |                                                                                                    |                                                                                                    |                                                                                                    |                                                                                                    |                                                                                                    |                                                                                                    |                                                                                                    |                                                                                                    |                                                                                                    |                                                                                                    |                                                                                                    |                                                                                                    |                                                                                                    |                                                                                                    |                                                                                                    |                                             |  |                                                                                                    |                                                                                                    |                                                                                                    |                                                                                                    |                                                                                                    |                                                                                                    |  |                                                                                                    |                                                                                                    |                                                                                                    |                                                                                                    |                                                                                                    |                                                                                                    |                                                                                                    |                                                                                                    |                                                                                                    |                                                                                                    |                                                                                                    |                                                                                                    |                                                                                                    |                                                                                                    |                                                                                                    |                                                                                                    |                                                                                                    |                                                                                                    |                                                                                                    |
| -6-2017 11:19                                                                                                    | iJW 307 (versie 2.1)                                                                                                    | 24-5-2017 13:32                                                                                                    | In behandeling                                                                                                    | Stop Jeugdhulp                                                                                                    | Kinderboerderij                                                                                                    | 5042                                                                                                    |                                                                                                    |                                                                                                    |                                                                                                    |                                                                                                    |                                                                                                    |                                                                                                    |                                                                                                    |                                                                                                    |                                                                                                    |                                                                                                    |                                                                                                    |                                                                                                    |                                                                                                    |                                                                                                    |                                                                                                    |                                                                                                    |                                                                                                    |                                                                                                    |                                                                                                    |                                                                                                    |                                                                                                    |                                             |  |                                                                                                    |                                                                                                    |                                                                                                    |                                                                                                    |                                                                                                    |                                                                                                    |  |                                                                                                    |                                                                                                    |                                                                                                    |                                                                                                    |                                                                                                    |                                                                                                    |                                                                                                    |                                                                                                    |                                                                                                    |                                                                                                    |                                                                                                    |                                                                                                    |                                                                                                    |                                                                                                    |                                                                                                    |                                                                                                    |                                                                                                    |                                                                                                    |                                                                                                    |
| 6-2017 11:17                                                                                                    | iJW 305 (versie 2.1)                                                                                                    | 24-5-2017 13:32                                                                                                    | In behandeling                                                                                                    | Start Jeugdhulp                                                                                                    | Kinderboerderij                                                                                                    | 5040                                                                                                    |                                                                                                    |                                                                                                    |                                                                                                    |                                                                                                    |                                                                                                    |                                                                                                    |                                                                                                    |                                                                                                    |                                                                                                    |                                                                                                    |                                                                                                    |                                                                                                    |                                                                                                    |                                                                                                    |                                                                                                    |                                                                                                    |                                                                                                    |                                                                                                    |                                                                                                    |                                                                                                    |                                                                                                    |                                             |  |                                                                                                    |                                                                                                    |                                                                                                    |                                                                                                    |                                                                                                    |                                                                                                    |  |                                                                                                    |                                                                                                    |                                                                                                    |                                                                                                    |                                                                                                    |                                                                                                    |                                                                                                    |                                                                                                    |                                                                                                    |                                                                                                    |                                                                                                    |                                                                                                    |                                                                                                    |                                                                                                    |                                                                                                    |                                                                                                    |                                                                                                    |                                                                                                    |                                                                                                    |
| 6-2017 11:15                                                                                                    | iJW 305 (versie 2.1)                                                                                                    | 24-5-2017 13:32                                                                                                    | In behandeling                                                                                                    | Start Jeugdhulp                                                                                                    | Kinderboerderij                                                                                                    | 5036                                                                                                    |                                                                                                    |                                                                                                    |                                                                                                    |                                                                                                    |                                                                                                    |                                                                                                    |                                                                                                    |                                                                                                    |                                                                                                    |                                                                                                    |                                                                                                    |                                                                                                    |                                                                                                    |                                                                                                    |                                                                                                    |                                                                                                    |                                                                                                    |                                                                                                    |                                                                                                    |                                                                                                    |                                                                                                    |                                             |  |                                                                                                    |                                                                                                    |                                                                                                    |                                                                                                    |                                                                                                    |                                                                                                    |  |                                                                                                    |                                                                                                    |                                                                                                    |                                                                                                    |                                                                                                    |                                                                                                    |                                                                                                    |                                                                                                    |                                                                                                    |                                                                                                    |                                                                                                    |                                                                                                    |                                                                                                    |                                                                                                    |                                                                                                    |                                                                                                    |                                                                                                    |                                                                                                    |                                                                                                    |
| 6-2017 11:11                                                                                                    | UW 315 (versie 2.1)                                                                                                    | 6-4-2017 13:32                                                                                                    | In behandeling                                                                                                    | Verzoek om toewijzing Je                                                                                                    | Kinderboerderij                                                                                                    | 5030                                                                                                    |                                                                                                    |                                                                                                    |                                                                                                    |                                                                                                    |                                                                                                    |                                                                                                    |                                                                                                    |                                                                                                    |                                                                                                    |                                                                                                    |                                                                                                    |                                                                                                    |                                                                                                    |                                                                                                    |                                                                                                    |                                                                                                    |                                                                                                    |                                                                                                    |                                                                                                    |                                                                                                    |                                                                                                    |                                             |  |                                                                                                    |                                                                                                    |                                                                                                    |                                                                                                    |                                                                                                    |                                                                                                    |  |                                                                                                    |                                                                                                    |                                                                                                    |                                                                                                    |                                                                                                    |                                                                                                    |                                                                                                    |                                                                                                    |                                                                                                    |                                                                                                    |                                                                                                    |                                                                                                    |                                                                                                    |                                                                                                    |                                                                                                    |                                                                                                    |                                                                                                    |                                                                                                    |                                                                                                    |
| 5-2017 11:11                                                                                                    | 1W 315 (versie 2.1)                                                                                                    | 6-4-2017 13:32<br>24-5-2017 12:22                                                                                                    | In behandeling                                                                                                    | stop Jeugdhulp                                                                                                    | Kinderboerderij                                                                                                    | 5031                                                                                                    |                                                                                                    |                                                                                                    |                                                                                                    |                                                                                                    |                                                                                                    |                                                                                                    |                                                                                                    |                                                                                                    |                                                                                                    |                                                                                                    |                                                                                                    |                                                                                                    |                                                                                                    |                                                                                                    |                                                                                                    |                                                                                                    |                                                                                                    |                                                                                                    |                                                                                                    |                                                                                                    |                                                                                                    |                                             |  |                                                                                                    |                                                                                                    |                                                                                                    |                                                                                                    |                                                                                                    |                                                                                                    |  |                                                                                                    |                                                                                                    |                                                                                                    |                                                                                                    |                                                                                                    |                                                                                                    |                                                                                                    |                                                                                                    |                                                                                                    |                                                                                                    |                                                                                                    |                                                                                                    |                                                                                                    |                                                                                                    |                                                                                                    |                                                                                                    |                                                                                                    |                                                                                                    |                                                                                                    |
| 2017 11:06                                                                                                    | iWmo 303 (versie 2.1)                                                                                                    | 24-5-2017 13:32                                                                                                    | In behandeling                                                                                                    | Wmo Declaratie                                                                                                    |                                                                                                    | 5025                                                                                                    |                                                                                                    |                                                                                                    |                                                                                                    |                                                                                                    |                                                                                                    |                                                                                                    |                                                                                                    |                                                                                                    |                                                                                                    |                                                                                                    |                                                                                                    |                                                                                                    |                                                                                                    |                                                                                                    |                                                                                                    |                                                                                                    |                                                                                                    |                                                                                                    |                                                                                                    |                                                                                                    |                                                                                                    |                                             |  |                                                                                                    |                                                                                                    |                                                                                                    |                                                                                                    |                                                                                                    |                                                                                                    |  |                                                                                                    |                                                                                                    |                                                                                                    |                                                                                                    |                                                                                                    |                                                                                                    |                                                                                                    |                                                                                                    |                                                                                                    |                                                                                                    |                                                                                                    |                                                                                                    |                                                                                                    |                                                                                                    |                                                                                                    |                                                                                                    |                                                                                                    |                                                                                                    |                                                                                                    |
| -2017 10:48                                                                                                    | iWmo 303 (versie 2.1                                                                                                    | 24-5-2017 13:32                                                                                                    | In behandeling                                                                                                    | Wmo Declaratie                                                                                                    |                                                                                                    | 5018                                                                                                    |                                                                                                    |                                                                                                    |                                                                                                    |                                                                                                    |                                                                                                    |                                                                                                    |                                                                                                    |                                                                                                    |                                                                                                    |                                                                                                    |                                                                                                    |                                                                                                    |                                                                                                    |                                                                                                    |                                                                                                    |                                                                                                    |                                                                                                    |                                                                                                    |                                                                                                    |                                                                                                    |                                                                                                    |                                             |  |                                                                                                    |                                                                                                    |                                                                                                    |                                                                                                    |                                                                                                    |                                                                                                    |  |                                                                                                    |                                                                                                    |                                                                                                    |                                                                                                    |                                                                                                    |                                                                                                    |                                                                                                    |                                                                                                    |                                                                                                    |                                                                                                    |                                                                                                    |                                                                                                    |                                                                                                    |                                                                                                    |                                                                                                    |                                                                                                    |                                                                                                    |                                                                                                    |                                                                                                    |
| -2017 10                                                                                                    | EBB Wizard                                                                                                    |                                                                                                    |                                                                                                    |                                                                                                    | Kinderboerderij                                                                                                    | 5017                                                                                                    |                                                                                                    |                                                                                                    |                                                                                                    |                                                                                                    |                                                                                                    |                                                                                                    |                                                                                                    |                                                                                                    |                                                                                                    |                                                                                                    |                                                                                                    |                                                                                                    |                                                                                                    |                                                                                                    |                                                                                                    |                                                                                                    |                                                                                                    |                                                                                                    |                                                                                                    |                                                                                                    |                                                                                                    |                                             |  |                                                                                                    |                                                                                                    |                                                                                                    |                                                                                                    |                                                                                                    |                                                                                                    |  |                                                                                                    |                                                                                                    |                                                                                                    |                                                                                                    |                                                                                                    |                                                                                                    |                                                                                                    |                                                                                                    |                                                                                                    |                                                                                                    |                                                                                                    |                                                                                                    |                                                                                                    |                                                                                                    |                                                                                                    |                                                                                                    |                                                                                                    |                                                                                                    |                                                                                                    |
| 5-2017 10: 🏏                                                                                                    |                                                                                                    |                                                                                                    |                                                                                                    |                                                                                                    | Kinderboerderij                                                                                                    | 5016                                                                                                    |                                                                                                    |                                                                                                    |                                                                                                    |                                                                                                    |                                                                                                    |                                                                                                    |                                                                                                    |                                                                                                    |                                                                                                    |                                                                                                    |                                                                                                    |                                                                                                    |                                                                                                    |                                                                                                    |                                                                                                    |                                                                                                    |                                                                                                    |                                                                                                    |                                                                                                    |                                                                                                    |                                                                                                    |                                             |  |                                                                                                    |                                                                                                    |                                                                                                    |                                                                                                    |                                                                                                    |                                                                                                    |  |                                                                                                    |                                                                                                    |                                                                                                    |                                                                                                    |                                                                                                    |                                                                                                    |                                                                                                    |                                                                                                    |                                                                                                    |                                                                                                    |                                                                                                    |                                                                                                    |                                                                                                    |                                                                                                    |                                                                                                    |                                                                                                    |                                                                                                    |                                                                                                    |                                                                                                    |
| 5-2017 10                                                                                                    |                                                                                                    |                                                                                                    |                                                                                                    |                                                                                                    | Kinderboerderij                                                                                                    | 5015                                                                                                    |                                                                                                    |                                                                                                    |                                                                                                    |                                                                                                    |                                                                                                    |                                                                                                    |                                                                                                    |                                                                                                    |                                                                                                    |                                                                                                    |                                                                                                    |                                                                                                    |                                                                                                    |                                                                                                    |                                                                                                    |                                                                                                    |                                                                                                    |                                                                                                    |                                                                                                    |                                                                                                    |                                                                                                    |                                             |  |                                                                                                    |                                                                                                    |                                                                                                    |                                                                                                    |                                                                                                    |                                                                                                    |  |                                                                                                    |                                                                                                    |                                                                                                    |                                                                                                    |                                                                                                    |                                                                                                    |                                                                                                    |                                                                                                    |                                                                                                    |                                                                                                    |                                                                                                    |                                                                                                    |                                                                                                    |                                                                                                    |                                                                                                    |                                                                                                    |                                                                                                    |                                                                                                    |                                                                                                    |
| 5-2017 10: Client                                                                                                    |                                                                                                    | Star laundhula                                                                                                    |                                                                                                    |                                                                                                    | Kinderboerderij                                                                                                    | 5014                                                                                                    |                                                                                                    |                                                                                                    |                                                                                                    |                                                                                                    |                                                                                                    |                                                                                                    |                                                                                                    |                                                                                                    |                                                                                                    |                                                                                                    |                                                                                                    |                                                                                                    |                                                                                                    |                                                                                                    |                                                                                                    |                                                                                                    |                                                                                                    |                                                                                                    |                                                                                                    |                                                                                                    |                                                                                                    |                                             |  |                                                                                                    |                                                                                                    |                                                                                                    |                                                                                                    |                                                                                                    |                                                                                                    |  |                                                                                                    |                                                                                                    |                                                                                                    |                                                                                                    |                                                                                                    |                                                                                                    |                                                                                                    |                                                                                                    |                                                                                                    |                                                                                                    |                                                                                                    |                                                                                                    |                                                                                                    |                                                                                                    |                                                                                                    |                                                                                                    |                                                                                                    |                                                                                                    |                                                                                                    |
| -2017 10 Ven                                                                                                    | werk bericht                                                                                                    | Stop Jeugunup                                                                                                    |                                                                                                    | 2010                                                                                                    | Kinderboerderij                                                                                                    | 5013                                                                                                    |                                                                                                    |                                                                                                    |                                                                                                    |                                                                                                    |                                                                                                    |                                                                                                    |                                                                                                    |                                                                                                    |                                                                                                    |                                                                                                    |                                                                                                    |                                                                                                    |                                                                                                    |                                                                                                    |                                                                                                    |                                                                                                    |                                                                                                    |                                                                                                    |                                                                                                    |                                                                                                    |                                                                                                    |                                             |  |                                                                                                    |                                                                                                    |                                                                                                    |                                                                                                    |                                                                                                    |                                                                                                    |  |                                                                                                    |                                                                                                    |                                                                                                    |                                                                                                    |                                                                                                    |                                                                                                    |                                                                                                    |                                                                                                    |                                                                                                    |                                                                                                    |                                                                                                    |                                                                                                    |                                                                                                    |                                                                                                    |                                                                                                    |                                                                                                    |                                                                                                    |                                                                                                    |                                                                                                    |
| -2017 10 Reg                                                                                                    | els                                                                                                    | Definite JW 307 (versie 2.1)                                                                                                    |                                                                                                    | Volgnummer 5042                                                                                                    | Kinderboerderij                                                                                                    | 5004                                                                                                    |                                                                                                    |                                                                                                    |                                                                                                    |                                                                                                    |                                                                                                    |                                                                                                    |                                                                                                    |                                                                                                    |                                                                                                    |                                                                                                    |                                                                                                    |                                                                                                    |                                                                                                    |                                                                                                    |                                                                                                    |                                                                                                    |                                                                                                    |                                                                                                    |                                                                                                    |                                                                                                    |                                                                                                    |                                             |  |                                                                                                    |                                                                                                    |                                                                                                    |                                                                                                    |                                                                                                    |                                                                                                    |  |                                                                                                    |                                                                                                    |                                                                                                    |                                                                                                    |                                                                                                    |                                                                                                    |                                                                                                    |                                                                                                    |                                                                                                    |                                                                                                    |                                                                                                    |                                                                                                    |                                                                                                    |                                                                                                    |                                                                                                    |                                                                                                    |                                                                                                    |                                                                                                    |                                                                                                    |
| -2017 9:4                                                                                                    | nenvatung                                                                                                    | Referentie BrIDT1K1_003                                                                                                    |                                                                                                    |                                                                                                    | Kinderboerderij                                                                                                    | 4995                                                                                                    |                                                                                                    |                                                                                                    |                                                                                                    |                                                                                                    |                                                                                                    |                                                                                                    |                                                                                                    |                                                                                                    |                                                                                                    |                                                                                                    |                                                                                                    |                                                                                                    |                                                                                                    |                                                                                                    |                                                                                                    |                                                                                                    |                                                                                                    |                                                                                                    |                                                                                                    |                                                                                                    |                                                                                                    |                                             |  |                                                                                                    |                                                                                                    |                                                                                                    |                                                                                                    |                                                                                                    |                                                                                                    |  |                                                                                                    |                                                                                                    |                                                                                                    |                                                                                                    |                                                                                                    |                                                                                                    |                                                                                                    |                                                                                                    |                                                                                                    |                                                                                                    |                                                                                                    |                                                                                                    |                                                                                                    |                                                                                                    |                                                                                                    |                                                                                                    |                                                                                                    |                                                                                                    |                                                                                                    |
| 5-2017 9:4                                                                                                    |                                                                                                    | Aangemaakt op 02-06-2017 📡                                                                                                    |                                                                                                    | Verzonden op 24-05-2017 -                                                                                                    | Kinderboerderij                                                                                                    | 4992                                                                                                    |                                                                                                    |                                                                                                    |                                                                                                    |                                                                                                    |                                                                                                    |                                                                                                    |                                                                                                    |                                                                                                    |                                                                                                    |                                                                                                    |                                                                                                    |                                                                                                    |                                                                                                    |                                                                                                    |                                                                                                    |                                                                                                    |                                                                                                    |                                                                                                    |                                                                                                    |                                                                                                    |                                                                                                    |                                             |  |                                                                                                    |                                                                                                    |                                                                                                    |                                                                                                    |                                                                                                    |                                                                                                    |  |                                                                                                    |                                                                                                    |                                                                                                    |                                                                                                    |                                                                                                    |                                                                                                    |                                                                                                    |                                                                                                    |                                                                                                    |                                                                                                    |                                                                                                    |                                                                                                    |                                                                                                    |                                                                                                    |                                                                                                    |                                                                                                    |                                                                                                    |                                                                                                    |                                                                                                    |
| 5-2017 9:4                                                                                                    |                                                                                                    | Gemeente Gemeente Alphen ai                                                                                                    | an den Rijn                                                                                                    |                                                                                                    | Kinderboerderij                                                                                                    | 4991                                                                                                    |                                                                                                    |                                                                                                    |                                                                                                    |                                                                                                    |                                                                                                    |                                                                                                    |                                                                                                    |                                                                                                    |                                                                                                    |                                                                                                    |                                                                                                    |                                                                                                    |                                                                                                    |                                                                                                    |                                                                                                    |                                                                                                    |                                                                                                    |                                                                                                    |                                                                                                    |                                                                                                    |                                                                                                    |                                             |  |                                                                                                    |                                                                                                    |                                                                                                    |                                                                                                    |                                                                                                    |                                                                                                    |  |                                                                                                    |                                                                                                    |                                                                                                    |                                                                                                    |                                                                                                    |                                                                                                    |                                                                                                    |                                                                                                    |                                                                                                    |                                                                                                    |                                                                                                    |                                                                                                    |                                                                                                    |                                                                                                    |                                                                                                    |                                                                                                    |                                                                                                    |                                                                                                    |                                                                                                    |
| -2017 9:4                                                                                                    |                                                                                                    | AGB code 01050222                                                                                                    |                                                                                                    |                                                                                                    | Kinderboerderij                                                                                                    | 4994                                                                                                    |                                                                                                    |                                                                                                    |                                                                                                    |                                                                                                    |                                                                                                    |                                                                                                    |                                                                                                    |                                                                                                    |                                                                                                    |                                                                                                    |                                                                                                    |                                                                                                    |                                                                                                    |                                                                                                    |                                                                                                    |                                                                                                    |                                                                                                    |                                                                                                    |                                                                                                    |                                                                                                    |                                                                                                    |                                             |  |                                                                                                    |                                                                                                    |                                                                                                    |                                                                                                    |                                                                                                    |                                                                                                    |  |                                                                                                    |                                                                                                    |                                                                                                    |                                                                                                    |                                                                                                    |                                                                                                    |                                                                                                    |                                                                                                    |                                                                                                    |                                                                                                    |                                                                                                    |                                                                                                    |                                                                                                    |                                                                                                    |                                                                                                    |                                                                                                    |                                                                                                    |                                                                                                    |                                                                                                    |
| -2017 9:4                                                                                                    |                                                                                                    | Protocolo Contracto                                                                                                    | 1.2                                                                                                    |                                                                                                    | Kinderboerderij                                                                                                    | 4993                                                                                                    |                                                                                                    |                                                                                                    |                                                                                                    |                                                                                                    |                                                                                                    |                                                                                                    |                                                                                                    |                                                                                                    |                                                                                                    |                                                                                                    |                                                                                                    |                                                                                                    |                                                                                                    |                                                                                                    |                                                                                                    |                                                                                                    |                                                                                                    |                                                                                                    |                                                                                                    |                                                                                                    |                                                                                                    |                                             |  |                                                                                                    |                                                                                                    |                                                                                                    |                                                                                                    |                                                                                                    |                                                                                                    |  |                                                                                                    |                                                                                                    |                                                                                                    |                                                                                                    |                                                                                                    |                                                                                                    |                                                                                                    |                                                                                                    |                                                                                                    |                                                                                                    |                                                                                                    |                                                                                                    |                                                                                                    |                                                                                                    |                                                                                                    |                                                                                                    |                                                                                                    |                                                                                                    |                                                                                                    |
| -2017 9:1                                                                                                    |                                                                                                    | Urganisatie 🗸 Kinderboerd                                                                                                    | eri                                                                                                    |                                                                                                    | Kinderboerderij                                                                                                    | 4982                                                                                                    |                                                                                                    |                                                                                                    |                                                                                                    |                                                                                                    |                                                                                                    |                                                                                                    |                                                                                                    |                                                                                                    |                                                                                                    |                                                                                                    |                                                                                                    |                                                                                                    |                                                                                                    |                                                                                                    |                                                                                                    |                                                                                                    |                                                                                                    |                                                                                                    |                                                                                                    |                                                                                                    |                                                                                                    |                                             |  |                                                                                                    |                                                                                                    |                                                                                                    |                                                                                                    |                                                                                                    |                                                                                                    |  |                                                                                                    |                                                                                                    |                                                                                                    |                                                                                                    |                                                                                                    |                                                                                                    |                                                                                                    |                                                                                                    |                                                                                                    |                                                                                                    |                                                                                                    |                                                                                                    |                                                                                                    |                                                                                                    |                                                                                                    |                                                                                                    |                                                                                                    |                                                                                                    |                                                                                                    |
| -2017 9:1                                                                                                    |                                                                                                    | Validatiestatus Akkoord                                                                                                    | - <b>m</b>                                                                                                    |                                                                                                    | Kinderboerderij                                                                                                    | 4979                                                                                                    |                                                                                                    |                                                                                                    |                                                                                                    |                                                                                                    |                                                                                                    |                                                                                                    |                                                                                                    |                                                                                                    |                                                                                                    |                                                                                                    |                                                                                                    |                                                                                                    |                                                                                                    |                                                                                                    |                                                                                                    |                                                                                                    |                                                                                                    |                                                                                                    |                                                                                                    |                                                                                                    |                                                                                                    |                                             |  |                                                                                                    |                                                                                                    |                                                                                                    |                                                                                                    |                                                                                                    |                                                                                                    |  |                                                                                                    |                                                                                                    |                                                                                                    |                                                                                                    |                                                                                                    |                                                                                                    |                                                                                                    |                                                                                                    |                                                                                                    |                                                                                                    |                                                                                                    |                                                                                                    |                                                                                                    |                                                                                                    |                                                                                                    |                                                                                                    |                                                                                                    |                                                                                                    |                                                                                                    |
| -2017 9:1                                                                                                    |                                                                                                    |                                                                                                    |                                                                                                    |                                                                                                    | Kinderboerderij                                                                                                    | 4980                                                                                                    |                                                                                                    |                                                                                                    |                                                                                                    |                                                                                                    |                                                                                                    |                                                                                                    |                                                                                                    |                                                                                                    |                                                                                                    |                                                                                                    |                                                                                                    |                                                                                                    |                                                                                                    |                                                                                                    |                                                                                                    |                                                                                                    |                                                                                                    |                                                                                                    |                                                                                                    |                                                                                                    |                                                                                                    |                                             |  |                                                                                                    |                                                                                                    |                                                                                                    |                                                                                                    |                                                                                                    |                                                                                                    |  |                                                                                                    |                                                                                                    |                                                                                                    |                                                                                                    |                                                                                                    |                                                                                                    |                                                                                                    |                                                                                                    |                                                                                                    |                                                                                                    |                                                                                                    |                                                                                                    |                                                                                                    |                                                                                                    |                                                                                                    |                                                                                                    |                                                                                                    |                                                                                                    |                                                                                                    |
| -2017 16                                                                                                    | -                                                                                                    |                                                                                                    |                                                                                                    |                                                                                                    | Kinderboerderij                                                                                                    | 4975                                                                                                    |                                                                                                    |                                                                                                    |                                                                                                    |                                                                                                    |                                                                                                    |                                                                                                    |                                                                                                    |                                                                                                    |                                                                                                    |                                                                                                    |                                                                                                    |                                                                                                    |                                                                                                    |                                                                                                    |                                                                                                    |                                                                                                    |                                                                                                    |                                                                                                    |                                                                                                    |                                                                                                    |                                                                                                    |                                             |  |                                                                                                    |                                                                                                    |                                                                                                    |                                                                                                    |                                                                                                    |                                                                                                    |  |                                                                                                    |                                                                                                    |                                                                                                    |                                                                                                    |                                                                                                    |                                                                                                    |                                                                                                    |                                                                                                    |                                                                                                    |                                                                                                    |                                                                                                    |                                                                                                    |                                                                                                    |                                                                                                    |                                                                                                    |                                                                                                    |                                                                                                    |                                                                                                    |                                                                                                    |
| -2017 16                                                                                                    | natie                                                                                                    |                                                                                                    |                                                                                                    |                                                                                                    | Kinderboerderij                                                                                                    | 4976                                                                                                    |                                                                                                    |                                                                                                    |                                                                                                    |                                                                                                    |                                                                                                    |                                                                                                    |                                                                                                    |                                                                                                    |                                                                                                    |                                                                                                    |                                                                                                    |                                                                                                    |                                                                                                    |                                                                                                    |                                                                                                    |                                                                                                    |                                                                                                    |                                                                                                    |                                                                                                    |                                                                                                    |                                                                                                    |                                             |  |                                                                                                    |                                                                                                    |                                                                                                    |                                                                                                    |                                                                                                    |                                                                                                    |  |                                                                                                    |                                                                                                    |                                                                                                    |                                                                                                    |                                                                                                    |                                                                                                    |                                                                                                    |                                                                                                    |                                                                                                    |                                                                                                    |                                                                                                    |                                                                                                    |                                                                                                    |                                                                                                    |                                                                                                    |                                                                                                    |                                                                                                    |                                                                                                    |                                                                                                    |
| -2017 16                                                                                                    |                                                                                                    |                                                                                                    |                                                                                                    |                                                                                                    | Kinderboerderij                                                                                                    | 4977                                                                                                    |                                                                                                    |                                                                                                    |                                                                                                    |                                                                                                    |                                                                                                    |                                                                                                    |                                                                                                    |                                                                                                    |                                                                                                    |                                                                                                    |                                                                                                    |                                                                                                    |                                                                                                    |                                                                                                    |                                                                                                    |                                                                                                    |                                                                                                    |                                                                                                    |                                                                                                    |                                                                                                    |                                                                                                    |                                             |  |                                                                                                    |                                                                                                    |                                                                                                    |                                                                                                    |                                                                                                    |                                                                                                    |  |                                                                                                    |                                                                                                    |                                                                                                    |                                                                                                    |                                                                                                    |                                                                                                    |                                                                                                    |                                                                                                    |                                                                                                    |                                                                                                    |                                                                                                    |                                                                                                    |                                                                                                    |                                                                                                    |                                                                                                    |                                                                                                    |                                                                                                    |                                                                                                    |                                                                                                    |
| -2017 15                                                                                                    |                                                                                                    |                                                                                                    |                                                                                                    |                                                                                                    |                                                                                                    | 4958                                                                                                    |                                                                                                    |                                                                                                    |                                                                                                    |                                                                                                    |                                                                                                    |                                                                                                    |                                                                                                    |                                                                                                    |                                                                                                    |                                                                                                    |                                                                                                    |                                                                                                    |                                                                                                    |                                                                                                    |                                                                                                    |                                                                                                    |                                                                                                    |                                                                                                    |                                                                                                    |                                                                                                    |                                                                                                    |                                             |  |                                                                                                    |                                                                                                    |                                                                                                    |                                                                                                    |                                                                                                    |                                                                                                    |  |                                                                                                    |                                                                                                    |                                                                                                    |                                                                                                    |                                                                                                    |                                                                                                    |                                                                                                    |                                                                                                    |                                                                                                    |                                                                                                    |                                                                                                    |                                                                                                    |                                                                                                    |                                                                                                    |                                                                                                    |                                                                                                    |                                                                                                    |                                                                                                    |                                                                                                    |
| -2017 15                                                                                                    |                                                                                                    |                                                                                                    |                                                                                                    |                                                                                                    | De Verbouwer                                                                                                    | 4956                                                                                                    |                                                                                                    |                                                                                                    |                                                                                                    |                                                                                                    |                                                                                                    |                                                                                                    |                                                                                                    |                                                                                                    |                                                                                                    |                                                                                                    |                                                                                                    |                                                                                                    |                                                                                                    |                                                                                                    |                                                                                                    |                                                                                                    |                                                                                                    |                                                                                                    |                                                                                                    |                                                                                                    |                                                                                                    |                                             |  |                                                                                                    |                                                                                                    |                                                                                                    |                                                                                                    |                                                                                                    |                                                                                                    |  |                                                                                                    |                                                                                                    |                                                                                                    |                                                                                                    |                                                                                                    |                                                                                                    |                                                                                                    |                                                                                                    |                                                                                                    |                                                                                                    |                                                                                                    |                                                                                                    |                                                                                                    |                                                                                                    |                                                                                                    |                                                                                                    |                                                                                                    |                                                                                                    |                                                                                                    |
| -2017 15                                                                                                    |                                                                                                    |                                                                                                    |                                                                                                    |                                                                                                    |                                                                                                    | 4944                                                                                                    |                                                                                                    |                                                                                                    |                                                                                                    |                                                                                                    |                                                                                                    |                                                                                                    |                                                                                                    |                                                                                                    |                                                                                                    |                                                                                                    |                                                                                                    |                                                                                                    |                                                                                                    |                                                                                                    |                                                                                                    |                                                                                                    |                                                                                                    |                                                                                                    |                                                                                                    |                                                                                                    |                                                                                                    |                                             |  |                                                                                                    |                                                                                                    |                                                                                                    |                                                                                                    |                                                                                                    |                                                                                                    |  |                                                                                                    |                                                                                                    |                                                                                                    |                                                                                                    |                                                                                                    |                                                                                                    |                                                                                                    |                                                                                                    |                                                                                                    |                                                                                                    |                                                                                                    |                                                                                                    |                                                                                                    |                                                                                                    |                                                                                                    |                                                                                                    |                                                                                                    |                                                                                                    |                                                                                                    |
| -2017 15 Voorto                                                                                                    | ang                                                                                                    |                                                                                                    |                                                                                                    |                                                                                                    |                                                                                                    | 4943                                                                                                    |                                                                                                    |                                                                                                    |                                                                                                    |                                                                                                    |                                                                                                    |                                                                                                    |                                                                                                    |                                                                                                    |                                                                                                    |                                                                                                    |                                                                                                    |                                                                                                    |                                                                                                    |                                                                                                    |                                                                                                    |                                                                                                    |                                                                                                    |                                                                                                    |                                                                                                    |                                                                                                    |                                                                                                    |                                             |  |                                                                                                    |                                                                                                    |                                                                                                    |                                                                                                    |                                                                                                    |                                                                                                    |  |                                                                                                    |                                                                                                    |                                                                                                    |                                                                                                    |                                                                                                    |                                                                                                    |                                                                                                    |                                                                                                    |                                                                                                    |                                                                                                    |                                                                                                    |                                                                                                    |                                                                                                    |                                                                                                    |                                                                                                    |                                                                                                    |                                                                                                    |                                                                                                    |                                                                                                    |
| -2017 15                                                                                                    |                                                                                                    |                                                                                                    |                                                                                                    |                                                                                                    |                                                                                                    | 4939                                                                                                    |                                                                                                    |                                                                                                    |                                                                                                    |                                                                                                    |                                                                                                    |                                                                                                    |                                                                                                    |                                                                                                    |                                                                                                    |                                                                                                    |                                                                                                    |                                                                                                    |                                                                                                    |                                                                                                    |                                                                                                    |                                                                                                    |                                                                                                    |                                                                                                    |                                                                                                    |                                                                                                    |                                                                                                    |                                             |  |                                                                                                    |                                                                                                    |                                                                                                    |                                                                                                    |                                                                                                    |                                                                                                    |  |                                                                                                    |                                                                                                    |                                                                                                    |                                                                                                    |                                                                                                    |                                                                                                    |                                                                                                    |                                                                                                    |                                                                                                    |                                                                                                    |                                                                                                    |                                                                                                    |                                                                                                    |                                                                                                    |                                                                                                    |                                                                                                    |                                                                                                    |                                                                                                    |                                                                                                    |
| -2017 15                                                                                                    |                                                                                                    |                                                                                                    |                                                                                                    |                                                                                                    |                                                                                                    | 4938                                                                                                    |                                                                                                    |                                                                                                    |                                                                                                    |                                                                                                    |                                                                                                    |                                                                                                    |                                                                                                    |                                                                                                    |                                                                                                    |                                                                                                    |                                                                                                    |                                                                                                    |                                                                                                    |                                                                                                    |                                                                                                    |                                                                                                    |                                                                                                    |                                                                                                    |                                                                                                    |                                                                                                    |                                                                                                    |                                             |  |                                                                                                    |                                                                                                    |                                                                                                    |                                                                                                    |                                                                                                    |                                                                                                    |  |                                                                                                    |                                                                                                    |                                                                                                    |                                                                                                    |                                                                                                    |                                                                                                    |                                                                                                    |                                                                                                    |                                                                                                    |                                                                                                    |                                                                                                    |                                                                                                    |                                                                                                    |                                                                                                    |                                                                                                    |                                                                                                    |                                                                                                    |                                                                                                    |                                                                                                    |
| -2017 14                                                                                                    |                                                                                                    |                                                                                                    |                                                                                                    |                                                                                                    | Kinderboerderij                                                                                                    | 4924                                                                                                    |                                                                                                    |                                                                                                    |                                                                                                    |                                                                                                    |                                                                                                    |                                                                                                    |                                                                                                    |                                                                                                    |                                                                                                    |                                                                                                    |                                                                                                    |                                                                                                    |                                                                                                    |                                                                                                    |                                                                                                    |                                                                                                    |                                                                                                    |                                                                                                    |                                                                                                    |                                                                                                    |                                                                                                    |                                             |  |                                                                                                    |                                                                                                    |                                                                                                    |                                                                                                    |                                                                                                    |                                                                                                    |  |                                                                                                    |                                                                                                    |                                                                                                    |                                                                                                    |                                                                                                    |                                                                                                    |                                                                                                    |                                                                                                    |                                                                                                    |                                                                                                    |                                                                                                    |                                                                                                    |                                                                                                    |                                                                                                    |                                                                                                    |                                                                                                    |                                                                                                    |                                                                                                    |                                                                                                    |
| -2017 14                                                                                                    |                                                                                                    |                                                                                                    |                                                                                                    |                                                                                                    | Kinderboerderij                                                                                                    | 4910                                                                                                    |                                                                                                    |                                                                                                    |                                                                                                    |                                                                                                    |                                                                                                    |                                                                                                    |                                                                                                    |                                                                                                    |                                                                                                    |                                                                                                    |                                                                                                    |                                                                                                    |                                                                                                    |                                                                                                    |                                                                                                    |                                                                                                    |                                                                                                    |                                                                                                    |                                                                                                    |                                                                                                    |                                                                                                    |                                             |  |                                                                                                    |                                                                                                    |                                                                                                    |                                                                                                    |                                                                                                    |                                                                                                    |  |                                                                                                    |                                                                                                    |                                                                                                    |                                                                                                    |                                                                                                    |                                                                                                    |                                                                                                    |                                                                                                    |                                                                                                    |                                                                                                    |                                                                                                    |                                                                                                    |                                                                                                    |                                                                                                    |                                                                                                    |                                                                                                    |                                                                                                    |                                                                                                    |                                                                                                    |
| -2017 13                                                                                                    |                                                                                                    |                                                                                                    |                                                                                                    |                                                                                                    | Kinderboerderij                                                                                                    | 4902                                                                                                    |                                                                                                    |                                                                                                    |                                                                                                    |                                                                                                    |                                                                                                    |                                                                                                    |                                                                                                    |                                                                                                    |                                                                                                    |                                                                                                    |                                                                                                    |                                                                                                    |                                                                                                    |                                                                                                    |                                                                                                    |                                                                                                    |                                                                                                    |                                                                                                    |                                                                                                    |                                                                                                    |                                                                                                    |                                             |  |                                                                                                    |                                                                                                    |                                                                                                    |                                                                                                    |                                                                                                    |                                                                                                    |  |                                                                                                    |                                                                                                    |                                                                                                    |                                                                                                    |                                                                                                    |                                                                                                    |                                                                                                    |                                                                                                    |                                                                                                    |                                                                                                    |                                                                                                    |                                                                                                    |                                                                                                    |                                                                                                    |                                                                                                    |                                                                                                    |                                                                                                    |                                                                                                    |                                                                                                    |
| -2017 12                                                                                                    |                                                                                                    |                                                                                                    |                                                                                                    | Annuleren Volgende >>                                                                                                    | Kinderboerderij                                                                                                    | 4898                                                                                                    |                                                                                                    |                                                                                                    |                                                                                                    |                                                                                                    |                                                                                                    |                                                                                                    |                                                                                                    |                                                                                                    |                                                                                                    |                                                                                                    |                                                                                                    |                                                                                                    |                                                                                                    |                                                                                                    |                                                                                                    |                                                                                                    |                                                                                                    |                                                                                                    |                                                                                                    |                                                                                                    |                                                                                                    |                                             |  |                                                                                                    |                                                                                                    |                                                                                                    |                                                                                                    |                                                                                                    |                                                                                                    |  |                                                                                                    |                                                                                                    |                                                                                                    |                                                                                                    |                                                                                                    |                                                                                                    |                                                                                                    |                                                                                                    |                                                                                                    |                                                                                                    |                                                                                                    |                                                                                                    |                                                                                                    |                                                                                                    |                                                                                                    |                                                                                                    |                                                                                                    |                                                                                                    |                                                                                                    |
| -2017 12                                                                                                    |                                                                                                    |                                                                                                    |                                                                                                    |                                                                                                    | Kinderboerderij                                                                                                    | 4897                                                                                                    |                                                                                                    |                                                                                                    |                                                                                                    |                                                                                                    |                                                                                                    |                                                                                                    |                                                                                                    |                                                                                                    |                                                                                                    |                                                                                                    |                                                                                                    |                                                                                                    |                                                                                                    |                                                                                                    |                                                                                                    |                                                                                                    |                                                                                                    |                                                                                                    |                                                                                                    |                                                                                                    |                                                                                                    |                                             |  |                                                                                                    |                                                                                                    |                                                                                                    |                                                                                                    |                                                                                                    |                                                                                                    |  |                                                                                                    |                                                                                                    |                                                                                                    |                                                                                                    |                                                                                                    |                                                                                                    |                                                                                                    |                                                                                                    |                                                                                                    |                                                                                                    |                                                                                                    |                                                                                                    |                                                                                                    |                                                                                                    |                                                                                                    |                                                                                                    |                                                                                                    |                                                                                                    |                                                                                                    |
| -2017 12:00                                                                                                    | iJW 315 (versie 2.1)                                                                                                    | 24-5-2017 13:32                                                                                                    | In behandeling                                                                                                    | Verzoek om toewijzing Je                                                                                                    | Kinderboerderij                                                                                                    | 4896                                                                                                    |                                                                                                    |                                                                                                    |                                                                                                    |                                                                                                    |                                                                                                    |                                                                                                    |                                                                                                    |                                                                                                    |                                                                                                    |                                                                                                    |                                                                                                    |                                                                                                    |                                                                                                    |                                                                                                    |                                                                                                    |                                                                                                    |                                                                                                    |                                                                                                    |                                                                                                    |                                                                                                    |                                                                                                    |                                             |  |                                                                                                    |                                                                                                    |                                                                                                    |                                                                                                    |                                                                                                    |                                                                                                    |  |                                                                                                    |                                                                                                    |                                                                                                    |                                                                                                    |                                                                                                    |                                                                                                    |                                                                                                    |                                                                                                    |                                                                                                    |                                                                                                    |                                                                                                    |                                                                                                    |                                                                                                    |                                                                                                    |                                                                                                    |                                                                                                    |                                                                                                    |                                                                                                    |                                                                                                    |
| -2017 11:43                                                                                                    | iJW 315 (versie 2.1)                                                                                                    | 24-5-2017 13:32                                                                                                    | In behandeling                                                                                                    | Verzoek om toewijzing Je                                                                                                    | Kinderboerderij                                                                                                    | 4894                                                                                                    |                                                                                                    |                                                                                                    |                                                                                                    |                                                                                                    |                                                                                                    |                                                                                                    |                                                                                                    |                                                                                                    |                                                                                                    |                                                                                                    |                                                                                                    |                                                                                                    |                                                                                                    |                                                                                                    |                                                                                                    |                                                                                                    |                                                                                                    |                                                                                                    |                                                                                                    |                                                                                                    |                                                                                                    |                                             |  |                                                                                                    |                                                                                                    |                                                                                                    |                                                                                                    |                                                                                                    |                                                                                                    |  |                                                                                                    |                                                                                                    |                                                                                                    |                                                                                                    |                                                                                                    |                                                                                                    |                                                                                                    |                                                                                                    |                                                                                                    |                                                                                                    |                                                                                                    |                                                                                                    |                                                                                                    |                                                                                                    |                                                                                                    |                                                                                                    |                                                                                                    |                                                                                                    |                                                                                                    |
| -2017 10:20                                                                                                    | IJW 303 (versie 2.1)                                                                                                    | 24-5-2017 13:32                                                                                                    | In behandeling                                                                                                    | Declaratie Jeugdhulp                                                                                                    | Kinderboerderij                                                                                                    | 4878                                                                                                    |                                                                                                    |                                                                                                    |                                                                                                    |                                                                                                    |                                                                                                    |                                                                                                    |                                                                                                    |                                                                                                    |                                                                                                    |                                                                                                    |                                                                                                    |                                                                                                    |                                                                                                    |                                                                                                    |                                                                                                    |                                                                                                    |                                                                                                    |                                                                                                    |                                                                                                    |                                                                                                    |                                                                                                    |                                             |  |                                                                                                    |                                                                                                    |                                                                                                    |                                                                                                    |                                                                                                    |                                                                                                    |  |                                                                                                    |                                                                                                    |                                                                                                    |                                                                                                    |                                                                                                    |                                                                                                    |                                                                                                    |                                                                                                    |                                                                                                    |                                                                                                    |                                                                                                    |                                                                                                    |                                                                                                    |                                                                                                    |                                                                                                    |                                                                                                    |                                                                                                    |                                                                                                    |                                                                                                    |
| -2017 10:19                                                                                                    | 1JW 303 (versie 2.1)                                                                                                    | 24-5-2017 13:32                                                                                                    | In behandeling                                                                                                    | Verzeek om toowijzing 3-                                                                                                    | Kinderboerderij                                                                                                    | 4877                                                                                                    |                                                                                                    |                                                                                                    |                                                                                                    |                                                                                                    |                                                                                                    |                                                                                                    |                                                                                                    |                                                                                                    |                                                                                                    |                                                                                                    |                                                                                                    |                                                                                                    |                                                                                                    |                                                                                                    |                                                                                                    |                                                                                                    |                                                                                                    |                                                                                                    |                                                                                                    |                                                                                                    |                                                                                                    |                                             |  |                                                                                                    |                                                                                                    |                                                                                                    |                                                                                                    |                                                                                                    |                                                                                                    |  |                                                                                                    |                                                                                                    |                                                                                                    |                                                                                                    |                                                                                                    |                                                                                                    |                                                                                                    |                                                                                                    |                                                                                                    |                                                                                                    |                                                                                                    |                                                                                                    |                                                                                                    |                                                                                                    |                                                                                                    |                                                                                                    |                                                                                                    |                                                                                                    |                                                                                                    |
| 5-2017 17:00                                                                                                    | iWmo 303 (versie 2.1)                                                                                                    | ) 24-5-2017 13:32                                                                                                    | In behandeling                                                                                                    | Wmo Declaratie                                                                                                    | Kinderboerderij                                                                                                    | 4872                                                                                                    |                                                                                                    |                                                                                                    |                                                                                                    |                                                                                                    |                                                                                                    |                                                                                                    |                                                                                                    |                                                                                                    |                                                                                                    |                                                                                                    |                                                                                                    |                                                                                                    |                                                                                                    |                                                                                                    |                                                                                                    |                                                                                                    |                                                                                                    |                                                                                                    |                                                                                                    |                                                                                                    |                                                                                                    |                                             |  |                                                                                                    |                                                                                                    |                                                                                                    |                                                                                                    |                                                                                                    |                                                                                                    |  |                                                                                                    |                                                                                                    |                                                                                                    |                                                                                                    |                                                                                                    |                                                                                                    |                                                                                                    |                                                                                                    |                                                                                                    |                                                                                                    |                                                                                                    |                                                                                                    |                                                                                                    |                                                                                                    |                                                                                                    |                                                                                                    |                                                                                                    |                                                                                                    |                                                                                                    |
| 5-2017 16:40                                                                                                    | iWmo 303 (versie 2.1                                                                                                    | ) 24-5-2017 13:32                                                                                                    | In behandeling                                                                                                    | Wmo Declaratie                                                                                                    |                                                                                                    | 4850                                                                                                    |                                                                                                    |                                                                                                    |                                                                                                    |                                                                                                    |                                                                                                    |                                                                                                    |                                                                                                    |                                                                                                    |                                                                                                    |                                                                                                    |                                                                                                    |                                                                                                    |                                                                                                    |                                                                                                    |                                                                                                    |                                                                                                    |                                                                                                    |                                                                                                    |                                                                                                    |                                                                                                    |                                                                                                    |                                             |  |                                                                                                    |                                                                                                    |                                                                                                    |                                                                                                    |                                                                                                    |                                                                                                    |  |                                                                                                    |                                                                                                    |                                                                                                    |                                                                                                    |                                                                                                    |                                                                                                    |                                                                                                    |                                                                                                    |                                                                                                    |                                                                                                    |                                                                                                    |                                                                                                    |                                                                                                    |                                                                                                    |                                                                                                    |                                                                                                    |                                                                                                    |                                                                                                    |                                                                                                    |
| 5-2017 16:33                                                                                                    | iJW 305 (versie 2.1)                                                                                                    | 24-5-2017 13:32                                                                                                    | In behandeling                                                                                                    | Start Jeugdhulp                                                                                                    | Kinderboerderij                                                                                                    | 4849                                                                                                    |                                                                                                    |                                                                                                    |                                                                                                    |                                                                                                    |                                                                                                    |                                                                                                    |                                                                                                    |                                                                                                    |                                                                                                    |                                                                                                    |                                                                                                    |                                                                                                    |                                                                                                    |                                                                                                    |                                                                                                    |                                                                                                    |                                                                                                    |                                                                                                    |                                                                                                    |                                                                                                    |                                                                                                    |                                             |  |                                                                                                    |                                                                                                    |                                                                                                    |                                                                                                    |                                                                                                    |                                                                                                    |  |                                                                                                    |                                                                                                    |                                                                                                    |                                                                                                    |                                                                                                    |                                                                                                    |                                                                                                    |                                                                                                    |                                                                                                    |                                                                                                    |                                                                                                    |                                                                                                    |                                                                                                    |                                                                                                    |                                                                                                    |                                                                                                    |                                                                                                    |                                                                                                    |                                                                                                    |
| 5-2017 12:03                                                                                                    | iWmo 315 (versie 2.1)                                                                                                    | ) 24-5-2017 13:32                                                                                                    | In behandeling                                                                                                    | Verzoek om toewijzing W                                                                                                    | Kinderboerderij                                                                                                    | 4848                                                                                                    |                                                                                                    |                                                                                                    |                                                                                                    |                                                                                                    |                                                                                                    |                                                                                                    |                                                                                                    |                                                                                                    |                                                                                                    |                                                                                                    |                                                                                                    |                                                                                                    |                                                                                                    |                                                                                                    |                                                                                                    |                                                                                                    |                                                                                                    |                                                                                                    |                                                                                                    |                                                                                                    |                                                                                                    |                                             |  |                                                                                                    |                                                                                                    |                                                                                                    |                                                                                                    |                                                                                                    |                                                                                                    |  |                                                                                                    |                                                                                                    |                                                                                                    |                                                                                                    |                                                                                                    |                                                                                                    |                                                                                                    |                                                                                                    |                                                                                                    |                                                                                                    |                                                                                                    |                                                                                                    |                                                                                                    |                                                                                                    |                                                                                                    |                                                                                                    |                                                                                                    |                                                                                                    |                                                                                                    |
| 5-2017 11:40                                                                                                    | iWmo 315 (versie 2.1                                                                                                    | ) 24-5-2017 13:32                                                                                                    | In behandeling                                                                                                    | Verzoek om toewijzing W                                                                                                    |                                                                                                    | 4841                                                                                                    |                                                                                                    |                                                                                                    |                                                                                                    |                                                                                                    |                                                                                                    |                                                                                                    |                                                                                                    |                                                                                                    |                                                                                                    |                                                                                                    |                                                                                                    |                                                                                                    |                                                                                                    |                                                                                                    |                                                                                                    |                                                                                                    |                                                                                                    |                                                                                                    |                                                                                                    |                                                                                                    |                                                                                                    |                                             |  |                                                                                                    |                                                                                                    |                                                                                                    |                                                                                                    |                                                                                                    |                                                                                                    |  |                                                                                                    |                                                                                                    |                                                                                                    |                                                                                                    |                                                                                                    |                                                                                                    |                                                                                                    |                                                                                                    |                                                                                                    |                                                                                                    |                                                                                                    |                                                                                                    |                                                                                                    |                                                                                                    |                                                                                                    |                                                                                                    |                                                                                                    |                                                                                                    |                                                                                                    |
| 5-2017 10:54                                                                                                    | DW 315 (versie 2.1)                                                                                                    | 24-5-2017 13:32                                                                                                    | In behandeling                                                                                                    | Verzoek om toewijzing Je                                                                                                    | Kinderboerderij                                                                                                    | 4840                                                                                                    |                                                                                                    |                                                                                                    |                                                                                                    |                                                                                                    |                                                                                                    |                                                                                                    |                                                                                                    |                                                                                                    |                                                                                                    |                                                                                                    |                                                                                                    |                                                                                                    |                                                                                                    |                                                                                                    |                                                                                                    |                                                                                                    |                                                                                                    |                                                                                                    |                                                                                                    |                                                                                                    |                                                                                                    |                                             |  |                                                                                                    |                                                                                                    |                                                                                                    |                                                                                                    |                                                                                                    |                                                                                                    |  |                                                                                                    |                                                                                                    |                                                                                                    |                                                                                                    |                                                                                                    |                                                                                                    |                                                                                                    |                                                                                                    |                                                                                                    |                                                                                                    |                                                                                                    |                                                                                                    |                                                                                                    |                                                                                                    |                                                                                                    |                                                                                                    |                                                                                                    |                                                                                                    |                                                                                                    |
| -5-2017 10:32                                                                                                    | iJW 307 (Versie 2.1)                                                                                                    | 24-5-2017 13:32                                                                                                    | In behandeling                                                                                                    | Declaratie Jeugdhuln                                                                                                    | Kinderboerderij                                                                                                    | 4839                                                                                                    |                                                                                                    |                                                                                                    |                                                                                                    |                                                                                                    |                                                                                                    |                                                                                                    |                                                                                                    |                                                                                                    |                                                                                                    |                                                                                                    |                                                                                                    |                                                                                                    |                                                                                                    |                                                                                                    |                                                                                                    |                                                                                                    |                                                                                                    |                                                                                                    |                                                                                                    |                                                                                                    |                                                                                                    |                                             |  |                                                                                                    |                                                                                                    |                                                                                                    |                                                                                                    |                                                                                                    |                                                                                                    |  |                                                                                                    |                                                                                                    |                                                                                                    |                                                                                                    |                                                                                                    |                                                                                                    |                                                                                                    |                                                                                                    |                                                                                                    |                                                                                                    |                                                                                                    |                                                                                                    |                                                                                                    |                                                                                                    |                                                                                                    |                                                                                                    |                                                                                                    |                                                                                                    |                                                                                                    |
| 5-2017 16:20                                                                                                    | iJW 321 (versie 2.1)                                                                                                    | 24 5 2017 10:02                                                                                                    | In behandeling                                                                                                    | Declaratie Jeugd-GGZ                                                                                                    | Rinderboerderig                                                                                                    | 0011                                                                                                    |                                                                                                    |                                                                                                    |                                                                                                    |                                                                                                    |                                                                                                    |                                                                                                    |                                                                                                    |                                                                                                    |                                                                                                    |                                                                                                    |                                                                                                    |                                                                                                    |                                                                                                    |                                                                                                    |                                                                                                    |                                                                                                    |                                                                                                    |                                                                                                    |                                                                                                    |                                                                                                    |                                                                                                    |                                             |  |                                                                                                    |                                                                                                    |                                                                                                    |                                                                                                    |                                                                                                    |                                                                                                    |  |                                                                                                    |                                                                                                    |                                                                                                    |                                                                                                    |                                                                                                    |                                                                                                    |                                                                                                    |                                                                                                    |                                                                                                    |                                                                                                    |                                                                                                    |                                                                                                    |                                                                                                    |                                                                                                    |                                                                                                    |                                                                                                    |                                                                                                    |                                                                                                    |                                                                                                    |
| New - 02 -                                                                                                    | X AD                                                                                                    | 24-5-2017 13:32                                                                                                    |                                                                                                    |                                                                                                    | Hartingsbank                                                                                                    | 3843                                                                                                    |                                                                                                    |                                                                                                    |                                                                                                    |                                                                                                    |                                                                                                    |                                                                                                    |                                                                                                    |                                                                                                    |                                                                                                    |                                                                                                    |                                                                                                    |                                                                                                    |                                                                                                    |                                                                                                    |                                                                                                    |                                                                                                    |                                                                                                    |                                                                                                    |                                                                                                    |                                                                                                    |                                                                                                    |                                             |  |                                                                                                    |                                                                                                    |                                                                                                    |                                                                                                    |                                                                                                    |                                                                                                    |  |                                                                                                    |                                                                                                    |                                                                                                    |                                                                                                    |                                                                                                    |                                                                                                    |                                                                                                    |                                                                                                    |                                                                                                    |                                                                                                    |                                                                                                    |                                                                                                    |                                                                                                    |                                                                                                    |                                                                                                    |                                                                                                    |                                                                                                    |                                                                                                    |                                                                                                    |
| Nieuw 👻 💕 🖬                                                                                                    | X   @ [].<br>Definitie                                                                                                    | Acties •<br>Verzonden op                                                                                                    | Status                                                                                                    | Soort Verstuurder                                                                                                    | Hartingsbank<br>Van/Naar                                                                                                    | 3843<br>Volgnummer                                                                                                    |                                                                                                    |                                                                                                    |                                                                                                    |                                                                                                    |                                                                                                    |                                                                                                    |                                                                                                    |                                                                                                    |                                                                                                    |                                                                                                    |                                                                                                    |                                                                                                    |                                                                                                    |                                                                                                    |                                                                                                    |                                                                                                    |                                                                                                    |                                                                                                    |                                                                                                    |                                                                                                    |                                                                                                    |                                             |  |                                                                                                    |                                                                                                    |                                                                                                    |                                                                                                    |                                                                                                    |                                                                                                    |  |                                                                                                    |                                                                                                    |                                                                                                    |                                                                                                    |                                                                                                    |                                                                                                    |                                                                                                    |                                                                                                    |                                                                                                    |                                                                                                    |                                                                                                    |                                                                                                    |                                                                                                    |                                                                                                    |                                                                                                    |                                                                                                    |                                                                                                    |                                                                                                    |                                                                                                    |
| Nieuw ▼ 🔐 🖬<br>1 <u>gemaakt op 7</u><br>-2017 12:05<br>-2017 12:05                                                                                                    | X B L                                                                                                    | Acties  Verzonden op 24-5-2017 13:32 24-5-2017 13:32 24-5-2017 13:32                                                                                                    | Status<br>In behandeling<br>In behardeling                                                                                                    | Scort Verstuurder<br>Declaratie Jeuge GCZ                                                                                                    | Hartingsbank<br>Van/Naar<br>Hartingsbank<br>Hartingsbank                                                                                                    | 3843<br>Volgnummer<br>5058<br>5052                                                                                                    |                                                                                                    |                                                                                                    |                                                                                                    |                                                                                                    |                                                                                                    |                                                                                                    |                                                                                                    |                                                                                                    |                                                                                                    |                                                                                                    |                                                                                                    |                                                                                                    |                                                                                                    |                                                                                                    |                                                                                                    |                                                                                                    |                                                                                                    |                                                                                                    |                                                                                                    |                                                                                                    |                                                                                                    |                                             |  |                                                                                                    |                                                                                                    |                                                                                                    |                                                                                                    |                                                                                                    |                                                                                                    |  |                                                                                                    |                                                                                                    |                                                                                                    |                                                                                                    |                                                                                                    |                                                                                                    |                                                                                                    |                                                                                                    |                                                                                                    |                                                                                                    |                                                                                                    |                                                                                                    |                                                                                                    |                                                                                                    |                                                                                                    |                                                                                                    |                                                                                                    |                                                                                                    |                                                                                                    |
| Nieuw ▼ 📽 🖬<br>Igemaakt op 7<br>- 2017 12:05<br>- 2017 12:02<br>- 2017 11:50                                                                                                    | X @ Q<br>Definitie<br>DW 321 (versie 2.1)<br>DW 321 (versie 2.1)<br>IWm 303 (versie 2.1)                                                                                                    | Acties<br>Verzonden op<br>24-5-2017 13:32<br>24-5-2017 13:32<br>24-5-2017 13:32                                                                                                    | Status<br>In behandeling<br>In behandeling<br>In behandeling                                                                                                    | Soort Verstuurder<br>Declaratie Jeugd-GCZ<br>Declaratie Jeugd-GCZ<br>Wmo Declaratie                                                                                                    | Hartingsbank<br>Von/Naar<br>Hartingsbank<br>Hartingsbank<br>Kinderboerderij                                                                                                    | 3843<br>Volgnummer<br>5058<br>5052<br>5051                                                                                                    |                                                                                                    |                                                                                                    |                                                                                                    |                                                                                                    |                                                                                                    |                                                                                                    |                                                                                                    |                                                                                                    |                                                                                                    |                                                                                                    |                                                                                                    |                                                                                                    |                                                                                                    |                                                                                                    |                                                                                                    |                                                                                                    |                                                                                                    |                                                                                                    |                                                                                                    |                                                                                                    |                                                                                                    |                                             |  |                                                                                                    |                                                                                                    |                                                                                                    |                                                                                                    |                                                                                                    |                                                                                                    |  |                                                                                                    |                                                                                                    |                                                                                                    |                                                                                                    |                                                                                                    |                                                                                                    |                                                                                                    |                                                                                                    |                                                                                                    |                                                                                                    |                                                                                                    |                                                                                                    |                                                                                                    |                                                                                                    |                                                                                                    |                                                                                                    |                                                                                                    |                                                                                                    |                                                                                                    |
| Nieuw ▼ 📽 🖬<br>Igemaakt op ⊽<br>-2017 12:05<br>-2017 12:02<br>-2017 11:50<br>-2017 11:19                                                                                                    | X     Image: Constraint of the second second s                                                                                                    | Acties •<br>Verzonden op<br>24-5-2017 13:32<br>24-5-2017 13:32<br>24-5-2017 13:32<br>24-5-2017 13:32                                                                                                    | Status<br>In behandeling<br>In behandeling<br>In behandeling<br>In behandeling                                                                                                    | Soort Verstuurder<br>Declaratie Jeugd-GCZ<br>Wino Declaratie<br>Stop Peugdhulp                                                                                                    | Hartingsbank<br>Van/Noor<br>Hartingsbank<br>Hartingsbank<br>Kinderboerderij<br>Kinderboerderij                                                                                                    | 3843<br>Volgnummer<br>5058<br>5052<br>5051<br>5042                                                                                                    |                                                                                                    |                                                                                                    |                                                                                                    |                                                                                                    |                                                                                                    |                                                                                                    |                                                                                                    |                                                                                                    |                                                                                                    |                                                                                                    |                                                                                                    |                                                                                                    |                                                                                                    |                                                                                                    |                                                                                                    |                                                                                                    |                                                                                                    |                                                                                                    |                                                                                                    |                                                                                                    |                                                                                                    |                                             |  |                                                                                                    |                                                                                                    |                                                                                                    |                                                                                                    |                                                                                                    |                                                                                                    |  |                                                                                                    |                                                                                                    |                                                                                                    |                                                                                                    |                                                                                                    |                                                                                                    |                                                                                                    |                                                                                                    |                                                                                                    |                                                                                                    |                                                                                                    |                                                                                                    |                                                                                                    |                                                                                                    |                                                                                                    |                                                                                                    |                                                                                                    |                                                                                                    |                                                                                                    |
| Nitow • 📽 🖬<br>gemaakt op 7<br>- 2017 12:05<br>- 2017 12:02<br>- 2017 11:19<br>- 2017 11:19                                                                                                    | X         Image: Control of Control of Contro                                                                                                    | Adies  Verzonden op 24-5-2017 13:32 24-5-2017 13:32 24-5-2017 14 24-5 24-5 24-5 24-5 24-5 24-5 24-5 24-                                                                                                    | Status<br>In behandeling<br>In behandeling<br>In behandeling<br>In behandeling<br>In behandeling                                                                                                    | Soort Verstuurder<br>Declaratie Jeugd-GGZ<br>Declaratie Jeugd-GGZ<br>Wino Declaratie<br>Stop Jeugdhuip<br>Stop Jeugdhuip<br>Start Jeugdhuip                                                                                                    | Hartingsbank<br>Van/Maar<br>Hartingsbank<br>Hartingsbank<br>Kinderboerderij<br>Kinderboerderij<br>Kinderboerderij                                                                                                    | 3843<br>Volgnummer<br>5058<br>5052<br>5051<br>5042<br>5040                                                                                                    |                                                                                                    |                                                                                                    |                                                                                                    |                                                                                                    |                                                                                                    |                                                                                                    |                                                                                                    |                                                                                                    |                                                                                                    |                                                                                                    |                                                                                                    |                                                                                                    |                                                                                                    |                                                                                                    |                                                                                                    |                                                                                                    |                                                                                                    |                                                                                                    |                                                                                                    |                                                                                                    |                                                                                                    |                                             |  |                                                                                                    |                                                                                                    |                                                                                                    |                                                                                                    |                                                                                                    |                                                                                                    |  |                                                                                                    |                                                                                                    |                                                                                                    |                                                                                                    |                                                                                                    |                                                                                                    |                                                                                                    |                                                                                                    |                                                                                                    |                                                                                                    |                                                                                                    |                                                                                                    |                                                                                                    |                                                                                                    |                                                                                                    |                                                                                                    |                                                                                                    |                                                                                                    |                                                                                                    |
| Nituw • 📽 🖬<br>gemaakt op •<br>-2017 12:05<br>-2017 12:02<br>-2017 11:50<br>-2017 11:17<br>-2017 11:15<br>-2017 11:15                                                                                                    | X         B         D           Definitie         DW 321 (versie 2.1)         DW 321 (versie 2.1)           DW 303 (versie 2.1)         DW 305 (versie 2.1)         DW 305 (versie 2.1)           DW 305 (versie 2.1)         DW 305 (versie 2.1)         DW 305 (versie 2.1)                                                                                                    | Acties   Verzonden op 24-5-2017 13:32 24-5-2017 13:32 24-5-2017 14 24-5 24-5 24-5 24-5 24-5 24-5 24-5 24-                                                                                                    | Status<br>In behandeling<br>In behandeling<br>In behandeling<br>In behandeling<br>In behandeling                                                                                                    | Soort Verstaunder<br>Declaratie Jeugd-GCZ<br>Wino Declaratie<br>Stop Jeugdhulp<br>Start Jeugdhulp<br>Start Jeugdhulp<br>Start Jeugdhulp                                                                                                    | Van/Haar<br>Hartingsbank<br>Hartingsbank<br>Hartingsbank<br>Kinderboerderij<br>Kinderboerderij<br>Kinderboerderij<br>Kinderboerderij                                                                                                    | 3843<br>Volgnummer<br>5058<br>5052<br>5051<br>5042<br>5040<br>5036<br>5036                                                                                                    |                                                                                                    |                                                                                                    |                                                                                                    |                                                                                                    |                                                                                                    |                                                                                                    |                                                                                                    |                                                                                                    |                                                                                                    |                                                                                                    |                                                                                                    |                                                                                                    |                                                                                                    |                                                                                                    |                                                                                                    |                                                                                                    |                                                                                                    |                                                                                                    |                                                                                                    |                                                                                                    |                                                                                                    |                                             |  |                                                                                                    |                                                                                                    |                                                                                                    |                                                                                                    |                                                                                                    |                                                                                                    |  |                                                                                                    |                                                                                                    |                                                                                                    |                                                                                                    |                                                                                                    |                                                                                                    |                                                                                                    |                                                                                                    |                                                                                                    |                                                                                                    |                                                                                                    |                                                                                                    |                                                                                                    |                                                                                                    |                                                                                                    |                                                                                                    |                                                                                                    |                                                                                                    |                                                                                                    |
| Nieuw • 📽 📮<br>igemaakt op ?<br>2017 12:05<br>2017 11:05<br>2017 11:15<br>2017 11:15<br>2017 11:15<br>2017 11:15                                                                                                    | X         B         L           Dw 321 (versie 2.1)         Dw 321 (versie 2.1)         Dw 321 (versie 2.1)           Dw 303 (versie 2.1)         Dw 303 (versie 2.1)         Dw 303 (versie 2.1)           Dw 305 (versie 2.1)         Dw 305 (versie 2.1)         DW 305 (versie 2.1)           Dw 305 (versie 2.1)         DW 305 (versie 2.1)         DW 305 (versie 2.1)           DW 305 (versie 2.1)         DW 305 (versie 2.1)         DW 305 (versie 2.1)                                                                                                    | Acties •<br>Verzonden op<br>24-5-2017 13:32<br>24-5-2017 13:32<br>24-5-2017 13:32<br>24-5-2017 13:32<br>24-5-2017 13:32<br>24-5-2017 13:32<br>6-4-2017 13:32                                                                                                    | Status<br>In behandeling<br>In behandeling<br>In behandeling<br>In behandeling<br>In behandeling<br>In behandeling                                                                                                    | Sourt Verelunder<br>Declaratie Jeugd-GGZ<br>Declaratie Jeugd-GGZ<br>Wino Declaratie<br>Step Jeugdhuip<br>Step Jeugdhuip<br>Ster Jeughhuip<br>Verzok om toewijzing Je<br>Verzok om toewijzing Je                                                                                                    | Van/Maar<br>Hartingsbank<br>Hartingsbank<br>Kinderboerderij<br>Kinderboerderij<br>Kinderboerderij<br>Kinderboerderij<br>Kinderboerderij                                                                                                    | 3843<br>Volgnummer<br>5058<br>5051<br>5042<br>5040<br>5036<br>5030<br>5031                                                                                                    |                                                                                                    |                                                                                                    |                                                                                                    |                                                                                                    |                                                                                                    |                                                                                                    |                                                                                                    |                                                                                                    |                                                                                                    |                                                                                                    |                                                                                                    |                                                                                                    |                                                                                                    |                                                                                                    |                                                                                                    |                                                                                                    |                                                                                                    |                                                                                                    |                                                                                                    |                                                                                                    |                                                                                                    |                                             |  |                                                                                                    |                                                                                                    |                                                                                                    |                                                                                                    |                                                                                                    |                                                                                                    |  |                                                                                                    |                                                                                                    |                                                                                                    |                                                                                                    |                                                                                                    |                                                                                                    |                                                                                                    |                                                                                                    |                                                                                                    |                                                                                                    |                                                                                                    |                                                                                                    |                                                                                                    |                                                                                                    |                                                                                                    |                                                                                                    |                                                                                                    |                                                                                                    |                                                                                                    |
| ieuw * 22 2017 12:05<br>2017 12:05<br>2017 12:05<br>2017 11:05<br>2017 11:19<br>2017 11:15<br>2017 11:11<br>2017 11:11<br>2017 11:11                                                                                                    | X         B         Definitie           UW 321 (verside 2.1)         UW 321 (verside 2.1)         UW 302 (verside 2.1)           UW 303 (verside 2.1)         UW 305 (verside 2.1)         UW 305 (verside 2.1)           UW 315 (verside 2.1)         UW 315 (verside 2.1)         UW 315 (verside 2.1)           UW 315 (verside 2.1)         UW 315 (verside 2.1)         UW 315 (verside 2.1)           UW 315 (verside 2.1)         UW 315 (verside 2.1)         UW 315 (verside 2.1)                                                                                                    | Actie *<br>Verzonden op<br>24-5-2017 13:32<br>24-5-2017 13:32<br>24-5-2017 13:32<br>24-5-2017 13:32<br>24-5-2017 13:32<br>24-5-2017 13:32<br>24-5-2017 13:32<br>24-5-2017 13:32<br>24-5-2017 13:32<br>24-5-2017 13:32                                                                                                    | Status<br>In behandeling<br>In behandeling<br>In behandeling<br>In behandeling<br>In behandeling<br>In behandeling<br>In behandeling<br>In behandeling                                                                                                    | Soort Verstaunder<br>Declaratie Jeugd-GCZ<br>Wino Declaratie<br>Stop Jeugdhulp<br>Start Jeugdhulp<br>Start Jeugdhulp<br>Verzoek mit toewijzing Je<br>Verzoek om toewijzing Je                                                                                                    | Van//kaar<br>Hartingsbank<br>Hartingsbank<br>Kinderboerderij<br>Kinderboerderij<br>Kinderboerderij<br>Kinderboerderij<br>Kinderboerderij                                                                                                    | Volgnummer<br>5058<br>5052<br>5051<br>5042<br>5040<br>5036<br>5030<br>5031<br>5025                                                                                                    |                                                                                                    |                                                                                                    |                                                                                                    |                                                                                                    |                                                                                                    |                                                                                                    |                                                                                                    |                                                                                                    |                                                                                                    |                                                                                                    |                                                                                                    |                                                                                                    |                                                                                                    |                                                                                                    |                                                                                                    |                                                                                                    |                                                                                                    |                                                                                                    |                                                                                                    |                                                                                                    |                                                                                                    |                                             |  |                                                                                                    |                                                                                                    |                                                                                                    |                                                                                                    |                                                                                                    |                                                                                                    |  |                                                                                                    |                                                                                                    |                                                                                                    |                                                                                                    |                                                                                                    |                                                                                                    |                                                                                                    |                                                                                                    |                                                                                                    |                                                                                                    |                                                                                                    |                                                                                                    |                                                                                                    |                                                                                                    |                                                                                                    |                                                                                                    |                                                                                                    |                                                                                                    |                                                                                                    |
| Neuw • 20 1<br>gemaakt op 7<br>2017 12:05<br>2017 12:02<br>2017 11:50<br>2017 11:15<br>2017 11:17<br>2017 11:17<br>2017 11:11<br>2017 11:11<br>2017 11:16<br>2017 10:50                                                                                                    | X         B         L           Definitie         JUW 321 (versite 2.1)         JUW 321 (versite 2.1)         JUW 307 (versite 2.1)           JUW 307 (versite 2.1)         JUW 305 (versite 2.1)         JUW 305 (versite 2.1)         JUW 305 (versite 2.1)           JUW 315 (versite 2.1)         JUW 307 (versite 2.1)         JUW 307 (versite 2.1)         JUW 307 (versite 2.1)           JUW 307 (versite 2.1)         JUW 307 (versite 2.1)         JUW 307 (versite 2.1)         JUW 307 (versite 2.1)                                                                                                    | Actie         •           Verzondan op         24-5-2017 13:32           24-5-2017 13:32         24-5-2017 13:32           24-5-2017 13:32         24-5-2017 13:32           24-5-2017 13:32         24-5-2017 13:32           24-5-2017 13:32         24-5-2017 13:32           24-5-2017 13:32         24-5-2017 13:32           24-5-2017 13:32         24-5-2017 13:32                                                                                                    | Status<br>In behandeling<br>In behandeling<br>In behandeling<br>In behandeling<br>In behandeling<br>In behandeling<br>In behandeling<br>In behandeling                                                                                                    | Scort Verstuurder<br>Declaratie Jougd GGZ<br>Wino Declaratie<br>Stop Feugdhulp<br>Start Jeugdhulp<br>Start Jeugdhulp<br>Verzoek om toewijzing Je<br>Verzoek om toewijzing Je<br>Stop Jeugdhulp<br>Wino Declaratie                                                                                                    | Vari/kinar<br>Hartingsbank<br>Hartingsbank<br>Kinderboerderij<br>Kinderboerderij<br>Kinderboerderij<br>Kinderboerderij<br>Kinderboerderij                                                                                                    | 3843<br>Volgnummer<br>5058<br>5052<br>5042<br>5040<br>5036<br>5036<br>5031<br>5031<br>5025<br>5021                                                                                                    |                                                                                                    |                                                                                                    |                                                                                                    |                                                                                                    |                                                                                                    |                                                                                                    |                                                                                                    |                                                                                                    |                                                                                                    |                                                                                                    |                                                                                                    |                                                                                                    |                                                                                                    |                                                                                                    |                                                                                                    |                                                                                                    |                                                                                                    |                                                                                                    |                                                                                                    |                                                                                                    |                                                                                                    |                                             |  |                                                                                                    |                                                                                                    |                                                                                                    |                                                                                                    |                                                                                                    |                                                                                                    |  |                                                                                                    |                                                                                                    |                                                                                                    |                                                                                                    |                                                                                                    |                                                                                                    |                                                                                                    |                                                                                                    |                                                                                                    |                                                                                                    |                                                                                                    |                                                                                                    |                                                                                                    |                                                                                                    |                                                                                                    |                                                                                                    |                                                                                                    |                                                                                                    |                                                                                                    |
| Neuw • 20 1<br>gemaakt op •<br>2017 12:02<br>2017 12:02<br>2017 11:05<br>2017 11:15<br>2017 11:15<br>2017 11:15<br>2017 11:15<br>2017 11:15<br>2017 11:06<br>2017 10:50<br>2017 10:48                                                                                                    | X         Image: Comparison of Comparison of Compariso                                                                                                    | Actic *<br>Verzonden op<br>24-5-2017 13:32<br>24-5-2017 13:32                                                                                                    | Status<br>In behandeling<br>In behandeling<br>In behandeling<br>In behandeling<br>In behandeling<br>In behandeling<br>In behandeling<br>In behandeling                                                                                                    | Soort Verstaunder<br>Declaratie Jeugd-GCZ<br>Wino Declaratie<br>Stop Fuegdhulp<br>Start Jeugdhulp<br>Start Jeugdhulp<br>Verzoek om toewijzing Je<br>Verzoek om toewijzing Je<br>Stop Jeugdhulp<br>Wino Declaratie                                                                                                    | Vant/Kaar<br>Hartingsbank<br>Hartingsbank<br>Kinderboerderij<br>Kinderboerderij<br>Kinderboerderij<br>Kinderboerderij                                                                                                    | Volgnummer<br>5058<br>5052<br>5051<br>5042<br>5040<br>5036<br>5036<br>5031<br>5025<br>5021<br>5018                                                                                                    |                                                                                                    |                                                                                                    |                                                                                                    |                                                                                                    |                                                                                                    |                                                                                                    |                                                                                                    |                                                                                                    |                                                                                                    |                                                                                                    |                                                                                                    |                                                                                                    |                                                                                                    |                                                                                                    |                                                                                                    |                                                                                                    |                                                                                                    |                                                                                                    |                                                                                                    |                                                                                                    |                                                                                                    |                                             |  |                                                                                                    |                                                                                                    |                                                                                                    |                                                                                                    |                                                                                                    |                                                                                                    |  |                                                                                                    |                                                                                                    |                                                                                                    |                                                                                                    |                                                                                                    |                                                                                                    |                                                                                                    |                                                                                                    |                                                                                                    |                                                                                                    |                                                                                                    |                                                                                                    |                                                                                                    |                                                                                                    |                                                                                                    |                                                                                                    |                                                                                                    |                                                                                                    |                                                                                                    |
| Nexw • 20 1<br>gemaakt op 7<br>2017 12:05<br>2017 12:05<br>2017 11:05<br>2017 11:19<br>2017 11:17<br>2017 11:11<br>2017 11:16<br>2017 11:16<br>2017 10:50<br>2017 10:50<br>2017 10:48<br>2017 10                                                                                                    | X         Image: Comparison of Comparison of Compariso                                                                                                    | Actin •<br>Verzenden en<br>24-5-2017 13:32<br>24-5-2017 13:32                                                                                                    | Status<br>In behandeling<br>In behandeling<br>In behandeling<br>In behandeling<br>In behandeling<br>In behandeling<br>In behandeling<br>In behandeling<br>In behandeling<br>In behandeling                                                                                                    | Scent Versteunder<br>Declaratie beugd-GZZ<br>Wmo Declaratie beugd-GZZ<br>Wmo Declaratie<br>Start Jeugdhulp<br>Start Jeugdhulp<br>Verzoek om toewijzing Je<br>Verzoek om toewijzing Je<br>Stop Jeugdhulp<br>Wmo Declaratie<br>Wmo Declaratie                                                                                                    | Varti/kinar<br>Hartingsbank<br>Hartingsbank<br>Hartingsbank<br>Kinderboerderij<br>Kinderboerderij<br>Kinderboerderij<br>Kinderboerderij<br>Kinderboerderij                                                                                                    | 3843<br>Volgnummer<br>5058<br>5051<br>5051<br>5042<br>5030<br>5030<br>5030<br>5031<br>5031<br>5021<br>5018<br>5018<br>5017                                                                                                    |                                                                                                    |                                                                                                    |                                                                                                    |                                                                                                    |                                                                                                    |                                                                                                    |                                                                                                    |                                                                                                    |                                                                                                    |                                                                                                    |                                                                                                    |                                                                                                    |                                                                                                    |                                                                                                    |                                                                                                    |                                                                                                    |                                                                                                    |                                                                                                    |                                                                                                    |                                                                                                    |                                                                                                    |                                             |  |                                                                                                    |                                                                                                    |                                                                                                    |                                                                                                    |                                                                                                    |                                                                                                    |  |                                                                                                    |                                                                                                    |                                                                                                    |                                                                                                    |                                                                                                    |                                                                                                    |                                                                                                    |                                                                                                    |                                                                                                    |                                                                                                    |                                                                                                    |                                                                                                    |                                                                                                    |                                                                                                    |                                                                                                    |                                                                                                    |                                                                                                    |                                                                                                    |                                                                                                    |
| Neuw • 📽 🖬<br>genmaakt op 7<br>2017 12:05<br>2017 12:05<br>2017 11:30<br>2017 11:30<br>2017 11:30<br>2017 11:19<br>2017 11:15<br>2017 11:15<br>2017 11:11<br>2017 11:11<br>2017 11:10<br>2017 10:50<br>2017 10<br>2017 10<br>2                                                                                                    | X         Image: Control of the second second s                                                                                                    | Acte •<br>Ver5-2017 13:32<br>24-5-2017 13:32<br>24-5-2017 13:32                                                                                                    | Status<br>In behandeling<br>In behandeling<br>In behandeling<br>In behandeling<br>In behandeling<br>In behandeling<br>In behandeling<br>In behandeling<br>In behandeling<br>In behandeling                                                                                                    | Soort Verstaunder<br>Declaratie Jeugd-GCZ<br>Wino Declaratie<br>Stop Jeugdhulp<br>Start Jeugdhulp<br>Start Jeugdhulp<br>Verzoek om toewijzing Je<br>Verzoek om toewijzing Je<br>Stop Jeugdhulp<br>Wron Declaratie<br>Wino Declaratie                                                                                                    | Van/Maar<br>Hartingsbank<br>Hartingsbank<br>Kinderboerdenij<br>Kinderboerdenij<br>Kinderboerdenij<br>Kinderboerdenij<br>Kinderboerdenij<br>Kinderboerdenij<br>Kinderboerdenij<br>Kinderboerdenij<br>Kinderboerdenij                                                                                                    | Volgnummer<br>S058<br>S058<br>S051<br>S042<br>S040<br>S030<br>S031<br>S025<br>S025<br>S018<br>S017<br>S016<br>S015                                                                                                    |                                                                                                    |                                                                                                    |                                                                                                    |                                                                                                    |                                                                                                    |                                                                                                    |                                                                                                    |                                                                                                    |                                                                                                    |                                                                                                    |                                                                                                    |                                                                                                    |                                                                                                    |                                                                                                    |                                                                                                    |                                                                                                    |                                                                                                    |                                                                                                    |                                                                                                    |                                                                                                    |                                                                                                    |                                             |  |                                                                                                    |                                                                                                    |                                                                                                    |                                                                                                    |                                                                                                    |                                                                                                    |  |                                                                                                    |                                                                                                    |                                                                                                    |                                                                                                    |                                                                                                    |                                                                                                    |                                                                                                    |                                                                                                    |                                                                                                    |                                                                                                    |                                                                                                    |                                                                                                    |                                                                                                    |                                                                                                    |                                                                                                    |                                                                                                    |                                                                                                    |                                                                                                    |                                                                                                    |
| Neon • 2 2017 12:05<br>2017 12:05<br>2017 12:05<br>2017 12:02<br>2017 11:02<br>2017 11:50<br>2017 11:15<br>2017 11:15<br>2017 11:15<br>2017 11:15<br>2017 11:16<br>2017 10:50<br>2017 10:48<br>2017 10<br>2017 10<br>2017 10                                                                                                    | X         Image: Constraint of the second second secon                                                                                                    | Actin •<br>Verzenden op.<br>24-5-2017 13:32<br>24-5-2017 13:32<br>24-5-2017 13-32<br>24-5-2017 13-32                                                                                                    | Status<br>In behandeling<br>In behandeling<br>In behandeling<br>In behandeling<br>In behandeling<br>In behandeling<br>In behandeling<br>In behandeling<br>In behandeling                                                                                                    | Scort Verstaunder<br>Declaratie Jeugd-GCZ<br>Wino Declaratie<br>Stop Zeugdhulp<br>Start Zeugdhulp<br>Start Zeugdhulp<br>Verzoek om toewijzing Je<br>Stop Jeugdhulp<br>Wino Declaratie<br>Wino Declaratie                                                                                                    | Vati/koar<br>Hartingsbank<br>Hartingsbank<br>Kinderboerderij<br>Kinderboerderij<br>Kinderboerderij<br>Kinderboerderij<br>Kinderboerderij<br>Kinderboerderij<br>Kinderboerderij<br>Kinderboerderij<br>Kinderboerderij<br>Kinderboerderij                                                                                                    | 3043<br>Volpommer<br>5050<br>5052<br>5055<br>5055<br>5040<br>5036<br>5036<br>5036<br>5033<br>5025<br>5025<br>5021<br>5017<br>5016<br>5015<br>5014                                                                                                    |                                                                                                    |                                                                                                    |                                                                                                    |                                                                                                    |                                                                                                    |                                                                                                    |                                                                                                    |                                                                                                    |                                                                                                    |                                                                                                    |                                                                                                    |                                                                                                    |                                                                                                    |                                                                                                    |                                                                                                    |                                                                                                    |                                                                                                    |                                                                                                    |                                                                                                    |                                                                                                    |                                                                                                    |                                             |  |                                                                                                    |                                                                                                    |                                                                                                    |                                                                                                    |                                                                                                    |                                                                                                    |  |                                                                                                    |                                                                                                    |                                                                                                    |                                                                                                    |                                                                                                    |                                                                                                    |                                                                                                    |                                                                                                    |                                                                                                    |                                                                                                    |                                                                                                    |                                                                                                    |                                                                                                    |                                                                                                    |                                                                                                    |                                                                                                    |                                                                                                    |                                                                                                    |                                                                                                    |
| Nicov • 20 Q<br>generalist op 7<br>-2017 12:02<br>-2017 12:02<br>-2017 11:50<br>-2017 11:15<br>-2017 11:15<br>-2017 11:15<br>-2017 11:15<br>-2017 11:11<br>-2017 11:16<br>-2017 10:50<br>-2017 10<br>-2017 10<br>-2017 -2017<br>-2017 -2017<br>-2017 -2017<br>-2017 -2017<br>-2017 -2017                                                                                                    | X         Image: Control of the second second s                                                                                                    | Actie         *           Verzonden op<br>24-5-2017 13:32         24-5-2017 13:32           24-5-2017 13:32         24-5-2017 13:32           24-5-2017 13:32         24-5-2017 13:32           24-5-2017 13:32         24-5-2017 13:32           24-5-2017 13:32         24-5-2017 13:32           24-5-2017 13:32         24-5-2017 13:32           24-5-2017 13:32         24-5-2017 13:32           24-5-2017 13:32         24-5-2017 13:32           24-5-2017 13:32         24-5-2017 13:32           24-5-2017 13:32         24-5-2017 13:32           24-5-2017 13:32         24-5-2017 13:32           24-5-2017 13:32         24-5-2017 13:32           24-5-2017 13:32         24-5-2017 13:32           24-5-2017 13:32         24-5-2017 13:32           24-5-2017 13:32         24-5-2017 13:32           24-5-2017 13:32         24-5-2017 13:32           24-5-2017 13:32         24-5-2017 13:32           24-5-2017 13:32         24-5-2017 13:32           24-5-2017 13:32         24-5-2017 13:32           24-5-2017 13:32         24-5-2017 13:32           24-5-2017 13:32         24-5-2017 13:32           24-5-2017 13:32         24-5-2017 13:32           24-5-2017 13:32         24-5-2017 13:32                                                                                                               | Status<br>In behandeling<br>In behandeling<br>In behandeling<br>In behandeling<br>In behandeling<br>In behandeling<br>In behandeling<br>In behandeling<br>In behandeling                                                                                                    | Soort Verstaunder<br>Declaratie Jeugd-GCZ<br>Wino Declaratie<br>Stop Jeugdhub<br>Siant Jeugdhub<br>Siant Jeugdhub<br>Verzoek om toewijzing Je<br>Verzoek om toewijzing Je<br>Stop Jeugdhub<br>Wino Declaratie<br>Wino Declaratie                                                                                                    | Vari/Haar<br>Hartingsbank<br>Hartingsbank<br>Kinderboerderij<br>Kinderboerderij<br>Kinderboerderij<br>Kinderboerderij<br>Kinderboerderij<br>Kinderboerderij<br>Kinderboerderij<br>Kinderboerderij<br>Kinderboerderij<br>Kinderboerderij<br>Kinderboerderij                                                                                                    | Volgnummer<br>5058<br>5058<br>5051<br>5042<br>5040<br>5030<br>5025<br>5021<br>5021<br>5021<br>5016<br>5015<br>5014<br>5015<br>5014<br>5013                                                                                                    |                                                                                                    |                                                                                                    |                                                                                                    |                                                                                                    |                                                                                                    |                                                                                                    |                                                                                                    |                                                                                                    |                                                                                                    |                                                                                                    |                                                                                                    |                                                                                                    |                                                                                                    |                                                                                                    |                                                                                                    |                                                                                                    |                                                                                                    |                                                                                                    |                                                                                                    |                                                                                                    |                                                                                                    |                                             |  |                                                                                                    |                                                                                                    |                                                                                                    |                                                                                                    |                                                                                                    |                                                                                                    |  |                                                                                                    |                                                                                                    |                                                                                                    |                                                                                                    |                                                                                                    |                                                                                                    |                                                                                                    |                                                                                                    |                                                                                                    |                                                                                                    |                                                                                                    |                                                                                                    |                                                                                                    |                                                                                                    |                                                                                                    |                                                                                                    |                                                                                                    |                                                                                                    |                                                                                                    |
| Neuw • 25 • 7<br>genuaak op 7<br>2017 12:05<br>2017 12:05<br>2017 11:20<br>2017 11:20<br>2017 11:15<br>2017 11:15<br>2017 11:15<br>2017 11:16<br>2017 11:05<br>2017 10:50<br>2017 10<br>2017 10<br>2017 10<br>2017 10<br>2017 10<br>2017 10<br>2017 10<br>2017 10<br>2017 10<br>2017 10<br>2017 10<br>2017 10<br>2017 10<br>2017 10<br>2017 10<br>2017 10<br>2017 10<br>2017 12<br>2017 12<br>2017 10<br>2017 10<br>2017 10                                                                                                    | X         Image: Control of the second second s                                                                                                    | Acting         •           Verzendéne op.         24 5-2017 13:32           24 5-2017 13:32         24 5-3017 13:32           24 5-3017 13:32         24 5-3017 13:32           24 5-3017 13:32         24 5-3017 13:32           24 5-3017 13:32         24 5-3017 13:32           24 5-3017 13:32         24 5-3017 13:32           24 5-3017 13:32         24 5-3017 13:32           24 5-3017 13:32         24 5-3017 13:32           24 5-3017 13:32         24 5-3017 13:32           24 5-3017 13:32         34 5-3017 13:32           24 5-3017 13:32         54 5-3017 13:32           24 5-3017 13:32         56 5-3017 13:32           24 5-3017 13:32         56 5-3017 13:32           24 5-3017 13:32         56 5-3017 13:32           24 5-3017 13:32         56 5-3017 13:32           24 5-3017 13:32         56 5-3017 13:32           24 5-3017 13:32         56 5-3017 13:32           24 5-3017 13:32         56 5-3017 13:32           24 5-3017 13:32         56 5-3017 13:32           24 5-3017 13:32         56 5-3017 13:32           24 5-3017 13:32         56 5-3017 13:32           25 5-3017 13:32         56 5-3017 13:32           25 5-3017 13:32         56 5-3017 13:32           25 5-30                                                                                                    | Status<br>In behandeling<br>In behandeling<br>In behandeling<br>In behandeling<br>In behandeling<br>In behandeling<br>In behandeling<br>In behandeling<br>In behandeling<br>In behandeling                                                                                                    | Soort Verstunder<br>Declaratie Jeugd-GCZ<br>Wino Declaratie<br>Stop Zeugdhulp<br>Start Zeugdhulp<br>Start Zeugdhulp<br>Verzoek om toewijzing Je<br>Stop Jeugdhulp<br>Wino Declaratie<br>Vimo Declaratie                                                                                                    | Varri/baan<br>Varri/baan<br>Hartingsbank<br>Hartingsbank<br>Kinderboerderij<br>Kinderboerderij<br>Kinderboerderij<br>Kinderboerderij<br>Kinderboerderij<br>Kinderboerderij<br>Kinderboerderij<br>Kinderboerderij<br>Kinderboerderij<br>Kinderboerderij<br>Kinderboerderij<br>Kinderboerderij                                                                                                    | 3043<br>Volpnummer<br>5053<br>5052<br>5053<br>5040<br>5040<br>5036<br>5033<br>5025<br>5017<br>5016<br>5015<br>5014<br>5013<br>5014                                                                                                    |                                                                                                    |                                                                                                    |                                                                                                    |                                                                                                    |                                                                                                    |                                                                                                    |                                                                                                    |                                                                                                    |                                                                                                    |                                                                                                    |                                                                                                    |                                                                                                    |                                                                                                    |                                                                                                    |                                                                                                    |                                                                                                    |                                                                                                    |                                                                                                    |                                                                                                    |                                                                                                    |                                                                                                    |                                             |  |                                                                                                    |                                                                                                    |                                                                                                    |                                                                                                    |                                                                                                    |                                                                                                    |  |                                                                                                    |                                                                                                    |                                                                                                    |                                                                                                    |                                                                                                    |                                                                                                    |                                                                                                    |                                                                                                    |                                                                                                    |                                                                                                    |                                                                                                    |                                                                                                    |                                                                                                    |                                                                                                    |                                                                                                    |                                                                                                    |                                                                                                    |                                                                                                    |                                                                                                    |
| How         Image: Control of the second second                                                                                                    | Definitio UW 321 (versie 2.1) UW 321 (versie 2.1) UW 303 (versie 2.1) UW 305 (versie 2.1) UW 305 (versie 2.1) UW 305 (versie 2.1) UW 315 (versie 2.1) UW 315 (ver                                                                                                    | Actie •<br>Verzonden op<br>24-5-2017 13:32<br>24-5-2017 13:32                                                                                                    | Status<br>In behandeling<br>In behandeling<br>In behandeling<br>In behandeling<br>In behandeling<br>In behandeling<br>In behandeling<br>In behandeling<br>In behandeling                                                                                                    | Scont Versluurder<br>Deckmatie Jeugd-GGZ<br>Wino Doctaratie<br>Stop Feugdhulp<br>Start Jeugdhulp<br>Start Jeugdhulp<br>Verzoek om toewijzing Je<br>Verzoek om toewijzing Je<br>Stop Jeugdhulp<br>Wino Declaratie<br>Wino Declaratie                                                                                                    | Vari/Hanr<br>Hartingsbank<br>Hartingsbank<br>Kinderboerderij<br>Kinderboerderij<br>Kinderboerderij<br>Kinderboerderij<br>Kinderboerderij<br>Kinderboerderij<br>Kinderboerderij<br>Kinderboerderij<br>Kinderboerderij<br>Kinderboerderij<br>Kinderboerderij<br>Kinderboerderij                                                                                                    | 2843<br>Volgnummer<br>5058<br>5058<br>5051<br>5031<br>5031<br>5036<br>5030<br>5031<br>5031<br>5017<br>5018<br>5017<br>5018<br>5017<br>5018<br>5017<br>5014<br>5013<br>5004<br>5004<br>5004                                                                                                    |                                                                                                    |                                                                                                    |                                                                                                    |                                                                                                    |                                                                                                    |                                                                                                    |                                                                                                    |                                                                                                    |                                                                                                    |                                                                                                    |                                                                                                    |                                                                                                    |                                                                                                    |                                                                                                    |                                                                                                    |                                                                                                    |                                                                                                    |                                                                                                    |                                                                                                    |                                                                                                    |                                                                                                    |                                             |  |                                                                                                    |                                                                                                    |                                                                                                    |                                                                                                    |                                                                                                    |                                                                                                    |  |                                                                                                    |                                                                                                    |                                                                                                    |                                                                                                    |                                                                                                    |                                                                                                    |                                                                                                    |                                                                                                    |                                                                                                    |                                                                                                    |                                                                                                    |                                                                                                    |                                                                                                    |                                                                                                    |                                                                                                    |                                                                                                    |                                                                                                    |                                                                                                    |                                                                                                    |
| Near - 22 - 2217 12-05<br>2017 12-05<br>2017 12-05<br>2017 12-05<br>2017 11:50<br>2017 11:50<br>2017 11:51<br>2017 11:51<br>2017 11:51<br>2017 11:51<br>2017 11:55<br>2017 11:55                                                                                                    | X         Image: Constraint of the second second secon                                                                                                    | Actics         •           Verzenden op.         24 - 5 - 2017 13:32           24 - 5 - 2017 13:32         24 - 5 - 2017 13:32           24 - 5 - 2017 13:32         24 - 5 - 2017 13:32           24 - 5 - 2017 13:32         24 - 5 - 2017 13:32           24 - 5 - 2017 13:32         24 - 5 - 2017 13:32           24 - 5 - 2017 13:32         24 - 5 - 2017 13:32           24 - 5 - 2017 13:32         24 - 5 - 2017 13:32           24 - 5 - 2017 13:32         24 - 5 - 2017 13:32           24 - 5 - 2017 13:32         24 - 5 - 2017 13:32           24 - 5 - 2017 13:32         24 - 5 - 2017 13:32           24 - 5 - 2017 13:32         24 - 5 - 2017 13:32           24 - 5 - 2017 13:32         24 - 5 - 2017 13:32           24 - 5 - 2017 13:32         24 - 5 - 2017 13:32           24 - 5 - 2017 13:32         24 - 5 - 2017 13:32           24 - 5 - 2017 13:32         24 - 5 - 2017 13:32           24 - 5 - 2017 13:32         24 - 5 - 2017 13:32           24 - 5 - 2017 13:32         24 - 5 - 2017 13:32           24 - 5 - 2017 13:32         24 - 5 - 2017 13:32           24 - 5 - 2017 13:32         34 - 5 - 2017 13:32           24 - 5 - 2017 13:32         34 - 5 - 2017 13:32           24 - 5 - 2017 13:32         34 - 5 - 2017 13:32           24 - 5 - 2017                                                                                                    | Status<br>In behandeling<br>In behandeling<br>In behandeling<br>In behandeling<br>In behandeling<br>In behandeling<br>In behandeling<br>In behandeling<br>In behandeling                                                                                                    | Soort Verstuurder<br>Declaratie Jeugd-GCZ<br>Wino Declaratie<br>Stop Peugdhulp<br>Start Jeugdhulp<br>Start Jeugdhulp<br>Verzoek om toewijzing Je<br>Verzoek om toewijzing Je<br>Wino Declaratie<br>Wino Declaratie                                                                                                    | Varr/fasar<br>Hartingsbank<br>Hartingsbank<br>Kinderboerderij<br>Kinderboerderij<br>Kinderboerderij<br>Kinderboerderij<br>Kinderboerderij<br>Kinderboerderij<br>Kinderboerderij<br>Kinderboerderij<br>Kinderboerderij<br>Kinderboerderij<br>Kinderboerderij<br>Kinderboerderij<br>Kinderboerderij<br>Kinderboerderij<br>Kinderboerderij                                                                                                    | 3043<br>Valpatamer<br>5055<br>5055<br>5055<br>5055<br>5040<br>5040<br>5036<br>5036<br>5036<br>5037<br>5018<br>5017<br>5016<br>5015<br>5014<br>5013<br>5013<br>5013<br>5004<br>5039<br>5004<br>5039<br>5049<br>505<br>505<br>505<br>505<br>505<br>505<br>505<br>50                                                                                                    |                                                                                                    |                                                                                                    |                                                                                                    |                                                                                                    |                                                                                                    |                                                                                                    |                                                                                                    |                                                                                                    |                                                                                                    |                                                                                                    |                                                                                                    |                                                                                                    |                                                                                                    |                                                                                                    |                                                                                                    |                                                                                                    |                                                                                                    |                                                                                                    |                                                                                                    |                                                                                                    |                                                                                                    |                                             |  |                                                                                                    |                                                                                                    |                                                                                                    |                                                                                                    |                                                                                                    |                                                                                                    |  |                                                                                                    |                                                                                                    |                                                                                                    |                                                                                                    |                                                                                                    |                                                                                                    |                                                                                                    |                                                                                                    |                                                                                                    |                                                                                                    |                                                                                                    |                                                                                                    |                                                                                                    |                                                                                                    |                                                                                                    |                                                                                                    |                                                                                                    |                                                                                                    |                                                                                                    |
| Ream ◆ DP 101<br>2017 12:05<br>2017 12:05<br>2017 12:05<br>2017 12:05<br>2017 11:15<br>2017 11:15<br>2017 11:15<br>2017 11:15<br>2017 11:15<br>2017 11:15<br>2017 11:15<br>2017 11:16<br>2017 11:16<br>2017 11:16<br>2017 11:16<br>2017 10:16<br>2017 10:16<br>2017 11:17<br>2017 11:17<br>2017 10:16<br>2017 10:16<br>2017 10:16<br>2017 10:16<br>2017 10:16<br>2017 10:16<br>2017 10:16<br>2017 10:17<br>2017 10:17<br>2017 10:17<br>2017 10:17<br>2017 10:17<br>2017 10:17<br>2017 10:17<br>2017 10:17<br>2017 10:17<br>2017 10:17<br>2017 10:17<br>2017 10:17<br>2017 10:17<br>2017 10:17<br>2017 10:17<br>2017 10:17<br>2017 10:17<br>2017 10:17<br>2017 20:17<br>2017 20:17<br>20                                                                                                    | Comparing the second second seco                                                                                                    | Actie         •           Verzondan op         24 - 5 - 2017 13:32           24 - 5 - 2017 13:32         24 - 5 - 2017 13:32           24 - 5 - 2017 13:32         24 - 5 - 2017 13:32           24 - 5 - 2017 13:32         24 - 5 - 2017 13:32           24 - 5 - 2017 13:32         24 - 5 - 2017 13:32           24 - 5 - 2017 13:32         24 - 5 - 2017 13:32           24 - 5 - 2017 13:32         24 - 5 - 2017 13:32           24 - 5 - 2017 13:32         24 - 5 - 2017 13:32           24 - 5 - 2017 13:32         24 - 5 - 2017 13:32           24 - 5 - 2017 13:32         24 - 5 - 2017 13:32           24 - 5 - 2017 13:32         24 - 5 - 2017 13:32           24 - 5 - 2017 13:32         24 - 5 - 2017 13:32           24 - 5 - 2017 13:32         24 - 5 - 2017 13:32           24 - 5 - 2017 13:32         24 - 5 - 2017 13:32           24 - 5 - 2017 13:32         24 - 5 - 2017 13:32           24 - 5 - 2017 13:32         24 - 5 - 2017 13:32           24 - 5 - 2017 13:32         24 - 5 - 2017 13:32           250         Kinderboerderg                                                                                                    | Status<br>In behandeling<br>In behandeling<br>In behandeling<br>In behandeling<br>In behandeling<br>In behandeling<br>In behandeling<br>In behandeling<br>In behandeling                                                                                                    | Scent Verstuurder<br>Declaratie Jeugd-GCZ<br>Wino Declaratie Jeugd-GCZ<br>Stop Jeugdhulp<br>Start Jeugdhulp<br>Start Jeugdhulp<br>Verzoek om toewijzing Je<br>Verzoek om toewijzing Je<br>Stop Jeugdhulp<br>Wino Declaratie<br>Wino Declaratie                                                                                                    | Vari/siaar<br>Hartingsbank<br>Hartingsbank<br>Kinderboerderij<br>Kinderboerderij                                                                                                    | 2014.3<br>Volgnummer<br>305.0<br>305.0<br>305.2<br>305.2<br>305.2<br>305.2<br>306.3<br>307.3<br>307.3<br>307.3<br>307.3<br>307.3<br>307.3<br>307.3<br>307.3<br>307.3<br>307.3<br>307.3<br>307.3<br>307.4<br>307.4                                                                                                    |                                                                                                    |                                                                                                    |                                                                                                    |                                                                                                    |                                                                                                    |                                                                                                    |                                                                                                    |                                                                                                    |                                                                                                    |                                                                                                    |                                                                                                    |                                                                                                    |                                                                                                    |                                                                                                    |                                                                                                    |                                                                                                    |                                                                                                    |                                                                                                    |                                                                                                    |                                                                                                    |                                                                                                    |                                             |  |                                                                                                    |                                                                                                    |                                                                                                    |                                                                                                    |                                                                                                    |                                                                                                    |  |                                                                                                    |                                                                                                    |                                                                                                    |                                                                                                    |                                                                                                    |                                                                                                    |                                                                                                    |                                                                                                    |                                                                                                    |                                                                                                    |                                                                                                    |                                                                                                    |                                                                                                    |                                                                                                    |                                                                                                    |                                                                                                    |                                                                                                    |                                                                                                    |                                                                                                    |
| ieou  2017 12:05 2017 12:05 2017 12:05 2017 12:05 2017 11:15 2017 11:15 2017 11:15 2017 11:15 2017 11:15 2017 10:16 2017 10:16 2017 10:16 2017 10:16 2017 10:16 2017 10:16 2017 10:17 2017 10:16 2017 10:16 2017 10:17 2017 10:50 2017 10:50 2017                                                                                                    | X         Image: Control of the second second s                                                                                                    | Actia         •           Verzonden op         •           24 -5-2017 13:32         •           24 -5-2017 13:32         •           24 -5-2017 13:32         •           24 -5-2017 13:32         •           24 -5-2017 13:32         •           24 -5-2017 13:32         •           •         •           •         •           •         •           •         •           •         •           •         •           •         •           •         •           •         •           •         •           •         •           •         •           •         •           •         •           •         •           •         •           •         •           •         •           •         •           •         •           •         •           •         •           •         •           •         •           •         •           •         •                                                                                                    | Status<br>In behandeling<br>In behandeling<br>In behandeling<br>In behandeling<br>In behandeling<br>In behandeling<br>In behandeling<br>In behandeling                                                                                                    | Scort Verstuurder<br>Declaratie Jeugd-GCZ<br>Wino Declaratie<br>Stop Jeugdhulp<br>Start Jeugdhulp<br>Start Jeugdhulp<br>Start Jeugdhulp<br>Werzoek om toewijzing Je<br>Stop Jeugdhulp<br>Wino Declaratie<br>Wino Declaratie                                                                                                    | Vartingsbank<br>Vartingsbank<br>Hartingsbank<br>Kinderboerdenj<br>Kinderboerdenj                                                                                                    | 2843<br>Velenummur<br>5055<br>5055<br>5051<br>5042<br>5040<br>5036<br>5036<br>5036<br>5035<br>5018<br>5018<br>5018<br>5018<br>5016<br>5015<br>5014<br>5015<br>5014<br>5014<br>5024<br>5092<br>4995<br>4991<br>4994                                                                                                    |                                                                                                    |                                                                                                    |                                                                                                    |                                                                                                    |                                                                                                    |                                                                                                    |                                                                                                    |                                                                                                    |                                                                                                    |                                                                                                    |                                                                                                    |                                                                                                    |                                                                                                    |                                                                                                    |                                                                                                    |                                                                                                    |                                                                                                    |                                                                                                    |                                                                                                    |                                                                                                    |                                                                                                    |                                             |  |                                                                                                    |                                                                                                    |                                                                                                    |                                                                                                    |                                                                                                    |                                                                                                    |  |                                                                                                    |                                                                                                    |                                                                                                    |                                                                                                    |                                                                                                    |                                                                                                    |                                                                                                    |                                                                                                    |                                                                                                    |                                                                                                    |                                                                                                    |                                                                                                    |                                                                                                    |                                                                                                    |                                                                                                    |                                                                                                    |                                                                                                    |                                                                                                    |                                                                                                    |
| Eeus ▼ 00 00000000000000000000000000000000                                                                                                    | Definition<br>UW 321 (versie 2.1)<br>UW 321 (versie 2.1)<br>UW 303 (versie 2.1)<br>UW 305 (versie 2.1)<br>UW 305 (versie 2.1)<br>UW 305 (versie 2.1)<br>UW 315 (versie 2.1)<br>UW 315 (versie 2.1)<br>UW 315 (versie 2.1)<br>UW 303 (versie 2.1)<br>UW 303 (versie 2.1                                                                                                    | Actin         •           Verzondan op         24 - 5 - 2017 13:32           24 - 5 - 2017 13:32         24 - 5 - 2017 13:32           24 - 5 - 2017 13:32         24 - 5 - 2017 13:32           24 - 5 - 2017 13:32         24 - 5 - 2017 13:32           24 - 5 - 2017 13:32         24 - 5 - 2017 13:32           24 - 5 - 2017 13:32         24 - 5 - 2017 13:32           24 - 5 - 2017 13:32         24 - 5 - 2017 13:32           24 - 5 - 2017 13:32         24 - 5 - 2017 13:32           24 - 5 - 2017 13:32         24 - 5 - 2017 13:32           24 - 5 - 2017 13:32         24 - 5 - 2017 13:32           24 - 5 - 2017 13:32         24 - 5 - 2017 13:32           24 - 5 - 2017 13:32         24 - 5 - 2017 13:32           24 - 5 - 2017 13:32         24 - 5 - 2017 13:32           24 - 5 - 2017 13:32         24 - 5 - 2017 13:32           24 - 5 - 2017 13:32         24 - 5 - 2017 13:32           24 - 5 - 2017 13:32         24 - 5 - 2017 13:32           24 - 5 - 2017 13:32         24 - 5 - 2017 13:32           24 - 5 - 2017 13:32         24 - 5 - 2017 13:32           24 - 5 - 2017 13:32         24 - 5 - 2017 13:32           24 - 5 - 2017 13:32         24 - 5 - 2017 13:32           24 - 5 - 2017 13:32         24 - 5 - 2017 13:32           25 - 2017 13 - 2                                                                                                    | Status<br>In behandeling<br>In behandeling<br>In behandeling<br>In behandeling<br>In behandeling<br>In behandeling<br>In behandeling<br>In behandeling<br>In behandeling                                                                                                    | Scort Verstaunder<br>Declaratie Jeugd-GCZ<br>Wmo Declaratie<br>Stor Jeugdhulp<br>Start Jeugdhulp<br>Verzoek om toewijzing Je<br>Verzoek om toewijzing Je<br>Stop Jeugdhulp<br>Wmo Declaratie<br>Wmo Declaratie<br>Xite                                                                                                    | Varti/kinar<br>Hartingsbank<br>Hartingsbank<br>Hartingsbank<br>Kinderboerderij<br>Kinderboerderij                                                                                                    | 2014.3<br>Volgnummer<br>505.0<br>505.0<br>503.1<br>504.0<br>503.0<br>503.1<br>504.0<br>503.0<br>503.1<br>501.0<br>501.0<br>501.0<br>501.1<br>501.0<br>501.0<br>501.0<br>501.0<br>502.1<br>501.0<br>502.1<br>501.0<br>502.0<br>503.0<br>503.0<br>500.0<br>503.0<br>500.0<br>500.0<br>50.                                                                                                    |                                                                                                    |                                                                                                    |                                                                                                    |                                                                                                    |                                                                                                    |                                                                                                    |                                                                                                    |                                                                                                    |                                                                                                    |                                                                                                    |                                                                                                    |                                                                                                    |                                                                                                    |                                                                                                    |                                                                                                    |                                                                                                    |                                                                                                    |                                                                                                    |                                                                                                    |                                                                                                    |                                                                                                    |                                             |  |                                                                                                    |                                                                                                    |                                                                                                    |                                                                                                    |                                                                                                    |                                                                                                    |  |                                                                                                    |                                                                                                    |                                                                                                    |                                                                                                    |                                                                                                    |                                                                                                    |                                                                                                    |                                                                                                    |                                                                                                    |                                                                                                    |                                                                                                    |                                                                                                    |                                                                                                    |                                                                                                    |                                                                                                    |                                                                                                    |                                                                                                    |                                                                                                    |                                                                                                    |
| ieuw • 007 12005<br>2007 12:005<br>2017 12:005<br>2017 12:005<br>2017 11:10<br>2017 11:15<br>2017 11:15<br>2017 11:15<br>2017 11:15<br>2017 11:15<br>2017 11:15<br>2017 11:15<br>2017 11:15<br>2017 11:15<br>2017 10:50<br>2017 10:50<br>200<br>2017 10:5                                                                                                    | X         Image: Comparison of Comparison of Compariso                                                                                                    | Actia         •           Verzonden op         •           24-5-2017 13:32         •           24-5-2017 13:32         •           24-5-2017 13:32         •           24-5-2017 13:32         •           24-5-2017 13:32         •           24-5-2017 13:32         •           24-5-2017 13:32         •           24-5-2017 13:32         •           24-5-2017 13:32         •           24-5-2017 13:32         •           24-5-2017 13:32         •           24-5-2017 13:32         •           24-5-2017 13:32         •           24-5-2017 13:32         •           24-5-2017 13:32         •           24-5-2017 13:32         •           24-5-2017 13:32         •           50         tasm           7777766         Messenger, S.           Kinderboerderij         •                                                                                                    | Status<br>In behandeling<br>In behandeling<br>In behandeling<br>In behandeling<br>In behandeling<br>In behandeling<br>In behandeling<br>In behandeling                                                                                                    | Scort Verstaunder<br>Declaratie Jeugd-GCZ<br>Wino Declaratie<br>Stop Jeugdhulp<br>Start Jeugdhulp<br>Start Jeugdhulp<br>Wino Declaratie<br>Wino Declaratie                                                                                                    | Vartingsbank<br>Vartingsbank<br>Hartingsbank<br>Kinderboerdenj<br>Kinderboerdenj                                                                                                    | 2843<br>Volensummer<br>5055<br>5055<br>5055<br>5042<br>5040<br>5036<br>5036<br>5036<br>5031<br>5036<br>5036<br>5031<br>5035<br>5018<br>5018<br>5018<br>5018<br>5017<br>5016<br>5015<br>5014<br>5015<br>5014<br>5015<br>5014<br>5015<br>5014<br>5015<br>5014<br>5015<br>5014<br>5016<br>5016<br>5017<br>5016<br>5017<br>5016<br>5017<br>5016<br>5017<br>5016<br>5017<br>5016<br>5017<br>5016<br>5017<br>5016<br>5017<br>5018<br>5017<br>5018<br>5019<br>5019<br>5019<br>5021<br>5018<br>5019<br>5019<br>5019<br>5021<br>5019<br>5019<br>5020<br>4099<br>4099<br>4099<br>4099<br>4099<br>4099<br>4099<br>4099<br>4099<br>4009<br>4000<br>4009<br>4009                                                                                                    |                                                                                                    |                                                                                                    |                                                                                                    |                                                                                                    |                                                                                                    |                                                                                                    |                                                                                                    |                                                                                                    |                                                                                                    |                                                                                                    |                                                                                                    |                                                                                                    |                                                                                                    |                                                                                                    |                                                                                                    |                                                                                                    |                                                                                                    |                                                                                                    |                                                                                                    |                                                                                                    |                                                                                                    |                                             |  |                                                                                                    |                                                                                                    |                                                                                                    |                                                                                                    |                                                                                                    |                                                                                                    |  |                                                                                                    |                                                                                                    |                                                                                                    |                                                                                                    |                                                                                                    |                                                                                                    |                                                                                                    |                                                                                                    |                                                                                                    |                                                                                                    |                                                                                                    |                                                                                                    |                                                                                                    |                                                                                                    |                                                                                                    |                                                                                                    |                                                                                                    |                                                                                                    |                                                                                                    |
| Eeus ◆ 00 017 12:05<br>2017 12:05<br>2017 12:05<br>2017 12:05<br>2017 11:150<br>2017 11:150<br>2017 11:150<br>2017 11:15<br>2017 11:15<br>2017 11:15<br>2017 11:15<br>2017 11:16<br>2017 10:16<br>2017 10:16<br>2017 10:16<br>2017 10:16<br>2017 10:16<br>2017 10:16<br>2017 10:16<br>2017 10:16<br>2017 10:16<br>2017 10:16<br>2017 10:16<br>2017 10:16<br>2017 10:16<br>2017 10:16<br>2017 10:16<br>2017 10:16<br>2017 10:16<br>2017 10:16<br>2017 10:17<br>2017 10:17<br>2017 10:1                                                                                                    | X         Image: Control of Control of Contro                                                                                                    | Actin         •           Marzunden op         •           4 - 5-2017 13:32         •           24 - 5-2017 13:32         •           24 - 5-2017 13:32         •           24 - 5-2017 13:32         •           24 - 5-2017 13:32         •           24 - 5-2017 13:32         •           24 - 5-2017 13:32         •           24 - 5-2017 13:32         •           24 - 5-2017 13:32         •           24 - 5-2017 13:32         •           24 - 5-2017 13:32         •           24 - 5-2017 13:32         •           •         •           •         •           •         •           •         •           •         •           •         •           •         •           •         •           •         •           •         •           •         •           •         •           •         •           •         •           •         •           •         •           •         •           •         •                                                                                                    | Status<br>In behandeling<br>In behandeling<br>In behandeling<br>In behandeling<br>In behandeling<br>In behandeling<br>In behandeling<br>In behandeling<br>In behandeling                                                                                                    | Scort Verstaunder<br>Declaratie Jeugd-GCZ<br>Wino Declaratie<br>Stop Zeugdhulp<br>Start Zeugdhulp<br>Start Zeugdhulp<br>Verzoek om toewijzing Je<br>Stop Zeugdhulp<br>Wino Declaratie<br>Wino Declaratie                                                                                                    | Varti/kinar<br>Hartingsbank<br>Hartingsbank<br>Hartingsbank<br>Hartingsbank<br>Kinderboerderij<br>Kinderboerderij                                                                                                    | 2014.3<br>Volgnummer<br>505.0<br>505.0<br>504.0<br>504.0<br>504.0<br>503.0<br>503.1<br>502.1<br>501.0<br>501.0<br>501.0<br>501.0<br>501.0<br>501.0<br>501.0<br>501.0<br>501.0<br>502.1<br>501.0<br>502.1<br>501.0<br>503.0<br>503.0<br>500.0<br>503.0<br>500.0<br>503.0<br>500.0<br>500.0<br>50.                                                                                                    |                                                                                                    |                                                                                                    |                                                                                                    |                                                                                                    |                                                                                                    |                                                                                                    |                                                                                                    |                                                                                                    |                                                                                                    |                                                                                                    |                                                                                                    |                                                                                                    |                                                                                                    |                                                                                                    |                                                                                                    |                                                                                                    |                                                                                                    |                                                                                                    |                                                                                                    |                                                                                                    |                                                                                                    |                                             |  |                                                                                                    |                                                                                                    |                                                                                                    |                                                                                                    |                                                                                                    |                                                                                                    |  |                                                                                                    |                                                                                                    |                                                                                                    |                                                                                                    |                                                                                                    |                                                                                                    |                                                                                                    |                                                                                                    |                                                                                                    |                                                                                                    |                                                                                                    |                                                                                                    |                                                                                                    |                                                                                                    |                                                                                                    |                                                                                                    |                                                                                                    |                                                                                                    |                                                                                                    |
| ieuw • 007 1007 1007 1007 1007 1007 1007 100                                                                                                    | X     Image: Constraint of the second second s                                                                                                    | 24-5-2017 13:32           Actie           Verzonden op           24-5-2017 13:32           24-5-2017 13:32           24-5-2017 13:32           24-5-2017 13:32           24-5-2017 13:32           24-5-2017 13:32           24-5-2017 13:32           24-5-2017 13:32           24-5-2017 13:32           24-5-2017 13:32           24-5-2017 13:32           24-5-2017 13:32           24-5-2017 13:32           24-5-2017 13:32           24-5-2017 13:32           24-5-2017 13:32           24-5-2017 13:32           24-5-2017 13:32           24-5-2017 13:32           24-5-2017 13:32           24-5-2017 13:32           24-5-2017 13:32           24-5-2017 13:32           24-5-2017 13:32           24-5-2017 13:32           24-5-2017 13:32           24-5-2017 13:32           24-5-2017 13:32           24-5-2017 13:32           24-5-2017 13:32           24-5-2017 13:32           24-5-2017 13:32           24-5-2017 13:32           24-5-2017 13:32           24-5-2017 13:32           24-5-2017 13:32           24-5-201                                                                                                    | Status<br>In behandeling<br>In behandeling<br>In behandeling<br>In behandeling<br>In behandeling<br>In behandeling<br>In behandeling<br>In behandeling<br>In behandeling                                                                                                    | Soort Verstaunder<br>Declaratie Jeugd-GCZ<br>Wron Declaratie Beugd-GCZ<br>Stop Peugdhulp<br>Start Zeugdhulp<br>Start Zeugdhulp<br>Start Zeugdhulp<br>Start Zeugdhulp<br>Start Zeugdhulp<br>Start Zeugdhulp<br>Start Zeugdhulp<br>Wron Declaratie<br>Wron Declaratie<br>Wron Declaratie                                                                                                    | Hartingsbank<br>Hartingsbank<br>Hartingsbank<br>Kinderboerdenj<br>Kinderboerdenj<br>Kind                                                                                                    | 2843<br>Volensummer<br>5055<br>5055<br>5055<br>5042<br>5040<br>5036<br>5031<br>5031<br>5031<br>5031<br>5031<br>5031<br>5031<br>5031<br>5031<br>5031<br>5031<br>5031<br>5035<br>5035<br>5004<br>4095<br>4095<br>400<br>4095<br>4095<br>4095<br>4095<br>4095<br>4095<br>4095<br>4095<br>4095<br>4095<br>4095<br>4095<br>4095<br>4095<br>4095<br>4095<br>4095<br>4095<br>4095<br>4095<br>4095<br>4095<br>4095<br>4095<br>4095<br>4095<br>4095<br>4095<br>4095<br>4095<br>4095<br>4095<br>4095<br>4095<br>4005<br>4005                                                                                                    |                                                                                                    |                                                                                                    |                                                                                                    |                                                                                                    |                                                                                                    |                                                                                                    |                                                                                                    |                                                                                                    |                                                                                                    |                                                                                                    |                                                                                                    |                                                                                                    |                                                                                                    |                                                                                                    |                                                                                                    |                                                                                                    |                                                                                                    |                                                                                                    |                                                                                                    |                                                                                                    |                                                                                                    |                                             |  |                                                                                                    |                                                                                                    |                                                                                                    |                                                                                                    |                                                                                                    |                                                                                                    |  |                                                                                                    |                                                                                                    |                                                                                                    |                                                                                                    |                                                                                                    |                                                                                                    |                                                                                                    |                                                                                                    |                                                                                                    |                                                                                                    |                                                                                                    |                                                                                                    |                                                                                                    |                                                                                                    |                                                                                                    |                                                                                                    |                                                                                                    |                                                                                                    |                                                                                                    |
| ieux ● 00 017 12:02<br>2007 12:02<br>2007 12:02<br>2007 12:02<br>2007 11:50<br>2007 11:50<br>2007 11:15<br>2007 11:15<br>2007 11:17<br>2007 10:50<br>2007 10:50<br>2007 10:                                                                                                    | X         Image: Constraint of the second second secon                                                                                                    | Actin         •           Marzunden op.         •           44-5-2017 13:32         >           24-5-2017 13:32         >           24-5-2017 13:32         >           24-5-2017 13:32         >           24-5-2017 13:32         >           24-5-2017 13:32         >           24-5-2017 13:32         >           24-5-2017 13:32         >           24-5-2017 13:32         >           24-5-2017 13:32         >           24-5-2017 13:32         >           24-5-2017 13:32         >           24-5-2017 13:32         >           24-5-2017 13:32         >           24-5-2017 13:32         >           24-5-2017 13:32         >           24-5-2017 13:32         >           24-5-2017 13:32         >           24-5-2017 13:32         >           24-5-2017 13:32         >           24-5-2017 13:32         >           24-5-2017 13:32         >           24-5-2017 13:32         >           24-5-2017 13:32         >           24-5-2017 13:32         >           24-5-2017 13:32         >           24-5-2017 13:32         > <td>Status<br/>In behandeling<br/>In behandeling<br/>In behandeling<br/>In behandeling<br/>In behandeling<br/>In behandeling<br/>In behandeling<br/>In behandeling<br/>In behandeling</td> <td>Scort Verstaunder<br/>Declaratie Jeugd-GCZ<br/>Wino Declaratie<br/>Stop Zeugdhulp<br/>Start Zeugdhulp<br/>Start Zeugdhulp<br/>Verzoek om toewijzing Je<br/>Stop Jeugdhulp<br/>Wino Declaratie<br/>Wino Declaratie</td> <td>Vari/kinar<br/>Hartingsbank<br/>Hartingsbank<br/>Hintingsbank<br/>Kinderboerderij<br/>Kinderboerderij</td> <td>2014.3<br/>Volgnummer<br/>5055<br/>5055<br/>5040<br/>5040<br/>5036<br/>5036<br/>5033<br/>5025<br/>5014<br/>5015<br/>5014<br/>5015<br/>5014<br/>5015<br/>5014<br/>5013<br/>5004<br/>5002<br/>4995<br/>4992<br/>4991<br/>4994<br/>4994<br/>4994<br/>4995<br/>4991<br/>4995</td>                                                                                                    | Status<br>In behandeling<br>In behandeling<br>In behandeling<br>In behandeling<br>In behandeling<br>In behandeling<br>In behandeling<br>In behandeling<br>In behandeling                                                                                                    | Scort Verstaunder<br>Declaratie Jeugd-GCZ<br>Wino Declaratie<br>Stop Zeugdhulp<br>Start Zeugdhulp<br>Start Zeugdhulp<br>Verzoek om toewijzing Je<br>Stop Jeugdhulp<br>Wino Declaratie<br>Wino Declaratie                                                                                                    | Vari/kinar<br>Hartingsbank<br>Hartingsbank<br>Hintingsbank<br>Kinderboerderij<br>Kinderboerderij                                                                                                    | 2014.3<br>Volgnummer<br>5055<br>5055<br>5040<br>5040<br>5036<br>5036<br>5033<br>5025<br>5014<br>5015<br>5014<br>5015<br>5014<br>5015<br>5014<br>5013<br>5004<br>5002<br>4995<br>4992<br>4991<br>4994<br>4994<br>4994<br>4995<br>4991<br>4995                                                                                                    |                                                                                                    |                                                                                                    |                                                                                                    |                                                                                                    |                                                                                                    |                                                                                                    |                                                                                                    |                                                                                                    |                                                                                                    |                                                                                                    |                                                                                                    |                                                                                                    |                                                                                                    |                                                                                                    |                                                                                                    |                                                                                                    |                                                                                                    |                                                                                                    |                                                                                                    |                                                                                                    |                                                                                                    |                                             |  |                                                                                                    |                                                                                                    |                                                                                                    |                                                                                                    |                                                                                                    |                                                                                                    |  |                                                                                                    |                                                                                                    |                                                                                                    |                                                                                                    |                                                                                                    |                                                                                                    |                                                                                                    |                                                                                                    |                                                                                                    |                                                                                                    |                                                                                                    |                                                                                                    |                                                                                                    |                                                                                                    |                                                                                                    |                                                                                                    |                                                                                                    |                                                                                                    |                                                                                                    |
| ieux                                                                                                    | X     Image: Constraint of the second second s                                                                                                    | 24-5-2017 13:32           Actie           Verzonden op           24-5-2017 13:32           24-5-2017 13:32           24-5-2017 13:32           24-5-2017 13:32           24-5-2017 13:32           24-5-2017 13:32           24-5-2017 13:32           24-5-2017 13:32           24-5-2017 13:32           24-5-2017 13:32           24-5-2017 13:32           24-5-2017 13:32           24-5-2017 13:32           24-5-2017 13:32           24-5-2017 13:32           24-5-2017 13:32           24-5-2017 13:32           24-5-2017 13:32           24-5-2017 13:32           24-5-2017 13:32           24-5-2017 13:32           24-5-2017 13:32           24-5-2017 13:32           24-5-2017 13:32           24-5-2017 13:32           24-5-2017 13:32           250           100           100           1100           1100           1100           1100           1100           1100           1100           1100           1100           1100 <t< td=""><td>Status<br/>In behandeling<br/>In behandeling<br/>In behandeling<br/>In behandeling<br/>In behandeling<br/>In behandeling<br/>In behandeling<br/>In behandeling<br/>In behandeling</td><td>Soort Verslaunder<br/>Declaratie Jeugd-GCZ<br/>Wino Declaratie<br/>Stop Jeugdhulp<br/>Start Jeugdhulp<br/>Start Jeugdhulp<br/>Win Zokaliwilpiling Je<br/>Stop Jeugdhulpiling Je<br/>Stop Jeugdhulp<br/>Wino Declaratie<br/>Wino Declaratie</td><td>Vartingsbank Vartingsbank Hartingsbank Hartingsbank Kinderboerderij Kinderboerderij</td><td>2843<br/>5058<br/>5055<br/>5055<br/>5042<br/>5040<br/>5040<br/>5030<br/>5021<br/>5018<br/>5018<br/>5018<br/>5018<br/>5018<br/>5018<br/>5014<br/>5015<br/>5014<br/>5015<br/>5014<br/>5015<br/>5014<br/>5015<br/>5014<br/>5015<br/>5014<br/>5015<br/>5014<br/>5015<br/>5014<br/>5015<br/>5014<br/>5015<br/>5014<br/>5016<br/>5015<br/>5017<br/>5016<br/>5015<br/>5016<br/>5017<br/>5016<br/>5017<br/>5016<br/>5017<br/>5016<br/>5017<br/>5018<br/>5017<br/>5018<br/>5014<br/>5016<br/>5017<br/>5018<br/>5017<br/>5018<br/>5014<br/>5016<br/>5019<br/>5018<br/>5017<br/>5018<br/>5014<br/>5016<br/>5014<br/>5016<br/>5014<br/>5016<br/>5014<br/>5016<br/>5014<br/>5016<br/>5014<br/>5016<br/>5014<br/>5016<br/>5014<br/>5016<br/>5014<br/>5016<br/>5014<br/>5016<br/>5014<br/>5016<br/>5014<br/>5017<br/>5016<br/>5014<br/>5016<br/>5004<br/>4095<br/>4095<br/>4097<br/>4097<br/>4097<br/>4097<br/>4097<br/>4097<br/>4097<br/>4097<br/>4097<br/>4097<br/>4097<br/>4097<br/>4097<br/>4097<br/>4097<br/>4097<br/>4097<br/>4097<br/>4097<br/>4097<br/>4097<br/>4097<br/>4097<br/>4076<br/>4076<br/>4076<br/>4076<br/>4076<br/>4076<br/>4076<br/>4076<br/>4076<br/>4076<br/>4076<br/>4076<br/>4076<br/>4076<br/>4076<br/>4076<br/>4076<br/>4076<br/>40<br/>40<br/>40<br/>40<br/>40<br/>40<br/>40<br/>40<br/>40<br/>40</td></t<> | Status<br>In behandeling<br>In behandeling<br>In behandeling<br>In behandeling<br>In behandeling<br>In behandeling<br>In behandeling<br>In behandeling<br>In behandeling                                                                                                    | Soort Verslaunder<br>Declaratie Jeugd-GCZ<br>Wino Declaratie<br>Stop Jeugdhulp<br>Start Jeugdhulp<br>Start Jeugdhulp<br>Win Zokaliwilpiling Je<br>Stop Jeugdhulpiling Je<br>Stop Jeugdhulp<br>Wino Declaratie<br>Wino Declaratie                                                                                                    | Vartingsbank Vartingsbank Hartingsbank Hartingsbank Kinderboerderij Kinderboerderij                                                                                                    | 2843<br>5058<br>5055<br>5055<br>5042<br>5040<br>5040<br>5030<br>5021<br>5018<br>5018<br>5018<br>5018<br>5018<br>5018<br>5014<br>5015<br>5014<br>5015<br>5014<br>5015<br>5014<br>5015<br>5014<br>5015<br>5014<br>5015<br>5014<br>5015<br>5014<br>5015<br>5014<br>5015<br>5014<br>5016<br>5015<br>5017<br>5016<br>5015<br>5016<br>5017<br>5016<br>5017<br>5016<br>5017<br>5016<br>5017<br>5018<br>5017<br>5018<br>5014<br>5016<br>5017<br>5018<br>5017<br>5018<br>5014<br>5016<br>5019<br>5018<br>5017<br>5018<br>5014<br>5016<br>5014<br>5016<br>5014<br>5016<br>5014<br>5016<br>5014<br>5016<br>5014<br>5016<br>5014<br>5016<br>5014<br>5016<br>5014<br>5016<br>5014<br>5016<br>5014<br>5016<br>5014<br>5017<br>5016<br>5014<br>5016<br>5004<br>4095<br>4095<br>4097<br>4097<br>4097<br>4097<br>4097<br>4097<br>4097<br>4097<br>4097<br>4097<br>4097<br>4097<br>4097<br>4097<br>4097<br>4097<br>4097<br>4097<br>4097<br>4097<br>4097<br>4097<br>4097<br>4076<br>4076<br>4076<br>4076<br>4076<br>4076<br>4076<br>4076<br>4076<br>4076<br>4076<br>4076<br>4076<br>4076<br>4076<br>4076<br>4076<br>4076<br>40<br>40<br>40<br>40<br>40<br>40<br>40<br>40<br>40<br>40                                                                                                    |                                                                                                    |                                                                                                    |                                                                                                    |                                                                                                    |                                                                                                    |                                                                                                    |                                                                                                    |                                                                                                    |                                                                                                    |                                                                                                    |                                                                                                    |                                                                                                    |                                                                                                    |                                                                                                    |                                                                                                    |                                                                                                    |                                                                                                    |                                                                                                    |                                                                                                    |                                                                                                    |                                                                                                    |                                             |  |                                                                                                    |                                                                                                    |                                                                                                    |                                                                                                    |                                                                                                    |                                                                                                    |  |                                                                                                    |                                                                                                    |                                                                                                    |                                                                                                    |                                                                                                    |                                                                                                    |                                                                                                    |                                                                                                    |                                                                                                    |                                                                                                    |                                                                                                    |                                                                                                    |                                                                                                    |                                                                                                    |                                                                                                    |                                                                                                    |                                                                                                    |                                                                                                    |                                                                                                    |
| ieux • 00 0017 12:05<br>2007 12:05<br>2007 12:05<br>2007 12:05<br>2007 11:50<br>2017 11:50<br>2017 11:15<br>2017 11:15<br>2017 11:15<br>2017 11:17<br>2017 10:17<br>2017 10:17<br>2                                                                                                    | Definitio<br>DW 321 (versie 2.1)<br>DW 321 (versie 2.1)<br>DW 303 (versie 2.1)<br>DW 305 (versie 2.1)<br>DW 305 (versie 2.1)<br>DW 305 (versie 2.1)<br>DW 315 (versie 2.1)<br>DW 315 (versie 2.1)                                                                                                    | Actin         •           Merzenden op.         •           24 5-2017         13:32           24 5-3017         13:32           24 5-3017         13:32           24 5-3017         13:32           24 5-3017         13:32           24 5-3017         13:32           24 5-3017         13:32           24 5-3017         13:32           24 5-3017         13:32           24 5-3017         13:32           24 5-3017         13:32           24 5-3017         13:32           24 5-3017         13:32           24 5-3017         13:32           24 5-3017         13:32           24 5-3017         13:32           24 5-3017         13:32           24 5-3017         13:32           24 5-3017         13:32           24 5-3017         13:32           24 5-3017         13:32           24 5-3017         13:32           24 5-3017         13:32           24 5-3017         13:32           24 5-3017         13:32           24 5-3017         13:32           24 5-3017         13:32           35 307         Meseng                                                                                                    | Status<br>In behandeling<br>In behandeling<br>In behandeling<br>In behandeling<br>In behandeling<br>In behandeling<br>In behandeling<br>In behandeling<br>In behandeling                                                                                                    | Soort Verstunder<br>Declaratie Jeugd-GCZ<br>Wino Declaratie<br>Stop Jeugdhulp<br>Start Jeugdhulp<br>Start Jeugdhulp<br>Verzoek om toewijzing Je<br>Stop Jeugdhulp<br>Wino Declaratie<br>Wino Declaratie                                                                                                    | Vati/koar<br>Hartingsbank<br>Hartingsbank<br>Kinderboerderij<br>Kinderboerderij                                                                                                    | 3843<br>Violanumenter<br>3655<br>5655<br>5655<br>5642<br>5640<br>5636<br>5636<br>5636<br>5636<br>5637<br>5636<br>5637<br>5636<br>5637<br>5636<br>5637<br>5636<br>5637<br>5636<br>5637<br>5636<br>5637<br>5637                                                                                                    |                                                                                                    |                                                                                                    |                                                                                                    |                                                                                                    |                                                                                                    |                                                                                                    |                                                                                                    |                                                                                                    |                                                                                                    |                                                                                                    |                                                                                                    |                                                                                                    |                                                                                                    |                                                                                                    |                                                                                                    |                                                                                                    |                                                                                                    |                                                                                                    |                                                                                                    |                                                                                                    |                                                                                                    |                                             |  |                                                                                                    |                                                                                                    |                                                                                                    |                                                                                                    |                                                                                                    |                                                                                                    |  |                                                                                                    |                                                                                                    |                                                                                                    |                                                                                                    |                                                                                                    |                                                                                                    |                                                                                                    |                                                                                                    |                                                                                                    |                                                                                                    |                                                                                                    |                                                                                                    |                                                                                                    |                                                                                                    |                                                                                                    |                                                                                                    |                                                                                                    |                                                                                                    |                                                                                                    |
| ieou  2017 12:05 2017 12:05 2017 12:05 2017 11:15 2017 11:15 2017 11:15 2017 11:17 2017 11:17 2017                                                                                                    | Definitie DIW 321 (versie 2.1) DW 321 (versie 2.1) DW 303 (versie 2.1) DW 303 (versie 2.1) DW 305 (versie 2.1) DW 305 (versie 2.1) DW 305 (versie 2.1) DW 305 (versie 2.1) DW 315 (versie 2.1) DW 315 (versie 2.1) DW 315 (versie 2.1) DW 315 (versie 2.1) DW 315 (versie 2.1) DW 315 (versie 2.1) EBU Woard 30% 30% and 20% and 20% a                                                                                                    | 24-5-2017 13:32           Actie           Verzonden op           24-5-2017 13:32           24-5-2017 13:32           24-5-2017 13:32           24-5-2017 13:32           24-5-2017 13:32           24-5-2017 13:32           24-5-2017 13:32           24-5-2017 13:32           24-5-2017 13:32           24-5-2017 13:32           24-5-2017 13:32           24-5-2017 13:32           24-5-2017 13:32           24-5-2017 13:32           24-5-2017 13:32           24-5-2017 13:32           24-5-2017 13:32           24-5-2017 13:32           24-5-2017 13:32           24-5-2017 13:32           24-5-2017 13:32           24-5-2017 13:32           24-5-2017 13:32           24-5-2017 13:32           24-5-2017 13:32           24-5-2017 13:32           24-5-2017 13:32           24-5-2017 13:32           24-5-2017 13:32           24-5-2017 13:32           24-5-2017 13:32           24-5-2017 13:32           24-5-2017 13:32           24-5-2017 13:32           24-5-2017 13:32           24-5-2017 13:32           24-5-201                                                                                                    | Status<br>In behandeling<br>In behandeling<br>In behandeling<br>In behandeling<br>In behandeling<br>In behandeling<br>In behandeling<br>In behandeling<br>In behandeling                                                                                                    | Soort Verstaunder<br>Declaratie Jeugd-GCZ<br>Wino Declaratie<br>Stop Jeugdhulp<br>Start Jeugdhulp<br>Start Jeugdhulp<br>Warzoka mit trujking Je<br>Stop Jeugdhulp<br>Wino Declaratie<br>Wino Declaratie<br>Xino Declaratie                                                                                                    | Vartingsbank<br>Hartingsbank<br>Hartingsbank<br>Kinderboerdenj<br>Kinderboerdenj<br>Kinderboerde    | 2843<br>5054<br>5055<br>5055<br>5051<br>5040<br>5040<br>5040<br>5036<br>5021<br>5018<br>5018<br>5018<br>5018<br>5018<br>5018<br>5018<br>5019<br>5016<br>5015<br>5014<br>5015<br>5014<br>5015<br>5014<br>5015<br>5014<br>5015<br>5014<br>5015<br>5014<br>5015<br>5015<br>5016<br>5015<br>5016<br>5017<br>5016<br>5015<br>5016<br>5017<br>5016<br>5017<br>5016<br>5004<br>5004<br>5004<br>5004<br>5004<br>5004<br>5004<br>5004<br>5017<br>5016<br>5017<br>5016<br>5004<br>5004<br>5002<br>4095<br>4092<br>4097<br>4097<br>4097<br>4097<br>4097<br>4097<br>4097<br>4097<br>4097<br>4097<br>4097<br>4097<br>4097<br>4097<br>4097<br>4097<br>4097<br>4097<br>4097<br>4097<br>4097<br>4097<br>4097<br>4097<br>4007<br>4097<br>4097<br>40<br>40<br>40<br>40<br>40<br>40<br>40<br>40<br>40<br>40                                                                                                    |                                                                                                    |                                                                                                    |                                                                                                    |                                                                                                    |                                                                                                    |                                                                                                    |                                                                                                    |                                                                                                    |                                                                                                    |                                                                                                    |                                                                                                    |                                                                                                    |                                                                                                    |                                                                                                    |                                                                                                    |                                                                                                    |                                                                                                    |                                                                                                    |                                                                                                    |                                                                                                    |                                                                                                    |                                             |  |                                                                                                    |                                                                                                    |                                                                                                    |                                                                                                    |                                                                                                    |                                                                                                    |  |                                                                                                    |                                                                                                    |                                                                                                    |                                                                                                    |                                                                                                    |                                                                                                    |                                                                                                    |                                                                                                    |                                                                                                    |                                                                                                    |                                                                                                    |                                                                                                    |                                                                                                    |                                                                                                    |                                                                                                    |                                                                                                    |                                                                                                    |                                                                                                    |                                                                                                    |
| ieou                                                                                                    | Definitio<br>DW 321 (versie 2.1)<br>DW 321 (versie 2.1)<br>DW 303 (versie 2.1)<br>DW 305 (versie 2.1)<br>DW 305 (versie 2.1)<br>DW 305 (versie 2.1)<br>DW 305 (versie 2.1)<br>DW 305 (versie 2.1)<br>DW 307 (versie 2.1)<br>DW 307 (versie 2.1)<br>DW 307 (versie 2.1)<br>DW 307 (versie 2.1)<br>DW 307 (versie 2.1)<br>DW 307 (versie 2.1)<br>DW 307 (versie 2.1)<br>UM 303 (versie 2.1)<br>UM 303 (versie 2.1)<br>UM 303 (versie 2.1)<br>UM 303 (versie 2.1)<br>UM 303 (versie 2.1)<br>UM 303 (versie 2.1)<br>DW 307 (versie 2.1)<br>UM 303 (versie 2.1)<br>DW 307 (versie 2.1)<br>DW 307 (versie 2.1)                                                                                                    | Acting         •           Verzenden op.         24 - 5-2017 13:32           24 - 5-2017 13:32         24 - 5-2017 13:32           24 - 5-2017 13:32         24 - 5-2017 13:32           24 - 5-2017 13:32         24 - 5-2017 13:32           24 - 5-2017 13:32         24 - 5-2017 13:32           24 - 5-2017 13:32         24 - 5-2017 13:32           24 - 5-2017 13:32         24 - 5-2017 13:32           24 - 5-2017 13:32         24 - 5-2017 13:32           24 - 5-2017 13:32         24 - 5-2017 13:32           24 - 5-2017 13:32         24 - 5-2017 13:32           24 - 5-2017 13:32         5-2017 13:32           24 - 5-2017 13:32         5-2017 13:32           24 - 5-2017 13:32         5-2017 13:32           24 - 5-2017 13:32         5-2017 13:32           24 - 5-2017 13:32         5-2017 13:32           24 - 5-2017 13:32         5-2017 13:32           24 - 72017 13:32         5-2017 13:32           24 - 72017 13:32         5-2017 13:32           24 - 72017 13:32         5-2017 13:32           24 - 72017 13:32         5-2017 13:32           24 - 72017 13:32         5-2017 13:32           24 - 72017 13:32         5-2017 13:32           250         5-2017 13:32           500                                                                                                    | Status<br>In behandeling<br>In behandeling<br>In behandeling<br>In behandeling<br>In behandeling<br>In behandeling<br>In behandeling<br>In behandeling<br>In behandeling                                                                                                    | Soort Verstuurder<br>Declaratie Jeugd-GCZ<br>Wino Declaratie<br>Stop Jeugdhulp<br>Start Jeugdhulp<br>Verzoek om toewijzing Je<br>Stop Jeugdhulp<br>Werzoek motewijzing Je<br>Stop Jeugdhulp<br>Wino Declaratie                                                                                                    | Varti/kaar<br>Varti/kaar<br>Hartingabank<br>Hartingabank<br>Kinderboerderij<br>Kinderboerderij<br>Kinde                                                                                                    | 3843<br>Velementer<br>3650<br>5652<br>5655<br>5655<br>5655<br>5642<br>5640<br>5636<br>5636<br>5636<br>5637<br>5636<br>5637<br>5616<br>5617<br>5616<br>5617<br>5616<br>5615<br>5614<br>5615<br>5614<br>5615<br>5614<br>5615<br>5614<br>5615<br>5614<br>5615<br>5615<br>5616<br>5617<br>5616<br>5617<br>5617<br>5617                                                                                                    |                                                                                                    |                                                                                                    |                                                                                                    |                                                                                                    |                                                                                                    |                                                                                                    |                                                                                                    |                                                                                                    |                                                                                                    |                                                                                                    |                                                                                                    |                                                                                                    |                                                                                                    |                                                                                                    |                                                                                                    |                                                                                                    |                                                                                                    |                                                                                                    |                                                                                                    |                                                                                                    |                                                                                                    |                                             |  |                                                                                                    |                                                                                                    |                                                                                                    |                                                                                                    |                                                                                                    |                                                                                                    |  |                                                                                                    |                                                                                                    |                                                                                                    |                                                                                                    |                                                                                                    |                                                                                                    |                                                                                                    |                                                                                                    |                                                                                                    |                                                                                                    |                                                                                                    |                                                                                                    |                                                                                                    |                                                                                                    |                                                                                                    |                                                                                                    |                                                                                                    |                                                                                                    |                                                                                                    |
| ieou  2017 12:05 2017 12:05 2017 12:05 2017 11:15 2017 11:15 2017 11:15 2017 11:15 2017 11:15 2017 11:15 2017 11:15 2017 11:15 2017 11:15 2017 11:15 2017 11:15 2017 11:15 2017 11:15 2017 11:15 2017 11:5 2017 10 2017 10 201                                                                                                    | A Constraint of the second second secon                                                                                                    | Actie         •           Verzonden op<br>24-5-2017 13:32<br>24-5-2017 13:32           Verzonden op<br>24-5-2017 13:32<br>24-5-2017 13:32<br>24-5-2017 13:32<br>24-5-2017 13:32<br>24-5-2017 13:32           Verzonden op<br>24-5-2017 13:32<br>24-5-2017 13:32<br>24-5-2017 13:32           Verzonden op<br>24-5-2017 13:32           Verzonden op<br>24-5-2017 13:32                                                                                                    | Status<br>In behandeling<br>In behandeling<br>In behandeling<br>In behandeling<br>In behandeling<br>In behandeling<br>In behandeling<br>In behandeling<br>In behandeling                                                                                                    | Soort Verstaunder<br>Declaratie Jeugd-GCZ<br>Wino Declaratie<br>Stop Jeugdhulp<br>Start Jeugdhulp<br>Start Jeugdhulp<br>Werzoek mit newijzing Je<br>Stop Jeugdhulp<br>Wino Declaratie<br>Wino Declaratie                                                                                                    | Vartingsbank<br>Hartingsbank<br>Hartingsbank<br>Kinderboerdenj<br>Kinderboerdenj                                                                                                    | 2843<br>2058<br>2059<br>2055<br>2055<br>2055<br>2040<br>2031<br>2040<br>2031<br>2031<br>2035<br>2025<br>2031<br>2031<br>2031<br>2035<br>2031<br>2031<br>2032<br>2032                                                                                                    |                                                                                                    |                                                                                                    |                                                                                                    |                                                                                                    |                                                                                                    |                                                                                                    |                                                                                                    |                                                                                                    |                                                                                                    |                                                                                                    |                                                                                                    |                                                                                                    |                                                                                                    |                                                                                                    |                                                                                                    |                                                                                                    |                                                                                                    |                                                                                                    |                                                                                                    |                                                                                                    |                                                                                                    |                                             |  |                                                                                                    |                                                                                                    |                                                                                                    |                                                                                                    |                                                                                                    |                                                                                                    |  |                                                                                                    |                                                                                                    |                                                                                                    |                                                                                                    |                                                                                                    |                                                                                                    |                                                                                                    |                                                                                                    |                                                                                                    |                                                                                                    |                                                                                                    |                                                                                                    |                                                                                                    |                                                                                                    |                                                                                                    |                                                                                                    |                                                                                                    |                                                                                                    |                                                                                                    |
| ieux                                                                                                    | Definitio<br>DW 321 (versie 2.1)<br>DW 321 (versie 2.1)<br>DW 303 (versie 2.1)<br>DW 305 (versie 2.1)<br>DW 305 (versie 2.1)<br>DW 305 (versie 2.1)<br>DW 305 (versie 2.1)<br>DW 307 (versie 2.1)<br>DW 307 (versie 2.1)<br>DW 307 (versie 2.1)<br>DW 307 (versie 2.1)<br>DW 307 (versie 2.1)<br>DW 307 (versie 2.1)<br>DW 307 (versie 2.1)<br>DW 307 (versie 2.1)<br>DW 307 (versie 2.1)<br>DW 307 (versie 2.1)<br>DW 307 (versie 2.1)<br>UM 307 (versie 2.1)<br>DW 307 (versie 2.1)<br>DW 307 (versie 2.1)                                                                                                    | Acting         •           Verzenden op.         24 - 5-2017 13:32           24 - 5-2017 13:32         24 - 5-2017 13:32           24 - 5-2017 13:32         24 - 5-2017 13:32           24 - 5-2017 13:32         24 - 5-2017 13:32           24 - 5-2017 13:32         24 - 5-2017 13:32           24 - 5-2017 13:32         24 - 5-2017 13:32           24 - 5-2017 13:32         24 - 5-2017 13:32           24 - 5-2017 13:32         24 - 5-2017 13:32           24 - 5-2017 13:32         24 - 5-2017 13:32           24 - 5-2017 13:32         24 - 5-2017 13:32           24 - 5-2017 13:32         5-2017 13:32           24 - 5-2017 13:32         5-2017 13:32           24 - 5-2017 13:32         5-2017 13:32           24 - 5-2017 13:32         5-2017 13:32           24 - 5-2017 13:32         5-2017 13:32           24 - 5-2017 13:32         5-2017 13:32           24 - 72017 13:32         5-2017 13:32           24 - 72017 13:32         5-2017 13:32           24 - 72017 13:32         5-2017 13:32           24 - 72017 13:32         5-2017 13:32           24 - 72017 13:32         5-2017 13:32           25 - 2017 13:32         5-2017 13:32           25 - 2017 13:32         5-2017 13:32                                                                                                    | Status<br>In behandeling<br>In behandeling<br>In behandeling<br>In behandeling<br>In behandeling<br>In behandeling<br>In behandeling<br>In behandeling<br>In behandeling                                                                                                    | Soort Verstuurder<br>Declaratie Jeugd-GCZ<br>Wino Declaratie<br>Stop Jeugdhulp<br>Start Jeugdhulp<br>Verzoek om toewijzing Je<br>Stop Jeugdhulp<br>Werzoek motewijzing Je<br>Stop Jeugdhulp<br>Wino Declaratie                                                                                                    | Varti/kaar<br>Hartingsbank<br>Hartingsbank<br>Hartingsbank<br>Kinderboerderij<br>Kinderboerderij                                                                                                    | 2843<br>Vedenmenter<br>5652<br>5655<br>5655<br>5655<br>5642<br>5640<br>5636<br>5636<br>5636<br>5633<br>5635<br>5635<br>5635<br>5614<br>5616<br>5615<br>5614<br>5615<br>5614<br>5615<br>5614<br>5615<br>5614<br>5615<br>5614<br>5615<br>5614<br>5615<br>5614<br>5615<br>5614<br>5615<br>5614<br>5615<br>5615<br>5617<br>5616<br>5617<br>5616<br>5617<br>5617<br>5616<br>5617<br>5617<br>5616<br>5617<br>5617                                                                                                    |                                                                                                    |                                                                                                    |                                                                                                    |                                                                                                    |                                                                                                    |                                                                                                    |                                                                                                    |                                                                                                    |                                                                                                    |                                                                                                    |                                                                                                    |                                                                                                    |                                                                                                    |                                                                                                    |                                                                                                    |                                                                                                    |                                                                                                    |                                                                                                    |                                                                                                    |                                                                                                    |                                                                                                    |                                             |  |                                                                                                    |                                                                                                    |                                                                                                    |                                                                                                    |                                                                                                    |                                                                                                    |  |                                                                                                    |                                                                                                    |                                                                                                    |                                                                                                    |                                                                                                    |                                                                                                    |                                                                                                    |                                                                                                    |                                                                                                    |                                                                                                    |                                                                                                    |                                                                                                    |                                                                                                    |                                                                                                    |                                                                                                    |                                                                                                    |                                                                                                    |                                                                                                    |                                                                                                    |
| ieur  2017 12:05 2017 12:05 2017 12:05 2017 11:15 2017 11:15 2017 11:15 2017 11:15 2017 11:15 2017 11:15 2017 11:15 2017 11:15 2017 11:15 2017 11:15 2017 11:15 2017 11:15 2017 11:15 2017 11:15 2017 11:15 2017 11:15 2017 11:5 2017 10:15 2017 10:15 2017 1                                                                                                    | Definitie UW 321 (versie 2.1) UW 302 (versie 2.1) UW 303 (versie 2.1) UW 303 (versie 2.1) UW 305 (versie 2.1) UW 305 (ver                                                                                                    | Actie         •           Verzonden op         24-5-2017 13:32           24-5-2017 13:32         24-5-2017 13:32           24-5-2017 13:32         24-5-2017 13:32           24-5-2017 13:32         24-5-2017 13:32           24-5-2017 13:32         24-5-2017 13:32           24-5-2017 13:32         24-5-2017 13:32           24-5-2017 13:32         24-5-2017 13:32           24-5-2017 13:32         24-5-2017 13:32           24-5-2017 13:32         24-5-2017 13:32           24-5-2017 13:32         24-5-2017 13:32           24-5-2017 13:32         24-5-2017 13:32           24-5-2017 13:32         24-5-2017 13:32           24-5-2017 13:32         24-5-2017 13:32           24-5-2017 13:32         24-5-2017 13:32           24-5-2017 13:32         24-5-2017 13:32           24-5-2017 13:32         24-5-2017 13:32           24-5-2017 13:32         24-5-2017 13:32           24-5-2017 13:32         24-5-2017 13:32           24-5-2017 13:32         24-5-2017 13:32           24-5-2017 13:32         24-5-2017 13:32           24-5-2017 13:32         24-5-2017 13:32           24-5-2017 13:32         24-5-2017 13:32           24-5-2017 13:32         34-5-2017 13:32           24-5-2017                                                                                                    | Status<br>In behandeling<br>In behandeling<br>In behandeling<br>In behandeling<br>In behandeling<br>In behandeling<br>In behandeling<br>In behandeling<br>In behandeling                                                                                                    | Soort Verstaunder<br>Declaratie Jeugd-GCZ<br>Wino Declaratie<br>Stop Jeugdhulp<br>Start Jeugdhulp<br>Start Jeugdhulp<br>Werzoek mit newijzing Je<br>Stop Jeugdhulp<br>Wino Declaratie<br>Wino Declaratie                                                                                                    | Vartingsbank<br>Hartingsbank<br>Hartingsbank<br>Kinderboerdenj<br>Kinderboerdenj                                                                                                    | 2843<br>2015<br>2015                                                                                                    |                                                                                                    |                                                                                                    |                                                                                                    |                                                                                                    |                                                                                                    |                                                                                                    |                                                                                                    |                                                                                                    |                                                                                                    |                                                                                                    |                                                                                                    |                                                                                                    |                                                                                                    |                                                                                                    |                                                                                                    |                                                                                                    |                                                                                                    |                                                                                                    |                                                                                                    |                                                                                                    |                                                                                                    |                                             |  |                                                                                                    |                                                                                                    |                                                                                                    |                                                                                                    |                                                                                                    |                                                                                                    |  |                                                                                                    |                                                                                                    |                                                                                                    |                                                                                                    |                                                                                                    |                                                                                                    |                                                                                                    |                                                                                                    |                                                                                                    |                                                                                                    |                                                                                                    |                                                                                                    |                                                                                                    |                                                                                                    |                                                                                                    |                                                                                                    |                                                                                                    |                                                                                                    |                                                                                                    |
| ieux                                                                                                    | Definitio DUW 321 (versie 2.1) UW 302 (versie 2.1) UW 303 (versie 2.1) UW 305 (versie 2.1) UW 305 (versie 2.1) UW 305 (versie 2.1) UW 305 (versie 2.1) UW 305 (versie 2.1) UW 305 (versie 2.1) UW 305 (versie 2.1) UW 303 (versie 2.1) UW 303 (versie 2.1) UW 304 (versie 2.1) UW 305 (versie 2.1) UW 305 (versie                                                                                                    | Actig         •           Verzenden op.                                                                                                    | Status<br>In behandeling<br>In behandeling<br>In behandeling<br>In behandeling<br>In behandeling<br>In behandeling<br>In behandeling<br>In behandeling<br>In behandeling                                                                                                    | Soort Verstuurder<br>Declaratie Jeugd-GCZ<br>Wino Declaratie<br>Stop Jeugdhulp<br>Start Jeugdhulp<br>Start Jeugdhulp<br>Werzoek om toewljzing Je<br>Verzoek om toewljzing Je<br>Wino Declaratie<br>Wino Declaratie                                                                                                    | Varr/fasar<br>Varr/fasar<br>Hartingsbank<br>Hartingsbank<br>Kinderboerderij<br>Kinderboerderij<br>Kinde                                                                                                    | 3843<br>Vefenementer<br>5655<br>5655<br>5655<br>5655<br>5655<br>5642<br>5640<br>5036<br>5031<br>5036<br>5037<br>5017<br>5018<br>5017<br>5016<br>5017<br>5016<br>5017<br>5016<br>5017<br>5016<br>5017<br>5016<br>5017<br>5016<br>5017<br>5014<br>5015<br>5014<br>5015<br>5014<br>5015<br>5014<br>5015<br>5014<br>5015<br>5014<br>5015<br>5015<br>5015<br>5016<br>5017<br>5016<br>5017<br>5016<br>5017<br>5016<br>5017<br>5016<br>5017<br>5016<br>5017<br>5016<br>5017<br>5016<br>5017<br>5016<br>5017<br>5016<br>5017<br>5016<br>5017<br>5016<br>5017<br>5016<br>5017<br>5016<br>5017<br>5017<br>5016<br>5017<br>5017<br>5016<br>5017<br>5017<br>5016<br>5017<br>5016<br>5017<br>5017<br>5016<br>5017<br>5016<br>5017<br>5017<br>5016<br>5017<br>5017<br>5016<br>5017<br>5017                                                                                                    |                                                                                                    |                                                                                                    |                                                                                                    |                                                                                                    |                                                                                                    |                                                                                                    |                                                                                                    |                                                                                                    |                                                                                                    |                                                                                                    |                                                                                                    |                                                                                                    |                                                                                                    |                                                                                                    |                                                                                                    |                                                                                                    |                                                                                                    |                                                                                                    |                                                                                                    |                                                                                                    |                                                                                                    |                                             |  |                                                                                                    |                                                                                                    |                                                                                                    |                                                                                                    |                                                                                                    |                                                                                                    |  |                                                                                                    |                                                                                                    |                                                                                                    |                                                                                                    |                                                                                                    |                                                                                                    |                                                                                                    |                                                                                                    |                                                                                                    |                                                                                                    |                                                                                                    |                                                                                                    |                                                                                                    |                                                                                                    |                                                                                                    |                                                                                                    |                                                                                                    |                                                                                                    |                                                                                                    |
| ieux                                                                                                    | Definitie UW 321 (versie 2.1) UW 321 (versie 2.1) UW 302 (versie 2.1) UW 303 (versie 2.1) UW 305 (versie 2.1) UW 305 (versie 2                                                                                                    | Actie         •           Verzonden op         24-5-2017 13:32           24-5-2017 13:32         24-5-2017 13:32           24-5-2017 13:32         24-5-2017 13:32           24-5-2017 13:32         24-5-2017 13:32           24-5-2017 13:32         24-5-2017 13:32           24-5-2017 13:32         24-5-2017 13:32           24-5-2017 13:32         24-5-2017 13:32           24-5-2017 13:32         24-5-2017 13:32           24-5-2017 13:32         24-5-2017 13:32           24-5-2017 13:32         24-5-2017 13:32           24-5-2017 13:32         24-5-2017 13:32           24-5-2017 13:32         24-5-2017 13:32           24-5-2017 13:32         24-5-2017 13:32           24-5-2017 13:32         24-5-2017 13:32           24-5-2017 13:32         24-5-2017 13:32           24-5-2017 13:32         24-5-2017 13:32           24-5-2017 13:32         24-5-2017 13:32           24-5-2017 13:32         24-5-2017 13:32           24-5-2017 13:32         24-5-2017 13:32           24-5-2017 13:32         24-5-2017 13:32           24-5-2017 13:32         24-5-2017 13:32           24-5-2017 13:32         24-5-2017 13:32           24-5-2017 13:32         24-5-2017 13:32           24-5-2017                                                                                                    | Status<br>In behandeling<br>In behandeling<br>In behandeling<br>In behandeling<br>In behandeling<br>In behandeling<br>In behandeling<br>In behandeling                                                                                                    | Soort Verstaurder<br>Declaratie Jeugd-GCZ<br>Wino Declaratie<br>Stop Jeugdhulp<br>Start Jeugdhulp<br>Start Jeugdhulp<br>Werzoek on toewijzing Je<br>Stop Jeugdhulp<br>Wino Declaratie<br>Wino Declaratie                                                                                                    | Van/Ibar<br>Hartingsbank<br>Hartingsbank<br>Kinderboerdenj<br>Kinderboerdenj<br>K | 2843<br>2015<br>2015                                                                                                    |                                                                                                    |                                                                                                    |                                                                                                    |                                                                                                    |                                                                                                    |                                                                                                    |                                                                                                    |                                                                                                    |                                                                                                    |                                                                                                    |                                                                                                    |                                                                                                    |                                                                                                    |                                                                                                    |                                                                                                    |                                                                                                    |                                                                                                    |                                                                                                    |                                                                                                    |                                                                                                    |                                                                                                    |                                             |  |                                                                                                    |                                                                                                    |                                                                                                    |                                                                                                    |                                                                                                    |                                                                                                    |  |                                                                                                    |                                                                                                    |                                                                                                    |                                                                                                    |                                                                                                    |                                                                                                    |                                                                                                    |                                                                                                    |                                                                                                    |                                                                                                    |                                                                                                    |                                                                                                    |                                                                                                    |                                                                                                    |                                                                                                    |                                                                                                    |                                                                                                    |                                                                                                    |                                                                                                    |
| ieuw • 000 - 000 -                                                                                                    | Definitio UW 321 (versie 2.1) UW 302 (versie 2.1) UW 303 (versie 2.1) UW 303 (versie 2.1) UW 305 (versie 2.1) UW 305 (versie 2.1) UW 305 (versie 2.1) UW 305 (versie 2.1) UW 305 (versie 2.1) UW 303 (versie 2.1) UW 303 (versie 2.1) UW 303 (versie 2.1) UW 303 (versie 2.1) UW 304 (versie 2.1) UW 305 (versie 2.1) UW 305 (versie 2                                                                                                    | Actis         •           Verzenden op                                                                                                    | Status<br>In behandeling<br>In behandeling<br>In behandeling<br>In behandeling<br>In behandeling<br>In behandeling<br>In behandeling<br>In behandeling                                                                                                    | Scort Verstuurder<br>Declaratie Jeugd-GCZ<br>Wino Declaratie<br>Stop Jeugdhulp<br>Start Jeugdhulp<br>Start Jeugdhulp<br>Start Jeugdhulp<br>Warroek om toewijzing Je<br>Stop Jeugdhulp<br>Wino Declaratie<br>Wino Declaratie                                                                                                    | Varr/fase/<br>Varr/fase/<br>Hartingsbank<br>Hartingsbank<br>Kinderboerderij<br>Kinderboerderij<br>Kinderboerderi                            | 3843<br>Vefentamener<br>5055<br>5055<br>5055<br>5055<br>5051<br>5042<br>5040<br>5036<br>5037<br>5018<br>5017<br>5018<br>5017<br>5016<br>5018<br>5017<br>5016<br>5018<br>5017<br>5016<br>5015<br>5014<br>5015<br>5014<br>5015<br>5014<br>5015<br>5014<br>5015<br>5014<br>5015<br>5014<br>5015<br>5014<br>5015<br>5014<br>5015<br>5014<br>5015<br>5015<br>5015<br>5015<br>5015<br>5015<br>5016<br>5017<br>5016<br>5016<br>5017<br>5016<br>5017<br>5016<br>5017<br>5016<br>5017<br>5016<br>5017<br>5016<br>5017<br>5016<br>5017<br>5016<br>5017<br>5016<br>5017<br>5016<br>5017<br>5016<br>5017<br>5016<br>5017<br>5016<br>5017<br>5016<br>5017<br>5016<br>5017<br>5018<br>5017<br>5018<br>5017<br>5018<br>5019<br>4099<br>4099<br>4099<br>4095<br>4095<br>4055<br>4056<br>40566<br>40566<br>40566<br>40566<br>405666<br>405666<br>40566666                                                                                                    |                                                                                                    |                                                                                                    |                                                                                                    |                                                                                                    |                                                                                                    |                                                                                                    |                                                                                                    |                                                                                                    |                                                                                                    |                                                                                                    |                                                                                                    |                                                                                                    |                                                                                                    |                                                                                                    |                                                                                                    |                                                                                                    |                                                                                                    |                                                                                                    |                                                                                                    |                                                                                                    |                                                                                                    |                                             |  |                                                                                                    |                                                                                                    |                                                                                                    |                                                                                                    |                                                                                                    |                                                                                                    |  |                                                                                                    |                                                                                                    |                                                                                                    |                                                                                                    |                                                                                                    |                                                                                                    |                                                                                                    |                                                                                                    |                                                                                                    |                                                                                                    |                                                                                                    |                                                                                                    |                                                                                                    |                                                                                                    |                                                                                                    |                                                                                                    |                                                                                                    |                                                                                                    |                                                                                                    |
| ieux                                                                                                    | Definitie UW 321 (versie 2.1) UW 321 (versie 2.1) UW 302 (versie 2.1) UW 303 (versie 2.1) UW 305 (versie 2.1) UW 305 (versie 2.1) UW 315 (versie 2.1) UW 315 (versie 2                                                                                                    | Actie         •           Verzonden op         24-5-2017 13:32           24-5-2017 13:32         24-5-2017 13:32           24-5-2017 13:32         24-5-2017 13:32           24-5-2017 13:32         24-5-2017 13:32           24-5-2017 13:32         24-5-2017 13:32           24-5-2017 13:32         24-5-2017 13:32           24-5-2017 13:32         24-5-2017 13:32           24-5-2017 13:32         24-5-2017 13:32           24-5-2017 13:32         24-5-2017 13:32           24-5-2017 13:32         24-5-2017 13:32           24-5-2017 13:32         24-5-2017 13:32           24-5-2017 13:32         24-5-2017 13:32           24-5-2017 13:32         24-5-2017 13:32           24-5-2017 13:32         24-5-2017 13:32           24-5-2017 13:32         24-5-2017 13:32           24-5-2017 13:32         24-5-2017 13:32           24-5-2017 13:32         24-5-2017 13:32           24-5-2017 13:32         24-5-2017 13:32           24-5-2017 13:32         24-5-2017 13:32           24-5-2017 13:32         24-5-2017 13:32           24-5-2017 13:32         24-5-2017 13:32           24-5-2017 13:32         24-5-2017 13:32           24-5-2017 13:32         24-5-2017 13:32           24-5-2017                                                                                                    | Status<br>In behandeling<br>In behandeling<br>In behandeling<br>In behandeling<br>In behandeling<br>In behandeling<br>In behandeling<br>In behandeling                                                                                                    | Soort Verstaurder<br>Declaratie Jeugd-GCZ<br>Wino Declaratie<br>Stop Jeugdhulp<br>Start Jeugdhulp<br>Start Jeugdhulp<br>Werzoek on toewijzing Je<br>Stop Jeugdhulp<br>Wino Declaratie<br>Wino Declaratie                                                                                                    | Van/filos/<br>Hartingsbank<br>Hartingsbank<br>Kinderboerdenj<br>Kinderboerdenj    | 3843<br>5058<br>5055<br>5055<br>5055<br>5042<br>5040<br>5040<br>5031<br>5025<br>5025<br>5021<br>5018<br>5017<br>5018<br>5017<br>5018<br>5014<br>5014<br>5014<br>5014<br>5014<br>5014<br>5015<br>5014<br>5015<br>5014<br>5014<br>5015<br>5014<br>5015<br>5014<br>5015<br>5014<br>5015<br>5014<br>5015<br>5014<br>5015<br>5014<br>5015<br>5015<br>5015<br>5015<br>5015<br>5017<br>5016<br>5017<br>5016<br>5017<br>5016<br>5017<br>5016<br>5017<br>5016<br>5017<br>5016<br>5017<br>5016<br>5017<br>5016<br>5014<br>5014<br>5004<br>5004<br>4090<br>4090<br>4000<br>4090<br>4000<br>40000<br>4000<br>4000<br>4000<br>4000<br>4000<br>4000<br>4000<br>4000<br>4000<br>4000                                                                                                    |                                                                                                    |                                                                                                    |                                                                                                    |                                                                                                    |                                                                                                    |                                                                                                    |                                                                                                    |                                                                                                    |                                                                                                    |                                                                                                    |                                                                                                    |                                                                                                    |                                                                                                    |                                                                                                    |                                                                                                    |                                                                                                    |                                                                                                    |                                                                                                    |                                                                                                    |                                                                                                    |                                                                                                    |                                             |  |                                                                                                    |                                                                                                    |                                                                                                    |                                                                                                    |                                                                                                    |                                                                                                    |  |                                                                                                    |                                                                                                    |                                                                                                    |                                                                                                    |                                                                                                    |                                                                                                    |                                                                                                    |                                                                                                    |                                                                                                    |                                                                                                    |                                                                                                    |                                                                                                    |                                                                                                    |                                                                                                    |                                                                                                    |                                                                                                    |                                                                                                    |                                                                                                    |                                                                                                    |
| ieuw • 000 0000000000000000000000000000000                                                                                                    | Definitio DUW 321 (versie 2.1) UW 302 (versie 2.1) UW 303 (versie 2.1) UW 303 (versie 2.1) UW 305 (versie 2.1) UW 305 (versie 2.1) UW 305 (versie 2.1) UW 305 (versie 2.1) UW 305 (versie 2.1) UW 303 (versie 2.1) UW 303 (versie 2.1) UW 303 (versie 2.1) UW 304 (versie 2.1) UW 305 (versie 2.1) UW 305 (versie                                                                                                    | Actis         •           Verzenden op<br>24-5-2017 13:32<br>24-5-2017 13:32           500         Newnger, S.<br>Kinderboerdenj                                                                                                    | Status<br>In behandeling<br>In behandeling<br>In behandeling<br>In behandeling<br>In behandeling<br>In behandeling<br>In behandeling<br>In behandeling                                                                                                    | Scort Verstuurder<br>Declaratie Jeugd-GCZ<br>Wino Declaratie<br>Stop Jeugdhulp<br>Start Jeugdhulp<br>Start Jeugdhulp<br>Werzoek om toewijzings Je<br>Stop Jeugdhulp<br>Wino Declaratie<br>Wino Declaratie                                                                                                    | Varr/fase/<br>Varr/fase/<br>Hartingsbank<br>Hartingsbank<br>Kinderboerderij<br>Kinderboerderij<br>Kinderboerderi                            | 3843<br>Vefentamener<br>5055<br>5055<br>5055<br>5055<br>5051<br>5042<br>5040<br>5036<br>5036<br>5037<br>5018<br>5017<br>5018<br>5017<br>5016<br>5017<br>5016<br>5013<br>5014<br>5015<br>5014<br>5015<br>5014<br>5015<br>5014<br>5015<br>5014<br>5015<br>5014<br>5015<br>5014<br>5015<br>5014<br>5015<br>5014<br>5015<br>5014<br>5015<br>5014<br>5015<br>5014<br>5015<br>5014<br>5015<br>5015<br>5015<br>5015<br>5016<br>5017<br>5016<br>5017<br>5018<br>5004<br>4095<br>4095<br>4055<br>4055<br>4055<br>4055<br>4055<br>4055<br>4055<br>4055<br>4055<br>4055                                                                                                    |                                                                                                    |                                                                                                    |                                                                                                    |                                                                                                    |                                                                                                    |                                                                                                    |                                                                                                    |                                                                                                    |                                                                                                    |                                                                                                    |                                                                                                    |                                                                                                    |                                                                                                    |                                                                                                    |                                                                                                    |                                                                                                    |                                                                                                    |                                                                                                    |                                                                                                    |                                                                                                    |                                                                                                    |                                             |  |                                                                                                    |                                                                                                    |                                                                                                    |                                                                                                    |                                                                                                    |                                                                                                    |  |                                                                                                    |                                                                                                    |                                                                                                    |                                                                                                    |                                                                                                    |                                                                                                    |                                                                                                    |                                                                                                    |                                                                                                    |                                                                                                    |                                                                                                    |                                                                                                    |                                                                                                    |                                                                                                    |                                                                                                    |                                                                                                    |                                                                                                    |                                                                                                    |                                                                                                    |
| Exercise → Bio Parameter → Bio Parameter                                                                                                    | Definitio DUW 321 (versie 2.1) DW 321 (versie 2.1) DW 321 (versie 2.1) DW 303 (versie 2.1) DW 305 (versie 2.1) DW 305 (versie 2.1) DW 305 (versie 2.1) DW 315 (versie 2.1) DW 315 (versie 2.1) DW 315 (versie 2.1) DW 315 (versie 2.1) EBW Word DW 315 (versie 2.1) EBW Word DW 315 (versie 2.1) EBW Word DW 315 (versie 2.1) EBW Word EBW EBW EBW EBW EBW EBW EBW EBW EBW EBW                                                                                                    | Actie         •           Verzonden op<br>24-5-2017 13:32<br>24-5-2017 13:32           1         Maximum           7/77/766         Maximum           1         Maximum           7/77/766         Maximum           1         Maximum           7/77/766         Maximum           1         Maximum           7/77/766         Maximum           1         Maximum           1                                                                                                    | Status<br>In behandeling<br>In behandeling<br>In behandeling<br>In behandeling<br>In behandeling<br>In behandeling<br>In behandeling<br>In behandeling                                                                                                    | Soort Verstaurder<br>Declaratie Jeugd-GCZ<br>Wino Declaratie<br>Stop Jeugdhubp<br>Start Jeugdhubp<br>Start Jeugdhubp<br>Warzok om toewijzing Ja<br>Stop Jeugdhubp<br>Wino Declaratie<br>Wino Declaratie                                                                                                    | Van/Inser<br>Hartingsbank<br>Hartingsbank<br>Kinderboerdenj<br>Kinderboerdenj     | 3843<br>5058<br>5052<br>5053<br>5052<br>5042<br>5040<br>5031<br>5025<br>5021<br>5018<br>5017<br>5018<br>5017<br>5018<br>5017<br>5018<br>5014<br>5014<br>5014<br>5014<br>5014<br>5015<br>5014<br>5015<br>5014<br>5015<br>5014<br>5015<br>5014<br>5015<br>5014<br>5015<br>5014<br>5015<br>5014<br>5015<br>5014<br>5015<br>5014<br>5015<br>5015<br>5015<br>5015<br>5015<br>5015<br>5017<br>5016<br>5017<br>5016<br>5017<br>5016<br>5017<br>5016<br>5017<br>5016<br>5017<br>5016<br>5017<br>5014<br>5015<br>5014<br>5014<br>5004<br>5004<br>4095<br>4095<br>4005<br>4005<br>4005<br>4005<br>4005                                                                                                    |                                                                                                    |                                                                                                    |                                                                                                    |                                                                                                    |                                                                                                    |                                                                                                    |                                                                                                    |                                                                                                    |                                                                                                    |                                                                                                    |                                                                                                    |                                                                                                    |                                                                                                    |                                                                                                    |                                                                                                    |                                                                                                    |                                                                                                    |                                                                                                    |                                                                                                    |                                                                                                    |                                                                                                    |                                             |  |                                                                                                    |                                                                                                    |                                                                                                    |                                                                                                    |                                                                                                    |                                                                                                    |  |                                                                                                    |                                                                                                    |                                                                                                    |                                                                                                    |                                                                                                    |                                                                                                    |                                                                                                    |                                                                                                    |                                                                                                    |                                                                                                    |                                                                                                    |                                                                                                    |                                                                                                    |                                                                                                    |                                                                                                    |                                                                                                    |                                                                                                    |                                                                                                    |                                                                                                    |
| ieur                                                                                                    | Definitio<br>DUW 321 (versie 2.1)<br>DW 321 (versie 2.1)<br>DW 303 (versie 2.1)<br>DW 303 (versie 2.1)<br>DW 305 (versie 2.1)<br>DW 305 (versie 2.1)<br>DW 305 (versie 2.1)<br>DW 305 (versie 2.1)<br>DW 305 (versie 2.1)<br>DW 305 (versie 2.1)<br>DW 315 (versie 2.1)<br>DW 315 (versie 2.1)                                                                                                    | 24-5-2017 13:32           Actis           Verzenden op<br>24-5-2017 13:32           24-5-2017 13:32           24-5-2017 13:32           24-5-2017 13:32           24-5-2017 13:32           24-5-2017 13:32           24-5-2017 13:32           24-5-2017 13:32           24-5-2017 13:32           24-5-2017 13:32           24-5-2017 13:32           24-5-2017 13:32           24-5-2017 13:32           24-5-2017 13:32           24-5-2017 13:32           327           508         Mesenger, S.<br>Kindeboerdenij           7777766         Mesenger, S.           24-5-2017 13:32         24-5-2017 13:32                                                                                                    | Status<br>In behandeling<br>In behandeling<br>In behandeling<br>In behandeling<br>In behandeling<br>In behandeling<br>In behandeling<br>In behandeling<br>In behandeling<br>In behandeling                                                                                                    | Scort Verstaunder Declaratie Jeugd-GCZ Wino Declaratie Jeugd-GCZ Wino Declaratie Stop Feugdhulp Start Jeugdhulp Start Jeugdhulp Start Jeugdhulp Start Jeugdhulp Mino Declaratie Wino Declaratie                                                                                                    | Varr/fase<br>Varr/fase<br>Hartingsbank<br>Hartingsbank<br>Hartingsbank<br>Kinderboerderij<br>Kinderboerderij<br>Kinderboer                                                                                                    | 3843<br>Vafantamener<br>5055<br>5055<br>5055<br>5055<br>5051<br>5042<br>5040<br>5036<br>5037<br>5018<br>5017<br>5018<br>5017<br>5016<br>5018<br>5017<br>5016<br>5018<br>5017<br>5016<br>5013<br>5014<br>5015<br>5014<br>5015<br>5014<br>5015<br>5014<br>5015<br>5014<br>5015<br>5014<br>5015<br>5014<br>5015<br>5014<br>5015<br>5014<br>5015<br>5014<br>5015<br>5014<br>5015<br>5015<br>5015<br>5015<br>5016<br>5017<br>5016<br>5017<br>5016<br>5017<br>5016<br>5017<br>5016<br>5017<br>5016<br>5017<br>5016<br>5017<br>5016<br>5017<br>5016<br>5017<br>5016<br>5017<br>5018<br>5017<br>5018<br>5017<br>5016<br>5019<br>4095<br>4095<br>4005<br>4005<br>4005<br>4005<br>4005<br>4005<br>4005<br>4005<br>4005<br>4005                                                                                                    |                                                                                                    |                                                                                                    |                                                                                                    |                                                                                                    |                                                                                                    |                                                                                                    |                                                                                                    |                                                                                                    |                                                                                                    |                                                                                                    |                                                                                                    |                                                                                                    |                                                                                                    |                                                                                                    |                                                                                                    |                                                                                                    |                                                                                                    |                                                                                                    |                                                                                                    |                                                                                                    |                                                                                                    |                                             |  |                                                                                                    |                                                                                                    |                                                                                                    |                                                                                                    |                                                                                                    |                                                                                                    |  |                                                                                                    |                                                                                                    |                                                                                                    |                                                                                                    |                                                                                                    |                                                                                                    |                                                                                                    |                                                                                                    |                                                                                                    |                                                                                                    |                                                                                                    |                                                                                                    |                                                                                                    |                                                                                                    |                                                                                                    |                                                                                                    |                                                                                                    |                                                                                                    |                                                                                                    |
| Normal Control         Part 12:005           2017 12:02         2017 12:02           2017 12:02         2017 11:50           2017 11:50         2017 11:50           2017 11:50         2017 11:50           2017 11:50         2017 11:50           2017 11:51         2017 11:15           2017 11:15         2017 11:15           2017 11:16         2017 11:16           2017 11:16         2017 10:16           2017 10:16         Reg           2017 10:16         Reg           2017 10:16         Reg           2017 10:17         Sam           2017 10:10         Part 2017 10:10           2017 10:10         Part 2017 10:10           2017 10:10         Part 2017 10:10           2017 10:10         Part 2017 10:10           2017 10:10         Part 2017 10:10           2017 10:10         Part 2017 10:10           2017 10:10         Part 2017 10:10           2017 10:10         Part 2017 10:10           2017 10:10         Part 2017 10:10           2017 10:10         Part 2017 10:10           2017 10:10         Part 2017 10:10           2017 10:10         Part 2017 10:10           2017 10:10         Part 201                                                                                                    | Definitio<br>Definitio<br>DW 321 (versie 2.1)<br>DW 321 (versie 2.1)<br>DW 305 (versie 2.1)<br>DW 305 (versie 2.1)<br>DW 305 (versie 2.1)<br>DW 315 (versie 2.1)<br>DW 315 (versie 2.1)<br>DW 315 (versie 2.1)<br>EBW Word<br>DW 315 (versie 2.1)<br>DW 315 (versie 2.1)<br>DW 315 (versie 2.1)<br>DW 315 (versie 2.1)<br>DW 315 (versie 2.1)                                                                                                    | 24-5-2017 13:32           Actie         •           24-5-2017 13:32         24-5-2017 13:32           24-5-2017 13:32         24-5-2017 13:32           24-5-2017 13:32         24-5-2017 13:32           24-5-2017 13:32         24-5-2017 13:32           24-5-2017 13:32         24-5-2017 13:32           24-5-2017 13:32         24-5-2017 13:32           24-5-2017 13:32         24-5-2017 13:32           24-5-2017 13:32         24-5-2017 13:32           24-5-2017 13:32         24-5-2017 13:32           24-5-2017 13:32         24-5-2017 13:32           24-5-2017 13:32         24-5-2017 13:32           24-5-2017 13:32         24-5-2017 13:32           24-5-2017 13:32         24-5-2017 13:32           24-5-2017 13:32         24-5-2017 13:32           24-5-2017 13:32         24-5-2017 13:32           24-5-2017 13:32         24-5-2017 13:32                                                                                                    | Status In behandeling In behandeling | Soort Verstaurder<br>Declaratie Jeugd-GCZ<br>Wino Declaratie Beugd-GCZ<br>Wino Declaratie<br>Stop Peugdhulp<br>Start Peugdhulp<br>Stor Peugdhulp<br>Werzoek on toewijzing Ja<br>Stop Peugdhulp<br>Wino Declaratie<br>Wino Declaratie<br>Wino Declaratie<br>(Verge Anzien Vigende                                                                                                    | Van / Bast<br>Hartingsbank<br>Hartingsbank<br>Kinderboerdenj<br>Kinderboerdenj                                                                                                    | 2843<br>Volgouwner<br>5058<br>5052<br>5051<br>5042<br>5040<br>5031<br>5025<br>5025<br>5021<br>5018<br>5017<br>5018<br>5017<br>5018<br>5017<br>5016<br>5013<br>5014<br>5014<br>5014<br>5015<br>5014<br>5015<br>5014<br>5015<br>5014<br>5015<br>5014<br>5015<br>5014<br>5015<br>5014<br>5015<br>5014<br>5015<br>5014<br>5015<br>5014<br>5015<br>5014<br>5015<br>5014<br>5015<br>5015<br>5015<br>5016<br>5017<br>5016<br>5017<br>5016<br>5017<br>5016<br>5017<br>5016<br>5017<br>5016<br>5017<br>5016<br>5014<br>5004<br>4095<br>4095<br>4095<br>4095<br>4095<br>4097<br>4097                                                                                                    |                                                                                                    |                                                                                                    |                                                                                                    |                                                                                                    |                                                                                                    |                                                                                                    |                                                                                                    |                                                                                                    |                                                                                                    |                                                                                                    |                                                                                                    |                                                                                                    |                                                                                                    |                                                                                                    |                                                                                                    |                                                                                                    |                                                                                                    |                                                                                                    |                                                                                                    |                                                                                                    |                                                                                                    |                                             |  |                                                                                                    |                                                                                                    |                                                                                                    |                                                                                                    |                                                                                                    |                                                                                                    |  |                                                                                                    |                                                                                                    |                                                                                                    |                                                                                                    |                                                                                                    |                                                                                                    |                                                                                                    |                                                                                                    |                                                                                                    |                                                                                                    |                                                                                                    |                                                                                                    |                                                                                                    |                                                                                                    |                                                                                                    |                                                                                                    |                                                                                                    |                                                                                                    |                                                                                                    |
| Norm         Component of the parameters           2017 12:205         2017 12:205           2017 12:205         2017 11:50           2017 12:205         2017 11:50           2017 11:10         2017 11:10           2017 11:10         2017 11:10           2017 11:10         2017 11:10           2017 11:10         2017 11:10           2017 11:10         2017 11:0           2017 10:10         2017 10:0           2017 10:10         2017 10:0           2017 10:10         2017 10:0           2017 10:10         2017 10:0           2017 10:10         2017 10:0           2017 10:10         2017 10:0           2017 10:10         2017 10:0           2017 10:10         2017 10:0           2017 10:10         2017 10:0           2017 10:10         2017 10:0           2017 10:10         2017 10:0           2017 11:10         2017 11:0           2017 12:0         2017 12:0           2017 13:0         2017 13:0           2017 13:0         2017 13:0           2017 13:0         2017 13:0           2017 10:0         2017 13:0           2017 10:0         2017 13:0           2017 10:                                                                                                    | N     Image: Control of the second second seco                                                                                                    | 24-5-2017         13:32           Actia         •           Verzenden op<br>24-5-2017         13:32           24-5-2017         13:32           24-5-2017         13:32           24-5-2017         13:32           24-5-2017         13:32           24-5-2017         13:32           24-5-2017         13:32           24-5-2017         13:32           24-5-2017         13:32           24-5-2017         13:32           24-5-2017         13:32           24-5-2017         13:32           24-5-2017         13:32           24-5-2017         13:32           24-5-2017         13:32           24-5-2017         13:32           24-5-2017         13:32           24-5-2017         13:32           24-5-2017         13:32           24-5-2017         13:32      >>24-5-2017         13:32      >>>24-5-2017         13:32      >>>24-5-2017         13:32      >>>24-5-2017         13:32      >>>24-5-2017         13:32      >>>>24-5-2017         13:32      >>>>>>>>>>>>>>>>>>>>>>>>>>>>>>>>                                                                                                    | Status In behandeling In behandeling | Scort Verstaunder Declaratie Jeugd-GCZ Wino Declaratie Jeugd-GCZ Wino Declaratie Stop Jeugdhulp Start Jeugdhulp Start Jeugdhulp Start Jeugdhulp Start Jeugdhulp Start Jeugdhulp Cerzoek om toewijzing Je Ats                                                                                                    | Varr/fase/<br>Varr/fase/<br>Hartingsbank<br>Hartingsbank<br>Kinderboerderij<br>Kinderboerderij<br>Kinderboerderi                            | 2843<br>Vefentamenter<br>5055<br>5055<br>5055<br>5051<br>5042<br>5040<br>5036<br>5030<br>5031<br>5013<br>5018<br>5018<br>5018<br>5018<br>5018<br>5018<br>5018<br>5017<br>5016<br>5014<br>5015<br>5014<br>5015<br>5014<br>5015<br>5014<br>5015<br>5014<br>5015<br>5014<br>5015<br>5014<br>5015<br>5014<br>5015<br>5014<br>5015<br>5014<br>5015<br>5014<br>5015<br>5014<br>5015<br>5014<br>5015<br>5014<br>5015<br>5014<br>5015<br>5015<br>5015<br>5016<br>5017<br>5016<br>5017<br>5016<br>5017<br>5016<br>5017<br>5016<br>5017<br>5016<br>5017<br>5016<br>5017<br>5016<br>5017<br>5016<br>5017<br>5016<br>5017<br>5016<br>5017<br>5016<br>5017<br>5016<br>5017<br>5016<br>5017<br>5016<br>5017<br>5017<br>5016<br>5017<br>5016<br>5017<br>5016<br>5017<br>5016<br>5017<br>5018<br>5017<br>5018<br>5017<br>5016<br>5017<br>5016<br>5017<br>5016<br>5017<br>5016<br>5017<br>5016<br>5017<br>5016<br>5017<br>5016<br>5017<br>5016<br>5017<br>5016<br>5017<br>4095<br>4095<br>4097<br>4095<br>4097<br>4097<br>4007<br>4007<br>4007<br>4007<br>4007<br>4007<br>400                                                                                                    |                                                                                                    |                                                                                                    |                                                                                                    |                                                                                                    |                                                                                                    |                                                                                                    |                                                                                                    |                                                                                                    |                                                                                                    |                                                                                                    |                                                                                                    |                                                                                                    |                                                                                                    |                                                                                                    |                                                                                                    |                                                                                                    |                                                                                                    |                                                                                                    |                                                                                                    |                                                                                                    |                                                                                                    |                                             |  |                                                                                                    |                                                                                                    |                                                                                                    |                                                                                                    |                                                                                                    |                                                                                                    |  |                                                                                                    |                                                                                                    |                                                                                                    |                                                                                                    |                                                                                                    |                                                                                                    |                                                                                                    |                                                                                                    |                                                                                                    |                                                                                                    |                                                                                                    |                                                                                                    |                                                                                                    |                                                                                                    |                                                                                                    |                                                                                                    |                                                                                                    |                                                                                                    |                                                                                                    |
| Normal Control         Part 12:005           2017 12:02         2017 12:02           2017 12:02         2017 11:50           2017 11:15         2017 11:15           2017 11:15         2017 11:15           2017 11:15         2017 11:15           2017 11:15         2017 11:15           2017 11:15         2017 11:15           2017 11:16         2017 11:15           2017 11:15         2017 11:15           2017 11:15         2017 11:15           2017 10:16         Reg           2017 10:16         Reg           2017 10:17         Sam           2017 10:17         Sam           2017 10:17         Sam           2017 10:17         Sam           2017 10:17         Sam           2017 10:17         Sam           2017 10:17         Sam           2017 10:17         Sam           2017 10:17         Sam           2017 11:18         Sam           2017 12:18         Sam           2017 13:18         Sam           2017 13:18         Sam           2017 13:18         Sam           2017 13:18         Sam           2017 13:18         Sam                                                                                                    | Definitio UW 321 (versie 2.1) UW 321 (versie 2.1) UW 303 (versie 2.1) UW 303 (versie 2.1) UW 305 (versie 2.1) UW 315 (versie 2.1) UW 315 (versie 2.1) UW 315 (versie 2.1) UW 303 (versie 2.1) UW 303 (versie 2.1) UW 303 (versie 2.1) UW 303 (versie 2.1) UW 303 (versie 2.1) UW 303 (versie 2.1) UW 303 (versie 2.1) UW 303 (versie 2.1) UW 303 (versie 2.1) UW 303 (versie 2.1) UW 303 (versie 2.1) UW 303 (versie 2.1) UW 303 (versie 2.1)                                                                                                    | 24-5-2017 13:32           Actie         *           24-5-2017 13:32         24-5-2017 13:32           24-5-2017 13:32         24-5-2017 13:32           24-5-2017 13:32         24-5-2017 13:32           24-5-2017 13:32         24-5-2017 13:32           24-5-2017 13:32         24-5-2017 13:32           24-5-2017 13:32         24-5-2017 13:32           24-5-2017 13:32         24-5-2017 13:32           24-5-2017 13:32         24-5-2017 13:32           24-5-2017 13:32         24-5-2017 13:32           24-5-2017 13:32         24-5-2017 13:32           24-5-2017 13:32         24-5-2017 13:32           24-5-2017 13:32         24-5-2017 13:32           24-5-2017 13:32         24-5-2017 13:32           24-5-2017 13:32         24-5-2017 13:32                                                                                                    | Status In behandeling In behandeling | Soort Verstaurder<br>Declaratie Jeugd-GCZ<br>Wino Declaratie Jeugd-GCZ<br>Wino Declaratie<br>Stop Jeugdhulp<br>Bist Taugdhulp<br>Worzock on toewijzing Je<br>Stop Jeugdhulp<br>Wino Declaratie<br>Wino Declaratie<br>Declaratie<br>Wino Declaratie<br>Declaratie<br>Wino Declaratie<br>Wino Declaratie<br>Declaratie<br>Wino Declaratie<br>Declaratie<br>Wino Declaratie<br>Declaratie<br>Wino Declaratie<br>Wino Declaratie<br>Declaratie<br>Declaratie<br>Wino Declaratie<br>Declaratie<br>Declara | Van/faar<br>Hartingsbank<br>Hartingsbank<br>Kinderboerderij<br>Kinderboerderij<br>Kinderboerd                            | 3843           Volgnummer           5058           5052           5051           5042           5040           5031           5021           5018           5019           5021           5011           5012           5013           5014           5014           5014           5014           5014           5014           5015           5014           5015           5014           5004           5001           5002           4991           4993           4993           4994           4995           4997           4980           4977           4974           4938           4931           4991           4992           4993           4994           4994           4995           4995           4997           4999           4999 <tr tr="">     4999</tr> <tr><td>Notor         Control and top           2017 12:205         2017 12:205           2017 12:205         2017 12:205           2017 12:205         2017 11:15           2017 11:15         2017 11:15           2017 11:15         2017 11:15           2017 11:15         2017 11:15           2017 11:15         2017 11:15           2017 11:15         2017 11:15           2017 11:16         2017 11:16           2017 11:17         2017 11:16           2017 11:17         2017 11:17           2017 11:10         2017 11:17           2017 11:10         2017 11:17           2017 12:10         2017 12:10           2017 12:10         2017 12:10           2017 12:10         2017 13:10           2017 13:10         2017 13:10           2017 14:10         2017 13:10           2017 15:10         2017 13:10           2017 12:10         2017 13:10           2017 13:10         2017 13:10           2017 14:10         2017 13:10           2017 12:10         2017 13:10           2017 13:10         2017 13:10           2017 14:10         2017 13:10           2017 13:10         2017 13:10</td><td>N         Image: Comparison of Comparison of Compariso</td><td>24-5-2017 13:32           Actia           Verzenden op<br/>24-5-2017 13:32           24-5-2017 13:32           24-5-2017 13:32           24-5-2017 13:32           24-5-2017 13:32           24-5-2017 13:32           24-5-2017 13:32           24-5-2017 13:32           24-5-2017 13:32           24-5-2017 13:32           24-5-2017 13:32           24-5-2017 13:32           24-5-2017 13:32           24-5-2017 13:32           24-5-2017 13:32           24-5-2017 13:32           24-5-2017 13:32           24-5-2017 13:32           24-5-2017 13:32           24-5-2017 13:32           24-5-2017 13:32           24-5-2017 13:32           24-5-2017 13:32           24-5-2017 13:32           24-5-2017 13:32           24-5-2017 13:32           24-5-2017 13:32           24-5-2017 13:32           24-5-2017 13:32           24-5-2017 13:32           24-5-2017 13:32           24-5-2017 13:32           24-5-2017 13:32           24-5-2017 13:32           24-5-2017 13:32           24-5-2017 13:32           24-5-2017 13:32</td><td>Status In behandeling In behandeling</td><td>Scoret Verstaunder Declaratie Jeugd-GCZ Wino Declaratie Jeugd-GCZ Wino Declaratie Stop Jeugdhulp Start Jeugdhulp Start Jeugdhulp Start Jeugdhulp Werzoek on toewijzing Je Wino Declaratie</td><td>Varr/fase/<br/>Varr/fase/<br/>Hartingsbank<br/>Kinderboerdenj<br/>Kinderboerdenj<br/>Kinderbo</td><td>3843<br/>Valanummer<br/>5055<br/>5055<br/>5055<br/>5051<br/>5042<br/>5040<br/>5036<br/>5033<br/>5033<br/>5033<br/>5033<br/>5013<br/>5014<br/>5016<br/>5014<br/>5016<br/>5014<br/>5013<br/>5013<br/>5013<br/>5013<br/>5013<br/>5013<br/>5013<br/>5014<br/>5014<br/>5015<br/>5014<br/>5016<br/>5014<br/>5016<br/>5017<br/>5016<br/>5017<br/>5016<br/>5017<br/>5016<br/>5017<br/>5016<br/>5017<br/>5017<br/>5017<br/>5017<br/>5017<br/>5016<br/>5017<br/>5017<br/>5016<br/>5017<br/>5017<br/>5016<br/>5017<br/>5017<br/>5018<br/>5017<br/>5018<br/>5017<br/>5018<br/>5017<br/>5017<br/>5017<br/>5016<br/>5017<br/>5017<br/>5017<br/>5013<br/>5013<br/>5013<br/>5013<br/>502<br/>4095<br/>4095<br/>4097<br/>4095<br/>4095<br/>4095<br/>4095<br/>4095<br/>4097<br/>4095<br/>4097<br/>4097<br/>4097<br/>4077<br/>4077<br/>4077<br/>4077<br/>4077<br/>4077<br/>4077<br/>4077<br/>4077<br/>4077<br/>4077<br/>4077<br/>4077<br/>4077<br/>4077<br/>4057<br/>4057<br/>4</td></tr> <tr><td>Name         Control         Control           2017         12:02         2017         12:02           2017         12:02         2017         12:02           2017         12:02         2017         12:02           2017         12:02         2017         12:02           2017         12:02         2017         11:15           2017         11:15         2017         11:15           2017         11:15         2017         11:15           2017         10:16         2017         10:16           2017         10:17         10:17         10:17           2017         10:18         2017         10:18           2017         10:19         2017         10:18           2017         10:19         2017         10:19           2017         10:19         2017         10:19           2017         10:19         2017         10:19           2017         10:19         2017         10:19           2017         10:19         2017         10:19           2017         10:19         2017         10:19           2017         10:19         2017         10:19</td><td>X         Image: Control of the section of the section of the se</td><td>24-5-2017 13:32           Actie         *           24-5-2017 13:32         24-5-2017 13:32           24-5-2017 13:32         24-5-2017 13:32           24-5-2017 13:32         24-5-2017 13:32           24-5-2017 13:32         24-5-2017 13:32           24-5-2017 13:32         24-5-2017 13:32           24-5-2017 13:32         24-5-2017 13:32           24-5-2017 13:32         24-5-2017 13:32           24-5-2017 13:32         24-5-2017 13:32           24-5-2017 13:32         24-5-2017 13:32           24-5-2017 13:32         24-5-2017 13:32           24-5-2017 13:32         24-5-2017 13:32           24-5-2017 13:32         24-5-2017 13:32           24-5-2017 13:32         24-5-2017 13:32           24-5-2017 13:32         24-5-2017 13:32           24-5-2017 13:32         24-5-2017 13:32           24-5-2017 13:32         24-5-2017 13:32           24-5-2017 13:32         24-5-2017 13:32           24-5-2017 13:32         24-5-2017 13:32           24-5-2017 13:32         24-5-2017 13:32</td><td>Status In behandeling In behandeling</td><td>Soort Verstaunder<br/>Declaratie Jeugd-GCZ<br/>Wino Declaratie Jeugd-GCZ<br/>Wino Declaratie<br/>Stop Peugdhulp<br/>Start Heugdhulp<br/>Start Heugdhulp<br/>Wino Declaratie<br/>Wino Declaratie<br/>Attended Stop Peugdhulp<br/>Wino Declaratie<br/>Attended Stop Peugdhulp<br/>(           Verzoek on toewijzing Je<br/>Stop Peugdhulp<br/>Wino Declaratie           Verzoek on toewijzing Je<br/>Stop Peugdhulp<br/>Wino Declaratie           Verzoek on toewijzing Je<br/>Stop Peugdhulp<br/>Wino Declaratie           Verzoek on toewijzing Je<br/>Verzoek on toewijzing Je<br/>Declaratie Stop Jeugdhulp<br/>Verzoek on toewijzing Je<br/>Declaratie Stop Jeugdhulp<br/>Verzoek on toewijzing Je<br/>Declaratie Stop Jeugdhulp<br/>Verzoek on toewijzing Je<br/>Wino Declaratie</td><td>Vartingsbank<br/>Hartingsbank<br/>Hartingsbank<br/>Kinderboerderij<br/>Kinderboerderij<br/>Kinderb</td><td>3943<br/>5058<br/>5052<br/>5053<br/>5052<br/>5051<br/>5042<br/>5040<br/>5031<br/>5021<br/>5021<br/>5021<br/>5021<br/>5021<br/>5021<br/>5021<br/>5021<br/>5018<br/>5019<br/>5019<br/>5014<br/>5013<br/>5014<br/>5014<br/>5014<br/>5015<br/>5014<br/>5015<br/>5014<br/>5015<br/>5014<br/>5014<br/>5015<br/>5014<br/>5015<br/>5014<br/>5015<br/>5014<br/>5015<br/>5014<br/>5015<br/>5015<br/>5015<br/>5015<br/>5015<br/>5017<br/>5016<br/>5017<br/>5016<br/>5017<br/>5016<br/>5017<br/>5016<br/>5017<br/>5016<br/>5017<br/>5016<br/>5017<br/>5014<br/>5014<br/>5014<br/>5004<br/>5002<br/>4999<br/>4991<br/>4995<br/>4997<br/>4997<br/>4977<br/>4077<br/>4096<br/>4097<br/>4097<br/>4099<br/>4099<br/>4097<br/>4097<br/>4077<br/>4077</td></tr> <tr><td>New         Image           2017 12:05           2017 12:05           2017 12:05           2017 12:05           2017 12:05           2017 11:15           2017 11:15           2017 11:15           2017 11:15           2017 11:15           2017 11:15           2017 11:17           2017 11:15           2017 11:05           2017 11:05           2017 11:05           2017 10           2017 10           2017 10           2017 10           2017 10           2017 10           2017 10           2017 10           2017 10           2017 10           2017 10           2017 11           2017 12           2017 12           2017 13           2017 15           2017 15           2017 15           2017 15           2017 15           2017 15           2017 13           2017 14           2017 15           2017 15           2017 15           2017 15           2017 15     <td></td><td>24-5-2017 13:32           Actia           Verzenden op<br/>24-5-2017 13:32           24-5-2017 13:32           24-5-2017 13:32           24-5-2017 13:32           24-5-2017 13:32           24-5-2017 13:32           24-5-2017 13:32           24-5-2017 13:32           24-5-2017 13:32           24-5-2017 13:32           24-5-2017 13:32           24-5-2017 13:32           24-5-2017 13:32           24-5-2017 13:32           24-5-2017 13:32           24-5-2017 13:32           24-5-2017 13:32           24-5-2017 13:32           24-5-2017 13:32           24-5-2017 13:32           24-5-2017 13:32           24-5-2017 13:32           24-5-2017 13:32           24-5-2017 13:32           24-5-2017 13:32           24-5-2017 13:32           24-5-2017 13:32           24-5-2017 13:32           24-5-2017 13:32           24-5-2017 13:32           24-5-2017 13:32           24-5-2017 13:32           24-5-2017 13:32           24-5-2017 13:32           24-5-2017 13:32           24-5-2017 13:32           24-5-2017 13:32</td><td>Status In behandeling In behandeling</td><td>Scoret Verstaunder Declaratie Jeugd-GCZ Wino Declaratie Jeugd-GCZ Wino Declaratie Stop Jeugdhulp Start Jeugdhulp Start Jeugdhulp Start Jeugdhulp Composition Jeugdhulp Start Jeugdhulp Composition Jeugdhulp Composition Jeu</td><td>Varr/fase/<br/>Varr/fase/<br/>Hartingsbank<br/>Kinderboerdenj<br/>Kinderboerdenj<br/>Kinderbo</td><td>3843<br/>5053<br/>5055<br/>5055<br/>5055<br/>5051<br/>5042<br/>5040<br/>5036<br/>5033<br/>5033<br/>5033<br/>5033<br/>5013<br/>5014<br/>5016<br/>5014<br/>5016<br/>5014<br/>5015<br/>5014<br/>5015<br/>5014<br/>5015<br/>5014<br/>5015<br/>5014<br/>5015<br/>5014<br/>5016<br/>5017<br/>5016<br/>5017<br/>5016<br/>5017<br/>5016<br/>5017<br/>5016<br/>5017<br/>5016<br/>5017<br/>5016<br/>5017<br/>5016<br/>5017<br/>5017<br/>5016<br/>5017<br/>5016<br/>5017<br/>5017<br/>5016<br/>5017<br/>5017<br/>5016<br/>5017<br/>5017<br/>5018<br/>5017<br/>5018<br/>5017<br/>5018<br/>5017<br/>5018<br/>5017<br/>5016<br/>5017<br/>5017<br/>5016<br/>5017<br/>5017<br/>5016<br/>5017<br/>5017<br/>5017<br/>5017<br/>5017<br/>5017<br/>5017<br/>5017<br/>5017<br/>5017<br/>5017<br/>5017<br/>5017<br/>5019<br/>4095<br/>4095<br/>4005<br/>4007<br/>4007</td></td></tr> <tr><td>Near - 07 - 07 - 07 - 07 - 07 - 07 - 07 - 0</td><td></td><td>24-5-2017 13:32           Actie         *           24-5-2017 13:32         24-5-2017 13:32           24-5-2017 13:32         24-5-2017 13:32           24-5-2017 13:32         24-5-2017 13:32           24-5-2017 13:32         24-5-2017 13:32           24-5-2017 13:32         24-5-2017 13:32           24-5-2017 13:32         24-5-2017 13:32           24-5-2017 13:32         24-5-2017 13:32           24-5-2017 13:32         24-5-2017 13:32           24-5-2017 13:32         24-5-2017 13:32           24-5-2017 13:32         24-5-2017 13:32           24-5-2017 13:32         24-5-2017 13:32           24-5-2017 13:32         24-5-2017 13:32           24-5-2017 13:32         24-5-2017 13:32           24-5-2017 13:32         24-5-2017 13:32           24-5-2017 13:32         24-5-2017 13:32           24-5-2017 13:32         24-5-2017 13:32           24-5-2017 13:32         24-5-2017 13:32           24-5-2017 13:32         24-5-2017 13:32           24-5-2017 13:32         24-5-2017 13:32           24-5-2017 13:32         24-5-2017 13:32           24-5-2017 13:32         24-5-2017 13:32           24-5-2017 13:32         24-5-2017 13:32           24-5-2017 13:32         24-5-20</td><td>Status In behandeling In behandeling</td><td>Soort Verstaunder<br/>Declaratie Jeugd-GCZ<br/>Wino Declaratie<br/>Stop Peugdhulp<br/>Start Heugdhulp<br/>Start Heugdhulp<br/>Start Heugdhulp<br/>Warzoek on toewijzing Ja<br/>Stop Peugdhulp<br/>Wino Declaratie<br/>Wino Declaratie<br/>(Vige Ander Vigende<br/>(Vige Ander Vigende<br/>Verzoek on toewijzing Ja)</td><td>Vartingsbank Hartingsbank Hartingsbank Hartingsbank Kinderboerderij Kinderboerderij Kinderboer</td><td>3843           Volgeummer           5053           5051           5052           5053           5042           5040           5031           5021           5013           5021           5016           5017           5018           5014           5014           5014           5014           5014           5014           5015           5014           5014           5015           5014           5014           5004           5002           4992           4991           4992           4992           4993           4994           4977           4980           4991           4992           4993           4994           4994           4997           4998           4997           4996           4997           4997           4994      <tr tr="">     4977</tr><tr><td>No.so         Image         Image           2017 12:05         2017 12:05           2017 12:02         2017 12:05           2017 12:02         2017 12:05           2017 11:15         2017 11:15           2017 11:15         2017 11:15           2017 11:15         2017 11:15           2017 11:15         2017 11:15           2017 11:05         2017 11:05           2017 11:05         2017 11:05           2017 11:05         2017 11:05           2017 10         #           2017 10         #           2017 10         #           2017 10         #           2017 10         #           2017 10         #           2017 10         #           2017 10         #           2017 10         #           2017 10         #           2017 11         #           2017 12         #           2017 12         #           2017 13         #           2017 14         #           2017 15         #           2017 12         #           2017 12         #           2017 12         #</td><td></td><td>24-5-2017         13:32           4-5-2017         13:32           24-5-2017         13:32           24-5-2017         13:32           24-5-2017         13:32           24-5-2017         13:32           24-5-2017         13:32           24-5-2017         13:32           24-5-2017         13:32           24-5-2017         13:32           24-5-2017         13:32           24-5-2017         13:32           24-5-2017         13:32           24-5-2017         13:32           24-5-2017         13:32           24-5-2017         13:32           24-5-2017         13:32           24-5-2017         13:32           24-5-2017         13:32           24-5-2017         13:32           24-5-2017         13:32           24-5-2017         13:32           24-5-2017         13:32           24-5-2017         13:32           24-5-2017         13:32           24-5-2017         13:32           24-5-2017         13:32           24-5-2017         13:32           24-5-2017         13:32           24-5-2017</td><td>Status In behandeling In behandeling</td><td>Scoret Verstaunder Declaratie Jeugd-GCZ Wino Declaratie Jeugd-GCZ Wino Declaratie Stop Jeugdhulp Start Jeugdhulp Start Jeugdhulp Wino Declaratie Wino Declaratie</td><td>Varr/fase/<br/>Varr/fase/<br/>Hartingsbank<br/>Kinderboerderij<br/>Kinderboerderij<br/>Kinderboerd</td><td>3843<br/>Valanummer<br/>5055<br/>5055<br/>5055<br/>5051<br/>5042<br/>5040<br/>5036<br/>5033<br/>5033<br/>5033<br/>5033<br/>5013<br/>5014<br/>5014<br/>5016<br/>5014<br/>5015<br/>5014<br/>5013<br/>5013<br/>5013<br/>5013<br/>5013<br/>5013<br/>5014<br/>5014<br/>5014<br/>5014<br/>5014<br/>5015<br/>5014<br/>5015<br/>5014<br/>5012<br/>4095<br/>4095<br/>4005<br/>4005</td></tr><tr><td>No.co.         Point         Point           2017         12.02         2017         12.02           2017         12.02         2017         12.02           2017         12.02         2017         12.02           2017         12.02         2017         11.15           2017         11.15         2017         11.15           2017         11.15         2017         11.15           2017         11.01         2017         10.16           2017         10.17         10.17         10.17           2017         10.17         10.17         10.17           2017         10.17         10.17         10.17           2017         10.17         10.17         10.17           2017         10.17         10.17         10.17           2017         10.17         10.17         10.17           2017         10.17         10.17         10.17           2017         10.17         10.17         10.17           2017         10.17         10.17         10.17           2017         10.17         10.17         10.17           2017         10.17         10.17         10.</td><td>Image: Section 2013         Image: Section 2013           Definition         Image: Section 2013           Image: Section 2013         Image: Section 2013           Image: Section 2013         Image: Section 2013           Image: Section 2013         Image: Section 2013           Image: Section 2013         Image: Section 2013           Image: Section 2013         Image: Section 2013           Image: Section 2014         Image: Section 2014           Image: Section 2014         Image: Section 2014      <tr< td=""><td>Actie         *           Verzonden op<br/>24-5-2017 13:32<br/>24-5-2017 13:32</td><td>Status In behandeling In behandeling</td><td>Soort Verstaurder<br/>Declaratie Jeugd-GCZ<br/>Wino Declaratie<br/>Stop Jeugdhulp<br/>Biet Teugdhulp<br/>Werzoek on toewijzing Ja<br/>Stop Jeugdhulp<br/>Wino Declaratie<br/>Wino Declaratie<br/>Wino Declaratie<br/>Verzeek on toewijzing Ja<br/>Stop Jeugdhulp<br/>Wino Declaratie<br/>Wino Declaratie<br/>Verzeek on toewijzing Ja<br/>Stop<br/>Verzeek on toewijzing Ja<br/>Verzeek on toewijzing Ja<br/>Verzeek on toewijzing Ja<br/>Pechanie Ja<br/>Declaratie<br/>Verzeek on toewijzing Ja<br/>Verzeek on toewijzing Ja</td><td>Van / Bast<br/>Hartingsbank<br/>Hartingsbank<br/>Kinderboerderij<br/>Kinderboerderij</td><td>3943<br/>5058<br/>5052<br/>5053<br/>5052<br/>5040<br/>5040<br/>5040<br/>5031<br/>5021<br/>5021<br/>5021<br/>5021<br/>5021<br/>5018<br/>5021<br/>5018<br/>5019<br/>5019<br/>5014<br/>5014<br/>5014<br/>5014<br/>5014<br/>5015<br/>5014<br/>5015<br/>5014<br/>5014<br/>5014<br/>5015<br/>5014<br/>5015<br/>5014<br/>5015<br/>5014<br/>5014<br/>5015<br/>5014<br/>5015<br/>5015<br/>5014<br/>5015<br/>5015<br/>5014<br/>5015<br/>5014<br/>5015<br/>5014<br/>5015<br/>5014<br/>5015<br/>5014<br/>5015<br/>5014<br/>5015<br/>5014<br/>5015<br/>5014<br/>5015<br/>5014<br/>5015<br/>5014<br/>5015<br/>5014<br/>5015<br/>5014<br/>5004<br/>5002<br/>4995<br/>4995<br/>4995<br/>4995<br/>4995<br/>4995<br/>4997<br/>4977<br/>4975<br/>4977<br/>4975<br/>4975<br/>4975<br/>4975<br/>4975<br/>4975<br/>4975<br/>4975<br/>4977<br/>4975<br/>4975<br/>4979<br/>4975<br/>4975<br/>4977<br/>4975<br/>4979<br/>4975<br/>4979<br/>4975<br/>4979<br/>4975<br/>4979<br/>4975<br/>4979<br/>4975<br/>4977<br/>4975<br/>4977<br/>4975<br/>4977<br/>4975<br/>4977<br/>4975<br/>4977<br/>4975<br/>4977<br/>4975<br/>4977<br/>4975<br/>4977<br/>4977<br/>4975<br/>4977<br/>49777<br/>4977<br/>4977<br/>4977<br/>4977<br/>4977<br/>4977<br/>4977<br/>4977<br/>4977<br/>4977</td></tr<></td></tr><tr><td>No.co.         Point           2017 12:05         2017 12:05           2017 12:05         2017 12:05           2017 12:05         2017 12:05           2017 11:15         2017 11:15           2017 11:17         2017 11:17           2017 11:17         2017 11:17           2017 11:18         2017 11:17           2017 11:19         2017 11:17           2017 11:01         2017 10:05           2017 10:01         2017 10:05           2017 10:01         2017 10:01           2017 10:01         2017 10:01           2017 10:01         2017 10:01           2017 10:01         2017 10:01           2017 10:01         2017 10:01           2017 10:01         2017 10:01           2017 10:01         2017 10:01           2017 10:01         2017 10:01           2017 10:01         2017 10:01           2017 11:01         2017 10:01           2017 12:01         2017 10:01           2017 12:01         2017 10:01           2017 12:01         2017 10:01           2017 12:01         2017 10:01           2017 12:01         2017 10:01           2017 12:01         2017 10:01           2017 12</td><td>All Contention of the second second s</td><td>24-5-2017         13:32           4-5-2017         13:32           24-5-2017         13:32           24-5-2017         13:32           24-5-2017         13:32           24-5-2017         13:32           24-5-2017         13:32           24-5-2017         13:32           24-5-2017         13:32           24-5-2017         13:32           24-5-2017         13:32           24-5-2017         13:32           24-5-2017         13:32           24-5-2017         13:32           24-5-2017         13:32           24-5-2017         13:32           24-5-2017         13:32           24-5-2017         13:32           24-5-2017         13:32           24-5-2017         13:32           24-5-2017         13:32           24-5-2017         13:32           24-5-2017         13:32           24-5-2017         13:32           24-5-2017         13:32           24-5-2017         13:32           24-5-2017         13:32           24-5-2017         13:32           24-5-2017         13:32           24-5-2017</td><td>Status In behandeling In behandeling</td><td>Soort Verstaunder Declaratie Jeugd-GCZ United Star Jeugdhulp Start Jeugdhulp Start Jeugdhulp S</td><td>Vari/fase/<br/>Vari/fase/<br/>Hartingsbank<br/>Kinderboerdenj<br/>Kinderboerdenj<br/>Kinderbo</td><td>3843<br/>Volonummer<br/>5055<br/>5055<br/>5055<br/>5055<br/>5051<br/>5042<br/>5040<br/>5036<br/>5033<br/>5033<br/>5035<br/>5018<br/>5018<br/>5018<br/>5018<br/>5018<br/>5018<br/>5017<br/>5016<br/>5017<br/>5016<br/>5017<br/>5017<br/>5016<br/>5017<br/>5016<br/>5017<br/>5017<br/>5016<br/>5017<br/>5017<br/>5016<br/>5017<br/>5017<br/>5017<br/>5016<br/>5013<br/>502<br/>4999<br/>4999<br/>4991<br/>4995<br/>4995<br/>4956<br/>49566<br/>4956<br/>49566<br/>49566<br/>49566<br/>49566<br/>49566<br/>49566<br/>49566<br/>49566</td></tr></td></tr> | Notor         Control and top           2017 12:205         2017 12:205           2017 12:205         2017 12:205           2017 12:205         2017 11:15           2017 11:15         2017 11:15           2017 11:15         2017 11:15           2017 11:15         2017 11:15           2017 11:15         2017 11:15           2017 11:15         2017 11:15           2017 11:16         2017 11:16           2017 11:17         2017 11:16           2017 11:17         2017 11:17           2017 11:10         2017 11:17           2017 11:10         2017 11:17           2017 12:10         2017 12:10           2017 12:10         2017 12:10           2017 12:10         2017 13:10           2017 13:10         2017 13:10           2017 14:10         2017 13:10           2017 15:10         2017 13:10           2017 12:10         2017 13:10           2017 13:10         2017 13:10           2017 14:10         2017 13:10           2017 12:10         2017 13:10           2017 13:10         2017 13:10           2017 14:10         2017 13:10           2017 13:10         2017 13:10 | N         Image: Comparison of Comparison of Compariso | 24-5-2017 13:32           Actia           Verzenden op<br>24-5-2017 13:32           24-5-2017 13:32           24-5-2017 13:32           24-5-2017 13:32           24-5-2017 13:32           24-5-2017 13:32           24-5-2017 13:32           24-5-2017 13:32           24-5-2017 13:32           24-5-2017 13:32           24-5-2017 13:32           24-5-2017 13:32           24-5-2017 13:32           24-5-2017 13:32           24-5-2017 13:32           24-5-2017 13:32           24-5-2017 13:32           24-5-2017 13:32           24-5-2017 13:32           24-5-2017 13:32           24-5-2017 13:32           24-5-2017 13:32           24-5-2017 13:32           24-5-2017 13:32           24-5-2017 13:32           24-5-2017 13:32           24-5-2017 13:32           24-5-2017 13:32           24-5-2017 13:32           24-5-2017 13:32           24-5-2017 13:32           24-5-2017 13:32           24-5-2017 13:32           24-5-2017 13:32           24-5-2017 13:32           24-5-2017 13:32           24-5-2017 13:32 | Status In behandeling In behandeling | Scoret Verstaunder Declaratie Jeugd-GCZ Wino Declaratie Jeugd-GCZ Wino Declaratie Stop Jeugdhulp Start Jeugdhulp Start Jeugdhulp Start Jeugdhulp Werzoek on toewijzing Je Wino Declaratie | Varr/fase/<br>Varr/fase/<br>Hartingsbank<br>Kinderboerdenj<br>Kinderboerdenj<br>Kinderbo                                                                                                    | 3843<br>Valanummer<br>5055<br>5055<br>5055<br>5051<br>5042<br>5040<br>5036<br>5033<br>5033<br>5033<br>5033<br>5013<br>5014<br>5016<br>5014<br>5016<br>5014<br>5013<br>5013<br>5013<br>5013<br>5013<br>5013<br>5013<br>5014<br>5014<br>5015<br>5014<br>5016<br>5014<br>5016<br>5017<br>5016<br>5017<br>5016<br>5017<br>5016<br>5017<br>5016<br>5017<br>5017<br>5017<br>5017<br>5017<br>5016<br>5017<br>5017<br>5016<br>5017<br>5017<br>5016<br>5017<br>5017<br>5018<br>5017<br>5018<br>5017<br>5018<br>5017<br>5017<br>5017<br>5016<br>5017<br>5017<br>5017<br>5013<br>5013<br>5013<br>5013<br>502<br>4095<br>4095<br>4097<br>4095<br>4095<br>4095<br>4095<br>4095<br>4097<br>4095<br>4097<br>4097<br>4097<br>4077<br>4077<br>4077<br>4077<br>4077<br>4077<br>4077<br>4077<br>4077<br>4077<br>4077<br>4077<br>4077<br>4077<br>4077<br>4057<br>4057<br>4 | Name         Control         Control           2017         12:02         2017         12:02           2017         12:02         2017         12:02           2017         12:02         2017         12:02           2017         12:02         2017         12:02           2017         12:02         2017         11:15           2017         11:15         2017         11:15           2017         11:15         2017         11:15           2017         10:16         2017         10:16           2017         10:17         10:17         10:17           2017         10:18         2017         10:18           2017         10:19         2017         10:18           2017         10:19         2017         10:19           2017         10:19         2017         10:19           2017         10:19         2017         10:19           2017         10:19         2017         10:19           2017         10:19         2017         10:19           2017         10:19         2017         10:19           2017         10:19         2017         10:19       | X         Image: Control of the section of the section of the se                                                                                                    | 24-5-2017 13:32           Actie         *           24-5-2017 13:32         24-5-2017 13:32           24-5-2017 13:32         24-5-2017 13:32           24-5-2017 13:32         24-5-2017 13:32           24-5-2017 13:32         24-5-2017 13:32           24-5-2017 13:32         24-5-2017 13:32           24-5-2017 13:32         24-5-2017 13:32           24-5-2017 13:32         24-5-2017 13:32           24-5-2017 13:32         24-5-2017 13:32           24-5-2017 13:32         24-5-2017 13:32           24-5-2017 13:32         24-5-2017 13:32           24-5-2017 13:32         24-5-2017 13:32           24-5-2017 13:32         24-5-2017 13:32           24-5-2017 13:32         24-5-2017 13:32           24-5-2017 13:32         24-5-2017 13:32           24-5-2017 13:32         24-5-2017 13:32           24-5-2017 13:32         24-5-2017 13:32           24-5-2017 13:32         24-5-2017 13:32           24-5-2017 13:32         24-5-2017 13:32           24-5-2017 13:32         24-5-2017 13:32 | Status In behandeling In behandeling | Soort Verstaunder<br>Declaratie Jeugd-GCZ<br>Wino Declaratie Jeugd-GCZ<br>Wino Declaratie<br>Stop Peugdhulp<br>Start Heugdhulp<br>Start Heugdhulp<br>Wino Declaratie<br>Wino Declaratie<br>Attended Stop Peugdhulp<br>Wino Declaratie<br>Attended Stop Peugdhulp<br>(           Verzoek on toewijzing Je<br>Stop Peugdhulp<br>Wino Declaratie           Verzoek on toewijzing Je<br>Stop Peugdhulp<br>Wino Declaratie           Verzoek on toewijzing Je<br>Stop Peugdhulp<br>Wino Declaratie           Verzoek on toewijzing Je<br>Verzoek on toewijzing Je<br>Declaratie Stop Jeugdhulp<br>Verzoek on toewijzing Je<br>Declaratie Stop Jeugdhulp<br>Verzoek on toewijzing Je<br>Declaratie Stop Jeugdhulp<br>Verzoek on toewijzing Je<br>Wino Declaratie                                                                                                    | Vartingsbank<br>Hartingsbank<br>Hartingsbank<br>Kinderboerderij<br>Kinderboerderij<br>Kinderb | 3943<br>5058<br>5052<br>5053<br>5052<br>5051<br>5042<br>5040<br>5031<br>5021<br>5021<br>5021<br>5021<br>5021<br>5021<br>5021<br>5021<br>5018<br>5019<br>5019<br>5014<br>5013<br>5014<br>5014<br>5014<br>5015<br>5014<br>5015<br>5014<br>5015<br>5014<br>5014<br>5015<br>5014<br>5015<br>5014<br>5015<br>5014<br>5015<br>5014<br>5015<br>5015<br>5015<br>5015<br>5015<br>5017<br>5016<br>5017<br>5016<br>5017<br>5016<br>5017<br>5016<br>5017<br>5016<br>5017<br>5016<br>5017<br>5014<br>5014<br>5014<br>5004<br>5002<br>4999<br>4991<br>4995<br>4997<br>4997<br>4977<br>4077<br>4096<br>4097<br>4097<br>4099<br>4099<br>4097<br>4097<br>4077<br>4077  | New         Image           2017 12:05           2017 12:05           2017 12:05           2017 12:05           2017 12:05           2017 11:15           2017 11:15           2017 11:15           2017 11:15           2017 11:15           2017 11:15           2017 11:17           2017 11:15           2017 11:05           2017 11:05           2017 11:05           2017 10           2017 10           2017 10           2017 10           2017 10           2017 10           2017 10           2017 10           2017 10           2017 10           2017 10           2017 11           2017 12           2017 12           2017 13           2017 15           2017 15           2017 15           2017 15           2017 15           2017 15           2017 13           2017 14           2017 15           2017 15           2017 15           2017 15           2017 15 <td></td> <td>24-5-2017 13:32           Actia           Verzenden op<br/>24-5-2017 13:32           24-5-2017 13:32           24-5-2017 13:32           24-5-2017 13:32           24-5-2017 13:32           24-5-2017 13:32           24-5-2017 13:32           24-5-2017 13:32           24-5-2017 13:32           24-5-2017 13:32           24-5-2017 13:32           24-5-2017 13:32           24-5-2017 13:32           24-5-2017 13:32           24-5-2017 13:32           24-5-2017 13:32           24-5-2017 13:32           24-5-2017 13:32           24-5-2017 13:32           24-5-2017 13:32           24-5-2017 13:32           24-5-2017 13:32           24-5-2017 13:32           24-5-2017 13:32           24-5-2017 13:32           24-5-2017 13:32           24-5-2017 13:32           24-5-2017 13:32           24-5-2017 13:32           24-5-2017 13:32           24-5-2017 13:32           24-5-2017 13:32           24-5-2017 13:32           24-5-2017 13:32           24-5-2017 13:32           24-5-2017 13:32           24-5-2017 13:32</td> <td>Status In behandeling In behandeling</td> <td>Scoret Verstaunder Declaratie Jeugd-GCZ Wino Declaratie Jeugd-GCZ Wino Declaratie Stop Jeugdhulp Start Jeugdhulp Start Jeugdhulp Start Jeugdhulp Composition Jeugdhulp Start Jeugdhulp Composition Jeugdhulp Composition Jeu</td> <td>Varr/fase/<br/>Varr/fase/<br/>Hartingsbank<br/>Kinderboerdenj<br/>Kinderboerdenj<br/>Kinderbo</td> <td>3843<br/>5053<br/>5055<br/>5055<br/>5055<br/>5051<br/>5042<br/>5040<br/>5036<br/>5033<br/>5033<br/>5033<br/>5033<br/>5013<br/>5014<br/>5016<br/>5014<br/>5016<br/>5014<br/>5015<br/>5014<br/>5015<br/>5014<br/>5015<br/>5014<br/>5015<br/>5014<br/>5015<br/>5014<br/>5016<br/>5017<br/>5016<br/>5017<br/>5016<br/>5017<br/>5016<br/>5017<br/>5016<br/>5017<br/>5016<br/>5017<br/>5016<br/>5017<br/>5016<br/>5017<br/>5017<br/>5016<br/>5017<br/>5016<br/>5017<br/>5017<br/>5016<br/>5017<br/>5017<br/>5016<br/>5017<br/>5017<br/>5018<br/>5017<br/>5018<br/>5017<br/>5018<br/>5017<br/>5018<br/>5017<br/>5016<br/>5017<br/>5017<br/>5016<br/>5017<br/>5017<br/>5016<br/>5017<br/>5017<br/>5017<br/>5017<br/>5017<br/>5017<br/>5017<br/>5017<br/>5017<br/>5017<br/>5017<br/>5017<br/>5017<br/>5019<br/>4095<br/>4095<br/>4005<br/>4007<br/>4007</td> |                                                                                                    | 24-5-2017 13:32           Actia           Verzenden op<br>24-5-2017 13:32           24-5-2017 13:32           24-5-2017 13:32           24-5-2017 13:32           24-5-2017 13:32           24-5-2017 13:32           24-5-2017 13:32           24-5-2017 13:32           24-5-2017 13:32           24-5-2017 13:32           24-5-2017 13:32           24-5-2017 13:32           24-5-2017 13:32           24-5-2017 13:32           24-5-2017 13:32           24-5-2017 13:32           24-5-2017 13:32           24-5-2017 13:32           24-5-2017 13:32           24-5-2017 13:32           24-5-2017 13:32           24-5-2017 13:32           24-5-2017 13:32           24-5-2017 13:32           24-5-2017 13:32           24-5-2017 13:32           24-5-2017 13:32           24-5-2017 13:32           24-5-2017 13:32           24-5-2017 13:32           24-5-2017 13:32           24-5-2017 13:32           24-5-2017 13:32           24-5-2017 13:32           24-5-2017 13:32           24-5-2017 13:32           24-5-2017 13:32 | Status In behandeling In behandeling | Scoret Verstaunder Declaratie Jeugd-GCZ Wino Declaratie Jeugd-GCZ Wino Declaratie Stop Jeugdhulp Start Jeugdhulp Start Jeugdhulp Start Jeugdhulp Composition Jeugdhulp Start Jeugdhulp Composition Jeugdhulp Composition Jeu | Varr/fase/<br>Varr/fase/<br>Hartingsbank<br>Kinderboerdenj<br>Kinderboerdenj<br>Kinderbo | 3843<br>5053<br>5055<br>5055<br>5055<br>5051<br>5042<br>5040<br>5036<br>5033<br>5033<br>5033<br>5033<br>5013<br>5014<br>5016<br>5014<br>5016<br>5014<br>5015<br>5014<br>5015<br>5014<br>5015<br>5014<br>5015<br>5014<br>5015<br>5014<br>5016<br>5017<br>5016<br>5017<br>5016<br>5017<br>5016<br>5017<br>5016<br>5017<br>5016<br>5017<br>5016<br>5017<br>5016<br>5017<br>5017<br>5016<br>5017<br>5016<br>5017<br>5017<br>5016<br>5017<br>5017<br>5016<br>5017<br>5017<br>5018<br>5017<br>5018<br>5017<br>5018<br>5017<br>5018<br>5017<br>5016<br>5017<br>5017<br>5016<br>5017<br>5017<br>5016<br>5017<br>5017<br>5017<br>5017<br>5017<br>5017<br>5017<br>5017<br>5017<br>5017<br>5017<br>5017<br>5017<br>5019<br>4095<br>4095<br>4005<br>4007<br>4007 | Near - 07 - 07 - 07 - 07 - 07 - 07 - 07 - 0 |  | 24-5-2017 13:32           Actie         *           24-5-2017 13:32         24-5-2017 13:32           24-5-2017 13:32         24-5-2017 13:32           24-5-2017 13:32         24-5-2017 13:32           24-5-2017 13:32         24-5-2017 13:32           24-5-2017 13:32         24-5-2017 13:32           24-5-2017 13:32         24-5-2017 13:32           24-5-2017 13:32         24-5-2017 13:32           24-5-2017 13:32         24-5-2017 13:32           24-5-2017 13:32         24-5-2017 13:32           24-5-2017 13:32         24-5-2017 13:32           24-5-2017 13:32         24-5-2017 13:32           24-5-2017 13:32         24-5-2017 13:32           24-5-2017 13:32         24-5-2017 13:32           24-5-2017 13:32         24-5-2017 13:32           24-5-2017 13:32         24-5-2017 13:32           24-5-2017 13:32         24-5-2017 13:32           24-5-2017 13:32         24-5-2017 13:32           24-5-2017 13:32         24-5-2017 13:32           24-5-2017 13:32         24-5-2017 13:32           24-5-2017 13:32         24-5-2017 13:32           24-5-2017 13:32         24-5-2017 13:32           24-5-2017 13:32         24-5-2017 13:32           24-5-2017 13:32         24-5-20 | Status In behandeling In behandeling | Soort Verstaunder<br>Declaratie Jeugd-GCZ<br>Wino Declaratie<br>Stop Peugdhulp<br>Start Heugdhulp<br>Start Heugdhulp<br>Start Heugdhulp<br>Warzoek on toewijzing Ja<br>Stop Peugdhulp<br>Wino Declaratie<br>Wino Declaratie<br>(Vige Ander Vigende<br>(Vige Ander Vigende<br>Verzoek on toewijzing Ja) | Vartingsbank Hartingsbank Hartingsbank Hartingsbank Kinderboerderij Kinderboerderij Kinderboer | 3843           Volgeummer           5053           5051           5052           5053           5042           5040           5031           5021           5013           5021           5016           5017           5018           5014           5014           5014           5014           5014           5014           5015           5014           5014           5015           5014           5014           5004           5002           4992           4991           4992           4992           4993           4994           4977           4980           4991           4992           4993           4994           4994           4997           4998           4997           4996           4997           4997           4994 <tr tr="">     4977</tr> <tr><td>No.so         Image         Image           2017 12:05         2017 12:05           2017 12:02         2017 12:05           2017 12:02         2017 12:05           2017 11:15         2017 11:15           2017 11:15         2017 11:15           2017 11:15         2017 11:15           2017 11:15         2017 11:15           2017 11:05         2017 11:05           2017 11:05         2017 11:05           2017 11:05         2017 11:05           2017 10         #           2017 10         #           2017 10         #           2017 10         #           2017 10         #           2017 10         #           2017 10         #           2017 10         #           2017 10         #           2017 10         #           2017 11         #           2017 12         #           2017 12         #           2017 13         #           2017 14         #           2017 15         #           2017 12         #           2017 12         #           2017 12         #</td><td></td><td>24-5-2017         13:32           4-5-2017         13:32           24-5-2017         13:32           24-5-2017         13:32           24-5-2017         13:32           24-5-2017         13:32           24-5-2017         13:32           24-5-2017         13:32           24-5-2017         13:32           24-5-2017         13:32           24-5-2017         13:32           24-5-2017         13:32           24-5-2017         13:32           24-5-2017         13:32           24-5-2017         13:32           24-5-2017         13:32           24-5-2017         13:32           24-5-2017         13:32           24-5-2017         13:32           24-5-2017         13:32           24-5-2017         13:32           24-5-2017         13:32           24-5-2017         13:32           24-5-2017         13:32           24-5-2017         13:32           24-5-2017         13:32           24-5-2017         13:32           24-5-2017         13:32           24-5-2017         13:32           24-5-2017</td><td>Status In behandeling In behandeling</td><td>Scoret Verstaunder Declaratie Jeugd-GCZ Wino Declaratie Jeugd-GCZ Wino Declaratie Stop Jeugdhulp Start Jeugdhulp Start Jeugdhulp Wino Declaratie Wino Declaratie</td><td>Varr/fase/<br/>Varr/fase/<br/>Hartingsbank<br/>Kinderboerderij<br/>Kinderboerderij<br/>Kinderboerd</td><td>3843<br/>Valanummer<br/>5055<br/>5055<br/>5055<br/>5051<br/>5042<br/>5040<br/>5036<br/>5033<br/>5033<br/>5033<br/>5033<br/>5013<br/>5014<br/>5014<br/>5016<br/>5014<br/>5015<br/>5014<br/>5013<br/>5013<br/>5013<br/>5013<br/>5013<br/>5013<br/>5014<br/>5014<br/>5014<br/>5014<br/>5014<br/>5015<br/>5014<br/>5015<br/>5014<br/>5012<br/>4095<br/>4095<br/>4005<br/>4005</td></tr> <tr><td>No.co.         Point         Point           2017         12.02         2017         12.02           2017         12.02         2017         12.02           2017         12.02         2017         12.02           2017         12.02         2017         11.15           2017         11.15         2017         11.15           2017         11.15         2017         11.15           2017         11.01         2017         10.16           2017         10.17         10.17         10.17           2017         10.17         10.17         10.17           2017         10.17         10.17         10.17           2017         10.17         10.17         10.17           2017         10.17         10.17         10.17           2017         10.17         10.17         10.17           2017         10.17         10.17         10.17           2017         10.17         10.17         10.17           2017         10.17         10.17         10.17           2017         10.17         10.17         10.17           2017         10.17         10.17         10.</td><td>Image: Section 2013         Image: Section 2013           Definition         Image: Section 2013           Image: Section 2013         Image: Section 2013           Image: Section 2013         Image: Section 2013           Image: Section 2013         Image: Section 2013           Image: Section 2013         Image: Section 2013           Image: Section 2013         Image: Section 2013           Image: Section 2014         Image: Section 2014           Image: Section 2014         Image: Section 2014      <tr< td=""><td>Actie         *           Verzonden op<br/>24-5-2017 13:32<br/>24-5-2017 13:32</td><td>Status In behandeling In behandeling</td><td>Soort Verstaurder<br/>Declaratie Jeugd-GCZ<br/>Wino Declaratie<br/>Stop Jeugdhulp<br/>Biet Teugdhulp<br/>Werzoek on toewijzing Ja<br/>Stop Jeugdhulp<br/>Wino Declaratie<br/>Wino Declaratie<br/>Wino Declaratie<br/>Verzeek on toewijzing Ja<br/>Stop Jeugdhulp<br/>Wino Declaratie<br/>Wino Declaratie<br/>Verzeek on toewijzing Ja<br/>Stop<br/>Verzeek on toewijzing Ja<br/>Verzeek on toewijzing Ja<br/>Verzeek on toewijzing Ja<br/>Pechanie Ja<br/>Declaratie<br/>Verzeek on toewijzing Ja<br/>Verzeek on toewijzing Ja</td><td>Van / Bast<br/>Hartingsbank<br/>Hartingsbank<br/>Kinderboerderij<br/>Kinderboerderij</td><td>3943<br/>5058<br/>5052<br/>5053<br/>5052<br/>5040<br/>5040<br/>5040<br/>5031<br/>5021<br/>5021<br/>5021<br/>5021<br/>5021<br/>5018<br/>5021<br/>5018<br/>5019<br/>5019<br/>5014<br/>5014<br/>5014<br/>5014<br/>5014<br/>5015<br/>5014<br/>5015<br/>5014<br/>5014<br/>5014<br/>5015<br/>5014<br/>5015<br/>5014<br/>5015<br/>5014<br/>5014<br/>5015<br/>5014<br/>5015<br/>5015<br/>5014<br/>5015<br/>5015<br/>5014<br/>5015<br/>5014<br/>5015<br/>5014<br/>5015<br/>5014<br/>5015<br/>5014<br/>5015<br/>5014<br/>5015<br/>5014<br/>5015<br/>5014<br/>5015<br/>5014<br/>5015<br/>5014<br/>5015<br/>5014<br/>5015<br/>5014<br/>5004<br/>5002<br/>4995<br/>4995<br/>4995<br/>4995<br/>4995<br/>4995<br/>4997<br/>4977<br/>4975<br/>4977<br/>4975<br/>4975<br/>4975<br/>4975<br/>4975<br/>4975<br/>4975<br/>4975<br/>4977<br/>4975<br/>4975<br/>4979<br/>4975<br/>4975<br/>4977<br/>4975<br/>4979<br/>4975<br/>4979<br/>4975<br/>4979<br/>4975<br/>4979<br/>4975<br/>4979<br/>4975<br/>4977<br/>4975<br/>4977<br/>4975<br/>4977<br/>4975<br/>4977<br/>4975<br/>4977<br/>4975<br/>4977<br/>4975<br/>4977<br/>4975<br/>4977<br/>4977<br/>4975<br/>4977<br/>49777<br/>4977<br/>4977<br/>4977<br/>4977<br/>4977<br/>4977<br/>4977<br/>4977<br/>4977<br/>4977</td></tr<></td></tr> <tr><td>No.co.         Point           2017 12:05         2017 12:05           2017 12:05         2017 12:05           2017 12:05         2017 12:05           2017 11:15         2017 11:15           2017 11:17         2017 11:17           2017 11:17         2017 11:17           2017 11:18         2017 11:17           2017 11:19         2017 11:17           2017 11:01         2017 10:05           2017 10:01         2017 10:05           2017 10:01         2017 10:01           2017 10:01         2017 10:01           2017 10:01         2017 10:01           2017 10:01         2017 10:01           2017 10:01         2017 10:01           2017 10:01         2017 10:01           2017 10:01         2017 10:01           2017 10:01         2017 10:01           2017 10:01         2017 10:01           2017 11:01         2017 10:01           2017 12:01         2017 10:01           2017 12:01         2017 10:01           2017 12:01         2017 10:01           2017 12:01         2017 10:01           2017 12:01         2017 10:01           2017 12:01         2017 10:01           2017 12</td><td>All Contention of the second second s</td><td>24-5-2017         13:32           4-5-2017         13:32           24-5-2017         13:32           24-5-2017         13:32           24-5-2017         13:32           24-5-2017         13:32           24-5-2017         13:32           24-5-2017         13:32           24-5-2017         13:32           24-5-2017         13:32           24-5-2017         13:32           24-5-2017         13:32           24-5-2017         13:32           24-5-2017         13:32           24-5-2017         13:32           24-5-2017         13:32           24-5-2017         13:32           24-5-2017         13:32           24-5-2017         13:32           24-5-2017         13:32           24-5-2017         13:32           24-5-2017         13:32           24-5-2017         13:32           24-5-2017         13:32           24-5-2017         13:32           24-5-2017         13:32           24-5-2017         13:32           24-5-2017         13:32           24-5-2017         13:32           24-5-2017</td><td>Status In behandeling In behandeling</td><td>Soort Verstaunder Declaratie Jeugd-GCZ United Star Jeugdhulp Start Jeugdhulp Start Jeugdhulp S</td><td>Vari/fase/<br/>Vari/fase/<br/>Hartingsbank<br/>Kinderboerdenj<br/>Kinderboerdenj<br/>Kinderbo</td><td>3843<br/>Volonummer<br/>5055<br/>5055<br/>5055<br/>5055<br/>5051<br/>5042<br/>5040<br/>5036<br/>5033<br/>5033<br/>5035<br/>5018<br/>5018<br/>5018<br/>5018<br/>5018<br/>5018<br/>5017<br/>5016<br/>5017<br/>5016<br/>5017<br/>5017<br/>5016<br/>5017<br/>5016<br/>5017<br/>5017<br/>5016<br/>5017<br/>5017<br/>5016<br/>5017<br/>5017<br/>5017<br/>5016<br/>5013<br/>502<br/>4999<br/>4999<br/>4991<br/>4995<br/>4995<br/>4956<br/>49566<br/>4956<br/>49566<br/>49566<br/>49566<br/>49566<br/>49566<br/>49566<br/>49566<br/>49566</td></tr> | No.so         Image         Image           2017 12:05         2017 12:05           2017 12:02         2017 12:05           2017 12:02         2017 12:05           2017 11:15         2017 11:15           2017 11:15         2017 11:15           2017 11:15         2017 11:15           2017 11:15         2017 11:15           2017 11:05         2017 11:05           2017 11:05         2017 11:05           2017 11:05         2017 11:05           2017 10         #           2017 10         #           2017 10         #           2017 10         #           2017 10         #           2017 10         #           2017 10         #           2017 10         #           2017 10         #           2017 10         #           2017 11         #           2017 12         #           2017 12         #           2017 13         #           2017 14         #           2017 15         #           2017 12         #           2017 12         #           2017 12         # |  | 24-5-2017         13:32           4-5-2017         13:32           24-5-2017         13:32           24-5-2017         13:32           24-5-2017         13:32           24-5-2017         13:32           24-5-2017         13:32           24-5-2017         13:32           24-5-2017         13:32           24-5-2017         13:32           24-5-2017         13:32           24-5-2017         13:32           24-5-2017         13:32           24-5-2017         13:32           24-5-2017         13:32           24-5-2017         13:32           24-5-2017         13:32           24-5-2017         13:32           24-5-2017         13:32           24-5-2017         13:32           24-5-2017         13:32           24-5-2017         13:32           24-5-2017         13:32           24-5-2017         13:32           24-5-2017         13:32           24-5-2017         13:32           24-5-2017         13:32           24-5-2017         13:32           24-5-2017         13:32           24-5-2017 | Status In behandeling In behandeling | Scoret Verstaunder Declaratie Jeugd-GCZ Wino Declaratie Jeugd-GCZ Wino Declaratie Stop Jeugdhulp Start Jeugdhulp Start Jeugdhulp Wino Declaratie Wino Declaratie | Varr/fase/<br>Varr/fase/<br>Hartingsbank<br>Kinderboerderij<br>Kinderboerderij<br>Kinderboerd | 3843<br>Valanummer<br>5055<br>5055<br>5055<br>5051<br>5042<br>5040<br>5036<br>5033<br>5033<br>5033<br>5033<br>5013<br>5014<br>5014<br>5016<br>5014<br>5015<br>5014<br>5013<br>5013<br>5013<br>5013<br>5013<br>5013<br>5014<br>5014<br>5014<br>5014<br>5014<br>5015<br>5014<br>5015<br>5014<br>5012<br>4095<br>4095<br>4005<br>4005 | No.co.         Point         Point           2017         12.02         2017         12.02           2017         12.02         2017         12.02           2017         12.02         2017         12.02           2017         12.02         2017         11.15           2017         11.15         2017         11.15           2017         11.15         2017         11.15           2017         11.01         2017         10.16           2017         10.17         10.17         10.17           2017         10.17         10.17         10.17           2017         10.17         10.17         10.17           2017         10.17         10.17         10.17           2017         10.17         10.17         10.17           2017         10.17         10.17         10.17           2017         10.17         10.17         10.17           2017         10.17         10.17         10.17           2017         10.17         10.17         10.17           2017         10.17         10.17         10.17           2017         10.17         10.17         10. | Image: Section 2013         Image: Section 2013           Definition         Image: Section 2013           Image: Section 2013         Image: Section 2013           Image: Section 2013         Image: Section 2013           Image: Section 2013         Image: Section 2013           Image: Section 2013         Image: Section 2013           Image: Section 2013         Image: Section 2013           Image: Section 2014         Image: Section 2014           Image: Section 2014         Image: Section 2014 <tr< td=""><td>Actie         *           Verzonden op<br/>24-5-2017 13:32<br/>24-5-2017 13:32</td><td>Status In behandeling In behandeling</td><td>Soort Verstaurder<br/>Declaratie Jeugd-GCZ<br/>Wino Declaratie<br/>Stop Jeugdhulp<br/>Biet Teugdhulp<br/>Werzoek on toewijzing Ja<br/>Stop Jeugdhulp<br/>Wino Declaratie<br/>Wino Declaratie<br/>Wino Declaratie<br/>Verzeek on toewijzing Ja<br/>Stop Jeugdhulp<br/>Wino Declaratie<br/>Wino Declaratie<br/>Verzeek on toewijzing Ja<br/>Stop<br/>Verzeek on toewijzing Ja<br/>Verzeek on toewijzing Ja<br/>Verzeek on toewijzing Ja<br/>Pechanie Ja<br/>Declaratie<br/>Verzeek on toewijzing Ja<br/>Verzeek on toewijzing Ja</td><td>Van / Bast<br/>Hartingsbank<br/>Hartingsbank<br/>Kinderboerderij<br/>Kinderboerderij</td><td>3943<br/>5058<br/>5052<br/>5053<br/>5052<br/>5040<br/>5040<br/>5040<br/>5031<br/>5021<br/>5021<br/>5021<br/>5021<br/>5021<br/>5018<br/>5021<br/>5018<br/>5019<br/>5019<br/>5014<br/>5014<br/>5014<br/>5014<br/>5014<br/>5015<br/>5014<br/>5015<br/>5014<br/>5014<br/>5014<br/>5015<br/>5014<br/>5015<br/>5014<br/>5015<br/>5014<br/>5014<br/>5015<br/>5014<br/>5015<br/>5015<br/>5014<br/>5015<br/>5015<br/>5014<br/>5015<br/>5014<br/>5015<br/>5014<br/>5015<br/>5014<br/>5015<br/>5014<br/>5015<br/>5014<br/>5015<br/>5014<br/>5015<br/>5014<br/>5015<br/>5014<br/>5015<br/>5014<br/>5015<br/>5014<br/>5015<br/>5014<br/>5004<br/>5002<br/>4995<br/>4995<br/>4995<br/>4995<br/>4995<br/>4995<br/>4997<br/>4977<br/>4975<br/>4977<br/>4975<br/>4975<br/>4975<br/>4975<br/>4975<br/>4975<br/>4975<br/>4975<br/>4977<br/>4975<br/>4975<br/>4979<br/>4975<br/>4975<br/>4977<br/>4975<br/>4979<br/>4975<br/>4979<br/>4975<br/>4979<br/>4975<br/>4979<br/>4975<br/>4979<br/>4975<br/>4977<br/>4975<br/>4977<br/>4975<br/>4977<br/>4975<br/>4977<br/>4975<br/>4977<br/>4975<br/>4977<br/>4975<br/>4977<br/>4975<br/>4977<br/>4977<br/>4975<br/>4977<br/>49777<br/>4977<br/>4977<br/>4977<br/>4977<br/>4977<br/>4977<br/>4977<br/>4977<br/>4977<br/>4977</td></tr<> | Actie         *           Verzonden op<br>24-5-2017 13:32<br>24-5-2017 13:32 | Status In behandeling In behandeling | Soort Verstaurder<br>Declaratie Jeugd-GCZ<br>Wino Declaratie<br>Stop Jeugdhulp<br>Biet Teugdhulp<br>Werzoek on toewijzing Ja<br>Stop Jeugdhulp<br>Wino Declaratie<br>Wino Declaratie<br>Wino Declaratie<br>Verzeek on toewijzing Ja<br>Stop Jeugdhulp<br>Wino Declaratie<br>Wino Declaratie<br>Verzeek on toewijzing Ja<br>Stop<br>Verzeek on toewijzing Ja<br>Verzeek on toewijzing Ja<br>Verzeek on toewijzing Ja<br>Pechanie Ja<br>Declaratie<br>Verzeek on toewijzing Ja<br>Verzeek on toewijzing Ja | Van / Bast<br>Hartingsbank<br>Hartingsbank<br>Kinderboerderij<br>Kinderboerderij | 3943<br>5058<br>5052<br>5053<br>5052<br>5040<br>5040<br>5040<br>5031<br>5021<br>5021<br>5021<br>5021<br>5021<br>5018<br>5021<br>5018<br>5019<br>5019<br>5014<br>5014<br>5014<br>5014<br>5014<br>5015<br>5014<br>5015<br>5014<br>5014<br>5014<br>5015<br>5014<br>5015<br>5014<br>5015<br>5014<br>5014<br>5015<br>5014<br>5015<br>5015<br>5014<br>5015<br>5015<br>5014<br>5015<br>5014<br>5015<br>5014<br>5015<br>5014<br>5015<br>5014<br>5015<br>5014<br>5015<br>5014<br>5015<br>5014<br>5015<br>5014<br>5015<br>5014<br>5015<br>5014<br>5015<br>5014<br>5004<br>5002<br>4995<br>4995<br>4995<br>4995<br>4995<br>4995<br>4997<br>4977<br>4975<br>4977<br>4975<br>4975<br>4975<br>4975<br>4975<br>4975<br>4975<br>4975<br>4977<br>4975<br>4975<br>4979<br>4975<br>4975<br>4977<br>4975<br>4979<br>4975<br>4979<br>4975<br>4979<br>4975<br>4979<br>4975<br>4979<br>4975<br>4977<br>4975<br>4977<br>4975<br>4977<br>4975<br>4977<br>4975<br>4977<br>4975<br>4977<br>4975<br>4977<br>4975<br>4977<br>4977<br>4975<br>4977<br>49777<br>4977<br>4977<br>4977<br>4977<br>4977<br>4977<br>4977<br>4977<br>4977<br>4977 | No.co.         Point           2017 12:05         2017 12:05           2017 12:05         2017 12:05           2017 12:05         2017 12:05           2017 11:15         2017 11:15           2017 11:17         2017 11:17           2017 11:17         2017 11:17           2017 11:18         2017 11:17           2017 11:19         2017 11:17           2017 11:01         2017 10:05           2017 10:01         2017 10:05           2017 10:01         2017 10:01           2017 10:01         2017 10:01           2017 10:01         2017 10:01           2017 10:01         2017 10:01           2017 10:01         2017 10:01           2017 10:01         2017 10:01           2017 10:01         2017 10:01           2017 10:01         2017 10:01           2017 10:01         2017 10:01           2017 11:01         2017 10:01           2017 12:01         2017 10:01           2017 12:01         2017 10:01           2017 12:01         2017 10:01           2017 12:01         2017 10:01           2017 12:01         2017 10:01           2017 12:01         2017 10:01           2017 12 | All Contention of the second second s | 24-5-2017         13:32           4-5-2017         13:32           24-5-2017         13:32           24-5-2017         13:32           24-5-2017         13:32           24-5-2017         13:32           24-5-2017         13:32           24-5-2017         13:32           24-5-2017         13:32           24-5-2017         13:32           24-5-2017         13:32           24-5-2017         13:32           24-5-2017         13:32           24-5-2017         13:32           24-5-2017         13:32           24-5-2017         13:32           24-5-2017         13:32           24-5-2017         13:32           24-5-2017         13:32           24-5-2017         13:32           24-5-2017         13:32           24-5-2017         13:32           24-5-2017         13:32           24-5-2017         13:32           24-5-2017         13:32           24-5-2017         13:32           24-5-2017         13:32           24-5-2017         13:32           24-5-2017         13:32           24-5-2017 | Status In behandeling In behandeling | Soort Verstaunder Declaratie Jeugd-GCZ United Star Jeugdhulp Start Jeugdhulp Start Jeugdhulp S | Vari/fase/<br>Vari/fase/<br>Hartingsbank<br>Kinderboerdenj<br>Kinderboerdenj<br>Kinderbo | 3843<br>Volonummer<br>5055<br>5055<br>5055<br>5055<br>5051<br>5042<br>5040<br>5036<br>5033<br>5033<br>5035<br>5018<br>5018<br>5018<br>5018<br>5018<br>5018<br>5017<br>5016<br>5017<br>5016<br>5017<br>5017<br>5016<br>5017<br>5016<br>5017<br>5017<br>5016<br>5017<br>5017<br>5016<br>5017<br>5017<br>5017<br>5016<br>5013<br>502<br>4999<br>4999<br>4991<br>4995<br>4995<br>4956<br>49566<br>4956<br>49566<br>49566<br>49566<br>49566<br>49566<br>49566<br>49566<br>49566 |
|                                                                                                    |                                                                                                    |                                                                                                    |                                                                                                    |                                                                                                    |                                                                                                    |                                                                                                    |                                                                                                    |                                                                                                    |                                                                                                    |                                                                                                    |                                                                                                    |                                                                                                    |                                                                                                    |                                                                                                    |                                                                                                    |                                                                                                    |                                                                                                    |                                                                                                    |                                                                                                    |                                                                                                    |                                                                                                    |                                                                                                    |                                                                                                    |                                                                                                    |                                                                                                    |                                                                                                    |                                                                                                    |                                             |  |                                                                                                    |                                                                                                    |                                                                                                    |                                                                                                    |                                                                                                    |                                                                                                    |  |                                                                                                    |                                                                                                    |                                                                                                    |                                                                                                    |                                                                                                    |                                                                                                    |                                                                                                    |                                                                                                    |                                                                                                    |                                                                                                    |                                                                                                    |                                                                                                    |                                                                                                    |                                                                                                    |                                                                                                    |                                                                                                    |                                                                                                    |                                                                                                    |                                                                                                    |
| Notor         Control and top           2017 12:205         2017 12:205           2017 12:205         2017 12:205           2017 12:205         2017 11:15           2017 11:15         2017 11:15           2017 11:15         2017 11:15           2017 11:15         2017 11:15           2017 11:15         2017 11:15           2017 11:15         2017 11:15           2017 11:16         2017 11:16           2017 11:17         2017 11:16           2017 11:17         2017 11:17           2017 11:10         2017 11:17           2017 11:10         2017 11:17           2017 12:10         2017 12:10           2017 12:10         2017 12:10           2017 12:10         2017 13:10           2017 13:10         2017 13:10           2017 14:10         2017 13:10           2017 15:10         2017 13:10           2017 12:10         2017 13:10           2017 13:10         2017 13:10           2017 14:10         2017 13:10           2017 12:10         2017 13:10           2017 13:10         2017 13:10           2017 14:10         2017 13:10           2017 13:10         2017 13:10                                                                                                    | N         Image: Comparison of Comparison of Compariso                                                                                                    | 24-5-2017 13:32           Actia           Verzenden op<br>24-5-2017 13:32           24-5-2017 13:32           24-5-2017 13:32           24-5-2017 13:32           24-5-2017 13:32           24-5-2017 13:32           24-5-2017 13:32           24-5-2017 13:32           24-5-2017 13:32           24-5-2017 13:32           24-5-2017 13:32           24-5-2017 13:32           24-5-2017 13:32           24-5-2017 13:32           24-5-2017 13:32           24-5-2017 13:32           24-5-2017 13:32           24-5-2017 13:32           24-5-2017 13:32           24-5-2017 13:32           24-5-2017 13:32           24-5-2017 13:32           24-5-2017 13:32           24-5-2017 13:32           24-5-2017 13:32           24-5-2017 13:32           24-5-2017 13:32           24-5-2017 13:32           24-5-2017 13:32           24-5-2017 13:32           24-5-2017 13:32           24-5-2017 13:32           24-5-2017 13:32           24-5-2017 13:32           24-5-2017 13:32           24-5-2017 13:32           24-5-2017 13:32                                                                                                               | Status In behandeling In behandeling | Scoret Verstaunder Declaratie Jeugd-GCZ Wino Declaratie Jeugd-GCZ Wino Declaratie Stop Jeugdhulp Start Jeugdhulp Start Jeugdhulp Start Jeugdhulp Werzoek on toewijzing Je Wino Declaratie                                                                                                    | Varr/fase/<br>Varr/fase/<br>Hartingsbank<br>Kinderboerdenj<br>Kinderboerdenj<br>Kinderbo                                                                                                    | 3843<br>Valanummer<br>5055<br>5055<br>5055<br>5051<br>5042<br>5040<br>5036<br>5033<br>5033<br>5033<br>5033<br>5013<br>5014<br>5016<br>5014<br>5016<br>5014<br>5013<br>5013<br>5013<br>5013<br>5013<br>5013<br>5013<br>5014<br>5014<br>5015<br>5014<br>5016<br>5014<br>5016<br>5017<br>5016<br>5017<br>5016<br>5017<br>5016<br>5017<br>5016<br>5017<br>5017<br>5017<br>5017<br>5017<br>5016<br>5017<br>5017<br>5016<br>5017<br>5017<br>5016<br>5017<br>5017<br>5018<br>5017<br>5018<br>5017<br>5018<br>5017<br>5017<br>5017<br>5016<br>5017<br>5017<br>5017<br>5013<br>5013<br>5013<br>5013<br>502<br>4095<br>4095<br>4097<br>4095<br>4095<br>4095<br>4095<br>4095<br>4097<br>4095<br>4097<br>4097<br>4097<br>4077<br>4077<br>4077<br>4077<br>4077<br>4077<br>4077<br>4077<br>4077<br>4077<br>4077<br>4077<br>4077<br>4077<br>4077<br>4057<br>4057<br>4                                                                                                    |                                                                                                    |                                                                                                    |                                                                                                    |                                                                                                    |                                                                                                    |                                                                                                    |                                                                                                    |                                                                                                    |                                                                                                    |                                                                                                    |                                                                                                    |                                                                                                    |                                                                                                    |                                                                                                    |                                                                                                    |                                                                                                    |                                                                                                    |                                                                                                    |                                                                                                    |                                                                                                    |                                                                                                    |                                             |  |                                                                                                    |                                                                                                    |                                                                                                    |                                                                                                    |                                                                                                    |                                                                                                    |  |                                                                                                    |                                                                                                    |                                                                                                    |                                                                                                    |                                                                                                    |                                                                                                    |                                                                                                    |                                                                                                    |                                                                                                    |                                                                                                    |                                                                                                    |                                                                                                    |                                                                                                    |                                                                                                    |                                                                                                    |                                                                                                    |                                                                                                    |                                                                                                    |                                                                                                    |
| Name         Control         Control           2017         12:02         2017         12:02           2017         12:02         2017         12:02           2017         12:02         2017         12:02           2017         12:02         2017         12:02           2017         12:02         2017         11:15           2017         11:15         2017         11:15           2017         11:15         2017         11:15           2017         10:16         2017         10:16           2017         10:17         10:17         10:17           2017         10:18         2017         10:18           2017         10:19         2017         10:18           2017         10:19         2017         10:19           2017         10:19         2017         10:19           2017         10:19         2017         10:19           2017         10:19         2017         10:19           2017         10:19         2017         10:19           2017         10:19         2017         10:19           2017         10:19         2017         10:19                                                                                                    | X         Image: Control of the section of the section of the se                                                                                                    | 24-5-2017 13:32           Actie         *           24-5-2017 13:32         24-5-2017 13:32           24-5-2017 13:32         24-5-2017 13:32           24-5-2017 13:32         24-5-2017 13:32           24-5-2017 13:32         24-5-2017 13:32           24-5-2017 13:32         24-5-2017 13:32           24-5-2017 13:32         24-5-2017 13:32           24-5-2017 13:32         24-5-2017 13:32           24-5-2017 13:32         24-5-2017 13:32           24-5-2017 13:32         24-5-2017 13:32           24-5-2017 13:32         24-5-2017 13:32           24-5-2017 13:32         24-5-2017 13:32           24-5-2017 13:32         24-5-2017 13:32           24-5-2017 13:32         24-5-2017 13:32           24-5-2017 13:32         24-5-2017 13:32           24-5-2017 13:32         24-5-2017 13:32           24-5-2017 13:32         24-5-2017 13:32           24-5-2017 13:32         24-5-2017 13:32           24-5-2017 13:32         24-5-2017 13:32           24-5-2017 13:32         24-5-2017 13:32                                                                                                    | Status In behandeling In behandeling | Soort Verstaunder<br>Declaratie Jeugd-GCZ<br>Wino Declaratie Jeugd-GCZ<br>Wino Declaratie<br>Stop Peugdhulp<br>Start Heugdhulp<br>Start Heugdhulp<br>Wino Declaratie<br>Wino Declaratie<br>Attended Stop Peugdhulp<br>Wino Declaratie<br>Attended Stop Peugdhulp<br>(           Verzoek on toewijzing Je<br>Stop Peugdhulp<br>Wino Declaratie           Verzoek on toewijzing Je<br>Stop Peugdhulp<br>Wino Declaratie           Verzoek on toewijzing Je<br>Stop Peugdhulp<br>Wino Declaratie           Verzoek on toewijzing Je<br>Verzoek on toewijzing Je<br>Declaratie Stop Jeugdhulp<br>Verzoek on toewijzing Je<br>Declaratie Stop Jeugdhulp<br>Verzoek on toewijzing Je<br>Declaratie Stop Jeugdhulp<br>Verzoek on toewijzing Je<br>Wino Declaratie                                                                                                    | Vartingsbank<br>Hartingsbank<br>Hartingsbank<br>Kinderboerderij<br>Kinderboerderij<br>Kinderb                            | 3943<br>5058<br>5052<br>5053<br>5052<br>5051<br>5042<br>5040<br>5031<br>5021<br>5021<br>5021<br>5021<br>5021<br>5021<br>5021<br>5021<br>5018<br>5019<br>5019<br>5014<br>5013<br>5014<br>5014<br>5014<br>5015<br>5014<br>5015<br>5014<br>5015<br>5014<br>5014<br>5015<br>5014<br>5015<br>5014<br>5015<br>5014<br>5015<br>5014<br>5015<br>5015<br>5015<br>5015<br>5015<br>5017<br>5016<br>5017<br>5016<br>5017<br>5016<br>5017<br>5016<br>5017<br>5016<br>5017<br>5016<br>5017<br>5014<br>5014<br>5014<br>5004<br>5002<br>4999<br>4991<br>4995<br>4997<br>4997<br>4977<br>4077<br>4096<br>4097<br>4097<br>4099<br>4099<br>4097<br>4097<br>4077<br>4077                                                                                                    |                                                                                                    |                                                                                                    |                                                                                                    |                                                                                                    |                                                                                                    |                                                                                                    |                                                                                                    |                                                                                                    |                                                                                                    |                                                                                                    |                                                                                                    |                                                                                                    |                                                                                                    |                                                                                                    |                                                                                                    |                                                                                                    |                                                                                                    |                                                                                                    |                                                                                                    |                                                                                                    |                                                                                                    |                                             |  |                                                                                                    |                                                                                                    |                                                                                                    |                                                                                                    |                                                                                                    |                                                                                                    |  |                                                                                                    |                                                                                                    |                                                                                                    |                                                                                                    |                                                                                                    |                                                                                                    |                                                                                                    |                                                                                                    |                                                                                                    |                                                                                                    |                                                                                                    |                                                                                                    |                                                                                                    |                                                                                                    |                                                                                                    |                                                                                                    |                                                                                                    |                                                                                                    |                                                                                                    |
| New         Image           2017 12:05           2017 12:05           2017 12:05           2017 12:05           2017 12:05           2017 11:15           2017 11:15           2017 11:15           2017 11:15           2017 11:15           2017 11:15           2017 11:17           2017 11:15           2017 11:05           2017 11:05           2017 11:05           2017 10           2017 10           2017 10           2017 10           2017 10           2017 10           2017 10           2017 10           2017 10           2017 10           2017 10           2017 11           2017 12           2017 12           2017 13           2017 15           2017 15           2017 15           2017 15           2017 15           2017 15           2017 13           2017 14           2017 15           2017 15           2017 15           2017 15           2017 15 <td></td> <td>24-5-2017 13:32           Actia           Verzenden op<br/>24-5-2017 13:32           24-5-2017 13:32           24-5-2017 13:32           24-5-2017 13:32           24-5-2017 13:32           24-5-2017 13:32           24-5-2017 13:32           24-5-2017 13:32           24-5-2017 13:32           24-5-2017 13:32           24-5-2017 13:32           24-5-2017 13:32           24-5-2017 13:32           24-5-2017 13:32           24-5-2017 13:32           24-5-2017 13:32           24-5-2017 13:32           24-5-2017 13:32           24-5-2017 13:32           24-5-2017 13:32           24-5-2017 13:32           24-5-2017 13:32           24-5-2017 13:32           24-5-2017 13:32           24-5-2017 13:32           24-5-2017 13:32           24-5-2017 13:32           24-5-2017 13:32           24-5-2017 13:32           24-5-2017 13:32           24-5-2017 13:32           24-5-2017 13:32           24-5-2017 13:32           24-5-2017 13:32           24-5-2017 13:32           24-5-2017 13:32           24-5-2017 13:32</td> <td>Status In behandeling In behandeling</td> <td>Scoret Verstaunder Declaratie Jeugd-GCZ Wino Declaratie Jeugd-GCZ Wino Declaratie Stop Jeugdhulp Start Jeugdhulp Start Jeugdhulp Start Jeugdhulp Composition Jeugdhulp Start Jeugdhulp Composition Jeugdhulp Composition Jeu</td> <td>Varr/fase/<br/>Varr/fase/<br/>Hartingsbank<br/>Kinderboerdenj<br/>Kinderboerdenj<br/>Kinderbo</td> <td>3843<br/>5053<br/>5055<br/>5055<br/>5055<br/>5051<br/>5042<br/>5040<br/>5036<br/>5033<br/>5033<br/>5033<br/>5033<br/>5013<br/>5014<br/>5016<br/>5014<br/>5016<br/>5014<br/>5015<br/>5014<br/>5015<br/>5014<br/>5015<br/>5014<br/>5015<br/>5014<br/>5015<br/>5014<br/>5016<br/>5017<br/>5016<br/>5017<br/>5016<br/>5017<br/>5016<br/>5017<br/>5016<br/>5017<br/>5016<br/>5017<br/>5016<br/>5017<br/>5016<br/>5017<br/>5017<br/>5016<br/>5017<br/>5016<br/>5017<br/>5017<br/>5016<br/>5017<br/>5017<br/>5016<br/>5017<br/>5017<br/>5018<br/>5017<br/>5018<br/>5017<br/>5018<br/>5017<br/>5018<br/>5017<br/>5016<br/>5017<br/>5017<br/>5016<br/>5017<br/>5017<br/>5016<br/>5017<br/>5017<br/>5017<br/>5017<br/>5017<br/>5017<br/>5017<br/>5017<br/>5017<br/>5017<br/>5017<br/>5017<br/>5017<br/>5019<br/>4095<br/>4095<br/>4005<br/>4007<br/>4007</td> |                                                                                                    | 24-5-2017 13:32           Actia           Verzenden op<br>24-5-2017 13:32           24-5-2017 13:32           24-5-2017 13:32           24-5-2017 13:32           24-5-2017 13:32           24-5-2017 13:32           24-5-2017 13:32           24-5-2017 13:32           24-5-2017 13:32           24-5-2017 13:32           24-5-2017 13:32           24-5-2017 13:32           24-5-2017 13:32           24-5-2017 13:32           24-5-2017 13:32           24-5-2017 13:32           24-5-2017 13:32           24-5-2017 13:32           24-5-2017 13:32           24-5-2017 13:32           24-5-2017 13:32           24-5-2017 13:32           24-5-2017 13:32           24-5-2017 13:32           24-5-2017 13:32           24-5-2017 13:32           24-5-2017 13:32           24-5-2017 13:32           24-5-2017 13:32           24-5-2017 13:32           24-5-2017 13:32           24-5-2017 13:32           24-5-2017 13:32           24-5-2017 13:32           24-5-2017 13:32           24-5-2017 13:32           24-5-2017 13:32                                                                                                               | Status In behandeling In behandeling | Scoret Verstaunder Declaratie Jeugd-GCZ Wino Declaratie Jeugd-GCZ Wino Declaratie Stop Jeugdhulp Start Jeugdhulp Start Jeugdhulp Start Jeugdhulp Composition Jeugdhulp Start Jeugdhulp Composition Jeugdhulp Composition Jeu                                                                                                    | Varr/fase/<br>Varr/fase/<br>Hartingsbank<br>Kinderboerdenj<br>Kinderboerdenj<br>Kinderbo                                                                                                    | 3843<br>5053<br>5055<br>5055<br>5055<br>5051<br>5042<br>5040<br>5036<br>5033<br>5033<br>5033<br>5033<br>5013<br>5014<br>5016<br>5014<br>5016<br>5014<br>5015<br>5014<br>5015<br>5014<br>5015<br>5014<br>5015<br>5014<br>5015<br>5014<br>5016<br>5017<br>5016<br>5017<br>5016<br>5017<br>5016<br>5017<br>5016<br>5017<br>5016<br>5017<br>5016<br>5017<br>5016<br>5017<br>5017<br>5016<br>5017<br>5016<br>5017<br>5017<br>5016<br>5017<br>5017<br>5016<br>5017<br>5017<br>5018<br>5017<br>5018<br>5017<br>5018<br>5017<br>5018<br>5017<br>5016<br>5017<br>5017<br>5016<br>5017<br>5017<br>5016<br>5017<br>5017<br>5017<br>5017<br>5017<br>5017<br>5017<br>5017<br>5017<br>5017<br>5017<br>5017<br>5017<br>5019<br>4095<br>4095<br>4005<br>4007<br>4007                                                                                                    |                                                                                                    |                                                                                                    |                                                                                                    |                                                                                                    |                                                                                                    |                                                                                                    |                                                                                                    |                                                                                                    |                                                                                                    |                                                                                                    |                                                                                                    |                                                                                                    |                                                                                                    |                                                                                                    |                                                                                                    |                                                                                                    |                                                                                                    |                                                                                                    |                                                                                                    |                                                                                                    |                                                                                                    |                                             |  |                                                                                                    |                                                                                                    |                                                                                                    |                                                                                                    |                                                                                                    |                                                                                                    |  |                                                                                                    |                                                                                                    |                                                                                                    |                                                                                                    |                                                                                                    |                                                                                                    |                                                                                                    |                                                                                                    |                                                                                                    |                                                                                                    |                                                                                                    |                                                                                                    |                                                                                                    |                                                                                                    |                                                                                                    |                                                                                                    |                                                                                                    |                                                                                                    |                                                                                                    |
| Near - 07 - 07 - 07 - 07 - 07 - 07 - 07 - 0                                                                                                    |                                                                                                    | 24-5-2017 13:32           Actie         *           24-5-2017 13:32         24-5-2017 13:32           24-5-2017 13:32         24-5-2017 13:32           24-5-2017 13:32         24-5-2017 13:32           24-5-2017 13:32         24-5-2017 13:32           24-5-2017 13:32         24-5-2017 13:32           24-5-2017 13:32         24-5-2017 13:32           24-5-2017 13:32         24-5-2017 13:32           24-5-2017 13:32         24-5-2017 13:32           24-5-2017 13:32         24-5-2017 13:32           24-5-2017 13:32         24-5-2017 13:32           24-5-2017 13:32         24-5-2017 13:32           24-5-2017 13:32         24-5-2017 13:32           24-5-2017 13:32         24-5-2017 13:32           24-5-2017 13:32         24-5-2017 13:32           24-5-2017 13:32         24-5-2017 13:32           24-5-2017 13:32         24-5-2017 13:32           24-5-2017 13:32         24-5-2017 13:32           24-5-2017 13:32         24-5-2017 13:32           24-5-2017 13:32         24-5-2017 13:32           24-5-2017 13:32         24-5-2017 13:32           24-5-2017 13:32         24-5-2017 13:32           24-5-2017 13:32         24-5-2017 13:32           24-5-2017 13:32         24-5-20                                                                                                    | Status In behandeling In behandeling | Soort Verstaunder<br>Declaratie Jeugd-GCZ<br>Wino Declaratie<br>Stop Peugdhulp<br>Start Heugdhulp<br>Start Heugdhulp<br>Start Heugdhulp<br>Warzoek on toewijzing Ja<br>Stop Peugdhulp<br>Wino Declaratie<br>Wino Declaratie<br>(Vige Ander Vigende<br>(Vige Ander Vigende<br>Verzoek on toewijzing Ja)                                                                                                    | Vartingsbank Hartingsbank Hartingsbank Hartingsbank Kinderboerderij Kinderboerderij Kinderboer                                                                                                    | 3843           Volgeummer           5053           5051           5052           5053           5042           5040           5031           5021           5013           5021           5016           5017           5018           5014           5014           5014           5014           5014           5014           5015           5014           5014           5015           5014           5014           5004           5002           4992           4991           4992           4992           4993           4994           4977           4980           4991           4992           4993           4994           4994           4997           4998           4997           4996           4997           4997           4994 <tr tr="">     4977</tr> <tr><td>No.so         Image         Image           2017 12:05         2017 12:05           2017 12:02         2017 12:05           2017 12:02         2017 12:05           2017 11:15         2017 11:15           2017 11:15         2017 11:15           2017 11:15         2017 11:15           2017 11:15         2017 11:15           2017 11:05         2017 11:05           2017 11:05         2017 11:05           2017 11:05         2017 11:05           2017 10         #           2017 10         #           2017 10         #           2017 10         #           2017 10         #           2017 10         #           2017 10         #           2017 10         #           2017 10         #           2017 10         #           2017 11         #           2017 12         #           2017 12         #           2017 13         #           2017 14         #           2017 15         #           2017 12         #           2017 12         #           2017 12         #</td><td></td><td>24-5-2017         13:32           4-5-2017         13:32           24-5-2017         13:32           24-5-2017         13:32           24-5-2017         13:32           24-5-2017         13:32           24-5-2017         13:32           24-5-2017         13:32           24-5-2017         13:32           24-5-2017         13:32           24-5-2017         13:32           24-5-2017         13:32           24-5-2017         13:32           24-5-2017         13:32           24-5-2017         13:32           24-5-2017         13:32           24-5-2017         13:32           24-5-2017         13:32           24-5-2017         13:32           24-5-2017         13:32           24-5-2017         13:32           24-5-2017         13:32           24-5-2017         13:32           24-5-2017         13:32           24-5-2017         13:32           24-5-2017         13:32           24-5-2017         13:32           24-5-2017         13:32           24-5-2017         13:32           24-5-2017</td><td>Status In behandeling In behandeling</td><td>Scoret Verstaunder Declaratie Jeugd-GCZ Wino Declaratie Jeugd-GCZ Wino Declaratie Stop Jeugdhulp Start Jeugdhulp Start Jeugdhulp Wino Declaratie Wino Declaratie</td><td>Varr/fase/<br/>Varr/fase/<br/>Hartingsbank<br/>Kinderboerderij<br/>Kinderboerderij<br/>Kinderboerd</td><td>3843<br/>Valanummer<br/>5055<br/>5055<br/>5055<br/>5051<br/>5042<br/>5040<br/>5036<br/>5033<br/>5033<br/>5033<br/>5033<br/>5013<br/>5014<br/>5014<br/>5016<br/>5014<br/>5015<br/>5014<br/>5013<br/>5013<br/>5013<br/>5013<br/>5013<br/>5013<br/>5014<br/>5014<br/>5014<br/>5014<br/>5014<br/>5015<br/>5014<br/>5015<br/>5014<br/>5012<br/>4095<br/>4095<br/>4005<br/>4005</td></tr> <tr><td>No.co.         Point         Point           2017         12.02         2017         12.02           2017         12.02         2017         12.02           2017         12.02         2017         12.02           2017         12.02         2017         11.15           2017         11.15         2017         11.15           2017         11.15         2017         11.15           2017         11.01         2017         10.16           2017         10.17         10.17         10.17           2017         10.17         10.17         10.17           2017         10.17         10.17         10.17           2017         10.17         10.17         10.17           2017         10.17         10.17         10.17           2017         10.17         10.17         10.17           2017         10.17         10.17         10.17           2017         10.17         10.17         10.17           2017         10.17         10.17         10.17           2017         10.17         10.17         10.17           2017         10.17         10.17         10.</td><td>Image: Section 2013         Image: Section 2013           Definition         Image: Section 2013           Image: Section 2013         Image: Section 2013           Image: Section 2013         Image: Section 2013           Image: Section 2013         Image: Section 2013           Image: Section 2013         Image: Section 2013           Image: Section 2013         Image: Section 2013           Image: Section 2014         Image: Section 2014           Image: Section 2014         Image: Section 2014      <tr< td=""><td>Actie         *           Verzonden op<br/>24-5-2017 13:32<br/>24-5-2017 13:32</td><td>Status In behandeling In behandeling</td><td>Soort Verstaurder<br/>Declaratie Jeugd-GCZ<br/>Wino Declaratie<br/>Stop Jeugdhulp<br/>Biet Teugdhulp<br/>Werzoek on toewijzing Ja<br/>Stop Jeugdhulp<br/>Wino Declaratie<br/>Wino Declaratie<br/>Wino Declaratie<br/>Verzeek on toewijzing Ja<br/>Stop Jeugdhulp<br/>Wino Declaratie<br/>Wino Declaratie<br/>Verzeek on toewijzing Ja<br/>Stop<br/>Verzeek on toewijzing Ja<br/>Verzeek on toewijzing Ja<br/>Verzeek on toewijzing Ja<br/>Pechanie Ja<br/>Declaratie<br/>Verzeek on toewijzing Ja<br/>Verzeek on toewijzing Ja</td><td>Van / Bast<br/>Hartingsbank<br/>Hartingsbank<br/>Kinderboerderij<br/>Kinderboerderij</td><td>3943<br/>5058<br/>5052<br/>5053<br/>5052<br/>5040<br/>5040<br/>5040<br/>5031<br/>5021<br/>5021<br/>5021<br/>5021<br/>5021<br/>5018<br/>5021<br/>5018<br/>5019<br/>5019<br/>5014<br/>5014<br/>5014<br/>5014<br/>5014<br/>5015<br/>5014<br/>5015<br/>5014<br/>5014<br/>5014<br/>5015<br/>5014<br/>5015<br/>5014<br/>5015<br/>5014<br/>5014<br/>5015<br/>5014<br/>5015<br/>5015<br/>5014<br/>5015<br/>5015<br/>5014<br/>5015<br/>5014<br/>5015<br/>5014<br/>5015<br/>5014<br/>5015<br/>5014<br/>5015<br/>5014<br/>5015<br/>5014<br/>5015<br/>5014<br/>5015<br/>5014<br/>5015<br/>5014<br/>5015<br/>5014<br/>5015<br/>5014<br/>5004<br/>5002<br/>4995<br/>4995<br/>4995<br/>4995<br/>4995<br/>4995<br/>4997<br/>4977<br/>4975<br/>4977<br/>4975<br/>4975<br/>4975<br/>4975<br/>4975<br/>4975<br/>4975<br/>4975<br/>4977<br/>4975<br/>4975<br/>4979<br/>4975<br/>4975<br/>4977<br/>4975<br/>4979<br/>4975<br/>4979<br/>4975<br/>4979<br/>4975<br/>4979<br/>4975<br/>4979<br/>4975<br/>4977<br/>4975<br/>4977<br/>4975<br/>4977<br/>4975<br/>4977<br/>4975<br/>4977<br/>4975<br/>4977<br/>4975<br/>4977<br/>4975<br/>4977<br/>4977<br/>4975<br/>4977<br/>49777<br/>4977<br/>4977<br/>4977<br/>4977<br/>4977<br/>4977<br/>4977<br/>4977<br/>4977<br/>4977</td></tr<></td></tr> <tr><td>No.co.         Point           2017 12:05         2017 12:05           2017 12:05         2017 12:05           2017 12:05         2017 12:05           2017 11:15         2017 11:15           2017 11:17         2017 11:17           2017 11:17         2017 11:17           2017 11:18         2017 11:17           2017 11:19         2017 11:17           2017 11:01         2017 10:05           2017 10:01         2017 10:05           2017 10:01         2017 10:01           2017 10:01         2017 10:01           2017 10:01         2017 10:01           2017 10:01         2017 10:01           2017 10:01         2017 10:01           2017 10:01         2017 10:01           2017 10:01         2017 10:01           2017 10:01         2017 10:01           2017 10:01         2017 10:01           2017 11:01         2017 10:01           2017 12:01         2017 10:01           2017 12:01         2017 10:01           2017 12:01         2017 10:01           2017 12:01         2017 10:01           2017 12:01         2017 10:01           2017 12:01         2017 10:01           2017 12</td><td>All Contention of the second second s</td><td>24-5-2017         13:32           4-5-2017         13:32           24-5-2017         13:32           24-5-2017         13:32           24-5-2017         13:32           24-5-2017         13:32           24-5-2017         13:32           24-5-2017         13:32           24-5-2017         13:32           24-5-2017         13:32           24-5-2017         13:32           24-5-2017         13:32           24-5-2017         13:32           24-5-2017         13:32           24-5-2017         13:32           24-5-2017         13:32           24-5-2017         13:32           24-5-2017         13:32           24-5-2017         13:32           24-5-2017         13:32           24-5-2017         13:32           24-5-2017         13:32           24-5-2017         13:32           24-5-2017         13:32           24-5-2017         13:32           24-5-2017         13:32           24-5-2017         13:32           24-5-2017         13:32           24-5-2017         13:32           24-5-2017</td><td>Status In behandeling In behandeling</td><td>Soort Verstaunder Declaratie Jeugd-GCZ United Star Jeugdhulp Start Jeugdhulp Start Jeugdhulp S</td><td>Vari/fase/<br/>Vari/fase/<br/>Hartingsbank<br/>Kinderboerdenj<br/>Kinderboerdenj<br/>Kinderbo</td><td>3843<br/>Volonummer<br/>5055<br/>5055<br/>5055<br/>5055<br/>5051<br/>5042<br/>5040<br/>5036<br/>5033<br/>5033<br/>5035<br/>5018<br/>5018<br/>5018<br/>5018<br/>5018<br/>5018<br/>5017<br/>5016<br/>5017<br/>5016<br/>5017<br/>5017<br/>5016<br/>5017<br/>5016<br/>5017<br/>5017<br/>5016<br/>5017<br/>5017<br/>5016<br/>5017<br/>5017<br/>5017<br/>5016<br/>5013<br/>502<br/>4999<br/>4999<br/>4991<br/>4995<br/>4995<br/>4956<br/>49566<br/>4956<br/>49566<br/>49566<br/>49566<br/>49566<br/>49566<br/>49566<br/>49566<br/>49566</td></tr>                                                                                                    | No.so         Image         Image           2017 12:05         2017 12:05           2017 12:02         2017 12:05           2017 12:02         2017 12:05           2017 11:15         2017 11:15           2017 11:15         2017 11:15           2017 11:15         2017 11:15           2017 11:15         2017 11:15           2017 11:05         2017 11:05           2017 11:05         2017 11:05           2017 11:05         2017 11:05           2017 10         #           2017 10         #           2017 10         #           2017 10         #           2017 10         #           2017 10         #           2017 10         #           2017 10         #           2017 10         #           2017 10         #           2017 11         #           2017 12         #           2017 12         #           2017 13         #           2017 14         #           2017 15         #           2017 12         #           2017 12         #           2017 12         #                                                                                                    |                                                                                                    | 24-5-2017         13:32           4-5-2017         13:32           24-5-2017         13:32           24-5-2017         13:32           24-5-2017         13:32           24-5-2017         13:32           24-5-2017         13:32           24-5-2017         13:32           24-5-2017         13:32           24-5-2017         13:32           24-5-2017         13:32           24-5-2017         13:32           24-5-2017         13:32           24-5-2017         13:32           24-5-2017         13:32           24-5-2017         13:32           24-5-2017         13:32           24-5-2017         13:32           24-5-2017         13:32           24-5-2017         13:32           24-5-2017         13:32           24-5-2017         13:32           24-5-2017         13:32           24-5-2017         13:32           24-5-2017         13:32           24-5-2017         13:32           24-5-2017         13:32           24-5-2017         13:32           24-5-2017         13:32           24-5-2017                | Status In behandeling In behandeling | Scoret Verstaunder Declaratie Jeugd-GCZ Wino Declaratie Jeugd-GCZ Wino Declaratie Stop Jeugdhulp Start Jeugdhulp Start Jeugdhulp Wino Declaratie Wino Declaratie                          | Varr/fase/<br>Varr/fase/<br>Hartingsbank<br>Kinderboerderij<br>Kinderboerderij<br>Kinderboerd | 3843<br>Valanummer<br>5055<br>5055<br>5055<br>5051<br>5042<br>5040<br>5036<br>5033<br>5033<br>5033<br>5033<br>5013<br>5014<br>5014<br>5016<br>5014<br>5015<br>5014<br>5013<br>5013<br>5013<br>5013<br>5013<br>5013<br>5014<br>5014<br>5014<br>5014<br>5014<br>5015<br>5014<br>5015<br>5014<br>5012<br>4095<br>4095<br>4005<br>4005     | No.co.         Point         Point           2017         12.02         2017         12.02           2017         12.02         2017         12.02           2017         12.02         2017         12.02           2017         12.02         2017         11.15           2017         11.15         2017         11.15           2017         11.15         2017         11.15           2017         11.01         2017         10.16           2017         10.17         10.17         10.17           2017         10.17         10.17         10.17           2017         10.17         10.17         10.17           2017         10.17         10.17         10.17           2017         10.17         10.17         10.17           2017         10.17         10.17         10.17           2017         10.17         10.17         10.17           2017         10.17         10.17         10.17           2017         10.17         10.17         10.17           2017         10.17         10.17         10.17           2017         10.17         10.17         10. | Image: Section 2013         Image: Section 2013           Definition         Image: Section 2013           Image: Section 2013         Image: Section 2013           Image: Section 2013         Image: Section 2013           Image: Section 2013         Image: Section 2013           Image: Section 2013         Image: Section 2013           Image: Section 2013         Image: Section 2013           Image: Section 2014         Image: Section 2014           Image: Section 2014         Image: Section 2014 <tr< td=""><td>Actie         *           Verzonden op<br/>24-5-2017 13:32<br/>24-5-2017 13:32</td><td>Status In behandeling In behandeling</td><td>Soort Verstaurder<br/>Declaratie Jeugd-GCZ<br/>Wino Declaratie<br/>Stop Jeugdhulp<br/>Biet Teugdhulp<br/>Werzoek on toewijzing Ja<br/>Stop Jeugdhulp<br/>Wino Declaratie<br/>Wino Declaratie<br/>Wino Declaratie<br/>Verzeek on toewijzing Ja<br/>Stop Jeugdhulp<br/>Wino Declaratie<br/>Wino Declaratie<br/>Verzeek on toewijzing Ja<br/>Stop<br/>Verzeek on toewijzing Ja<br/>Verzeek on toewijzing Ja<br/>Verzeek on toewijzing Ja<br/>Pechanie Ja<br/>Declaratie<br/>Verzeek on toewijzing Ja<br/>Verzeek on toewijzing Ja</td><td>Van / Bast<br/>Hartingsbank<br/>Hartingsbank<br/>Kinderboerderij<br/>Kinderboerderij</td><td>3943<br/>5058<br/>5052<br/>5053<br/>5052<br/>5040<br/>5040<br/>5040<br/>5031<br/>5021<br/>5021<br/>5021<br/>5021<br/>5021<br/>5018<br/>5021<br/>5018<br/>5019<br/>5019<br/>5014<br/>5014<br/>5014<br/>5014<br/>5014<br/>5015<br/>5014<br/>5015<br/>5014<br/>5014<br/>5014<br/>5015<br/>5014<br/>5015<br/>5014<br/>5015<br/>5014<br/>5014<br/>5015<br/>5014<br/>5015<br/>5015<br/>5014<br/>5015<br/>5015<br/>5014<br/>5015<br/>5014<br/>5015<br/>5014<br/>5015<br/>5014<br/>5015<br/>5014<br/>5015<br/>5014<br/>5015<br/>5014<br/>5015<br/>5014<br/>5015<br/>5014<br/>5015<br/>5014<br/>5015<br/>5014<br/>5015<br/>5014<br/>5004<br/>5002<br/>4995<br/>4995<br/>4995<br/>4995<br/>4995<br/>4995<br/>4997<br/>4977<br/>4975<br/>4977<br/>4975<br/>4975<br/>4975<br/>4975<br/>4975<br/>4975<br/>4975<br/>4975<br/>4977<br/>4975<br/>4975<br/>4979<br/>4975<br/>4975<br/>4977<br/>4975<br/>4979<br/>4975<br/>4979<br/>4975<br/>4979<br/>4975<br/>4979<br/>4975<br/>4979<br/>4975<br/>4977<br/>4975<br/>4977<br/>4975<br/>4977<br/>4975<br/>4977<br/>4975<br/>4977<br/>4975<br/>4977<br/>4975<br/>4977<br/>4975<br/>4977<br/>4977<br/>4975<br/>4977<br/>49777<br/>4977<br/>4977<br/>4977<br/>4977<br/>4977<br/>4977<br/>4977<br/>4977<br/>4977<br/>4977</td></tr<> | Actie         *           Verzonden op<br>24-5-2017 13:32<br>24-5-2017 13:32                                                                                                    | Status In behandeling In behandeling | Soort Verstaurder<br>Declaratie Jeugd-GCZ<br>Wino Declaratie<br>Stop Jeugdhulp<br>Biet Teugdhulp<br>Werzoek on toewijzing Ja<br>Stop Jeugdhulp<br>Wino Declaratie<br>Wino Declaratie<br>Wino Declaratie<br>Verzeek on toewijzing Ja<br>Stop Jeugdhulp<br>Wino Declaratie<br>Wino Declaratie<br>Verzeek on toewijzing Ja<br>Stop<br>Verzeek on toewijzing Ja<br>Verzeek on toewijzing Ja<br>Verzeek on toewijzing Ja<br>Pechanie Ja<br>Declaratie<br>Verzeek on toewijzing Ja<br>Verzeek on toewijzing Ja | Van / Bast<br>Hartingsbank<br>Hartingsbank<br>Kinderboerderij<br>Kinderboerderij                                                                                                    | 3943<br>5058<br>5052<br>5053<br>5052<br>5040<br>5040<br>5040<br>5031<br>5021<br>5021<br>5021<br>5021<br>5021<br>5018<br>5021<br>5018<br>5019<br>5019<br>5014<br>5014<br>5014<br>5014<br>5014<br>5015<br>5014<br>5015<br>5014<br>5014<br>5014<br>5015<br>5014<br>5015<br>5014<br>5015<br>5014<br>5014<br>5015<br>5014<br>5015<br>5015<br>5014<br>5015<br>5015<br>5014<br>5015<br>5014<br>5015<br>5014<br>5015<br>5014<br>5015<br>5014<br>5015<br>5014<br>5015<br>5014<br>5015<br>5014<br>5015<br>5014<br>5015<br>5014<br>5015<br>5014<br>5015<br>5014<br>5004<br>5002<br>4995<br>4995<br>4995<br>4995<br>4995<br>4995<br>4997<br>4977<br>4975<br>4977<br>4975<br>4975<br>4975<br>4975<br>4975<br>4975<br>4975<br>4975<br>4977<br>4975<br>4975<br>4979<br>4975<br>4975<br>4977<br>4975<br>4979<br>4975<br>4979<br>4975<br>4979<br>4975<br>4979<br>4975<br>4979<br>4975<br>4977<br>4975<br>4977<br>4975<br>4977<br>4975<br>4977<br>4975<br>4977<br>4975<br>4977<br>4975<br>4977<br>4975<br>4977<br>4977<br>4975<br>4977<br>49777<br>4977<br>4977<br>4977<br>4977<br>4977<br>4977<br>4977<br>4977<br>4977<br>4977 | No.co.         Point           2017 12:05         2017 12:05           2017 12:05         2017 12:05           2017 12:05         2017 12:05           2017 11:15         2017 11:15           2017 11:17         2017 11:17           2017 11:17         2017 11:17           2017 11:18         2017 11:17           2017 11:19         2017 11:17           2017 11:01         2017 10:05           2017 10:01         2017 10:05           2017 10:01         2017 10:01           2017 10:01         2017 10:01           2017 10:01         2017 10:01           2017 10:01         2017 10:01           2017 10:01         2017 10:01           2017 10:01         2017 10:01           2017 10:01         2017 10:01           2017 10:01         2017 10:01           2017 10:01         2017 10:01           2017 11:01         2017 10:01           2017 12:01         2017 10:01           2017 12:01         2017 10:01           2017 12:01         2017 10:01           2017 12:01         2017 10:01           2017 12:01         2017 10:01           2017 12:01         2017 10:01           2017 12                                                                                                    | All Contention of the second second s | 24-5-2017         13:32           4-5-2017         13:32           24-5-2017         13:32           24-5-2017         13:32           24-5-2017         13:32           24-5-2017         13:32           24-5-2017         13:32           24-5-2017         13:32           24-5-2017         13:32           24-5-2017         13:32           24-5-2017         13:32           24-5-2017         13:32           24-5-2017         13:32           24-5-2017         13:32           24-5-2017         13:32           24-5-2017         13:32           24-5-2017         13:32           24-5-2017         13:32           24-5-2017         13:32           24-5-2017         13:32           24-5-2017         13:32           24-5-2017         13:32           24-5-2017         13:32           24-5-2017         13:32           24-5-2017         13:32           24-5-2017         13:32           24-5-2017         13:32           24-5-2017         13:32           24-5-2017         13:32           24-5-2017                | Status In behandeling In behandeling | Soort Verstaunder Declaratie Jeugd-GCZ United Star Jeugdhulp Start Jeugdhulp Start Jeugdhulp S | Vari/fase/<br>Vari/fase/<br>Hartingsbank<br>Kinderboerdenj<br>Kinderboerdenj<br>Kinderbo | 3843<br>Volonummer<br>5055<br>5055<br>5055<br>5055<br>5051<br>5042<br>5040<br>5036<br>5033<br>5033<br>5035<br>5018<br>5018<br>5018<br>5018<br>5018<br>5018<br>5017<br>5016<br>5017<br>5016<br>5017<br>5017<br>5016<br>5017<br>5016<br>5017<br>5017<br>5016<br>5017<br>5017<br>5016<br>5017<br>5017<br>5017<br>5016<br>5013<br>502<br>4999<br>4999<br>4991<br>4995<br>4995<br>4956<br>49566<br>4956<br>49566<br>49566<br>49566<br>49566<br>49566<br>49566<br>49566<br>49566   |                                             |  |                                                                                                    |                                                                                                    |                                                                                                    |                                                                                                    |                                                                                                    |                                                                                                    |  |                                                                                                    |                                                                                                    |                                                                                                    |                                                                                                    |                                                                                                    |                                                                                                    |                                                                                                    |                                                                                                    |                                                                                                    |                                                                                                    |                                                                                                    |                                                                                                    |                                                                                                    |                                                                                                    |                                                                                                    |                                                                                                    |                                                                                                    |                                                                                                    |                                                                                                    |
|                                                                                                    |                                                                                                    |                                                                                                    |                                                                                                    |                                                                                                    |                                                                                                    |                                                                                                    |                                                                                                    |                                                                                                    |                                                                                                    |                                                                                                    |                                                                                                    |                                                                                                    |                                                                                                    |                                                                                                    |                                                                                                    |                                                                                                    |                                                                                                    |                                                                                                    |                                                                                                    |                                                                                                    |                                                                                                    |                                                                                                    |                                                                                                    |                                                                                                    |                                                                                                    |                                                                                                    |                                                                                                    |                                             |  |                                                                                                    |                                                                                                    |                                                                                                    |                                                                                                    |                                                                                                    |                                                                                                    |  |                                                                                                    |                                                                                                    |                                                                                                    |                                                                                                    |                                                                                                    |                                                                                                    |                                                                                                    |                                                                                                    |                                                                                                    |                                                                                                    |                                                                                                    |                                                                                                    |                                                                                                    |                                                                                                    |                                                                                                    |                                                                                                    |                                                                                                    |                                                                                                    |                                                                                                    |
| No.so         Image         Image           2017 12:05         2017 12:05           2017 12:02         2017 12:05           2017 12:02         2017 12:05           2017 11:15         2017 11:15           2017 11:15         2017 11:15           2017 11:15         2017 11:15           2017 11:15         2017 11:15           2017 11:05         2017 11:05           2017 11:05         2017 11:05           2017 11:05         2017 11:05           2017 10         #           2017 10         #           2017 10         #           2017 10         #           2017 10         #           2017 10         #           2017 10         #           2017 10         #           2017 10         #           2017 10         #           2017 11         #           2017 12         #           2017 12         #           2017 13         #           2017 14         #           2017 15         #           2017 12         #           2017 12         #           2017 12         #                                                                                                    |                                                                                                    | 24-5-2017         13:32           4-5-2017         13:32           24-5-2017         13:32           24-5-2017         13:32           24-5-2017         13:32           24-5-2017         13:32           24-5-2017         13:32           24-5-2017         13:32           24-5-2017         13:32           24-5-2017         13:32           24-5-2017         13:32           24-5-2017         13:32           24-5-2017         13:32           24-5-2017         13:32           24-5-2017         13:32           24-5-2017         13:32           24-5-2017         13:32           24-5-2017         13:32           24-5-2017         13:32           24-5-2017         13:32           24-5-2017         13:32           24-5-2017         13:32           24-5-2017         13:32           24-5-2017         13:32           24-5-2017         13:32           24-5-2017         13:32           24-5-2017         13:32           24-5-2017         13:32           24-5-2017         13:32           24-5-2017                                                                                                    | Status In behandeling In behandeling | Scoret Verstaunder Declaratie Jeugd-GCZ Wino Declaratie Jeugd-GCZ Wino Declaratie Stop Jeugdhulp Start Jeugdhulp Start Jeugdhulp Wino Declaratie Wino Declaratie                                                                                                    | Varr/fase/<br>Varr/fase/<br>Hartingsbank<br>Kinderboerderij<br>Kinderboerderij<br>Kinderboerd                            | 3843<br>Valanummer<br>5055<br>5055<br>5055<br>5051<br>5042<br>5040<br>5036<br>5033<br>5033<br>5033<br>5033<br>5013<br>5014<br>5014<br>5016<br>5014<br>5015<br>5014<br>5013<br>5013<br>5013<br>5013<br>5013<br>5013<br>5014<br>5014<br>5014<br>5014<br>5014<br>5015<br>5014<br>5015<br>5014<br>5012<br>4095<br>4095<br>4005<br>4005                                                                                                    |                                                                                                    |                                                                                                    |                                                                                                    |                                                                                                    |                                                                                                    |                                                                                                    |                                                                                                    |                                                                                                    |                                                                                                    |                                                                                                    |                                                                                                    |                                                                                                    |                                                                                                    |                                                                                                    |                                                                                                    |                                                                                                    |                                                                                                    |                                                                                                    |                                                                                                    |                                                                                                    |                                                                                                    |                                             |  |                                                                                                    |                                                                                                    |                                                                                                    |                                                                                                    |                                                                                                    |                                                                                                    |  |                                                                                                    |                                                                                                    |                                                                                                    |                                                                                                    |                                                                                                    |                                                                                                    |                                                                                                    |                                                                                                    |                                                                                                    |                                                                                                    |                                                                                                    |                                                                                                    |                                                                                                    |                                                                                                    |                                                                                                    |                                                                                                    |                                                                                                    |                                                                                                    |                                                                                                    |
| No.co.         Point         Point           2017         12.02         2017         12.02           2017         12.02         2017         12.02           2017         12.02         2017         12.02           2017         12.02         2017         11.15           2017         11.15         2017         11.15           2017         11.15         2017         11.15           2017         11.01         2017         10.16           2017         10.17         10.17         10.17           2017         10.17         10.17         10.17           2017         10.17         10.17         10.17           2017         10.17         10.17         10.17           2017         10.17         10.17         10.17           2017         10.17         10.17         10.17           2017         10.17         10.17         10.17           2017         10.17         10.17         10.17           2017         10.17         10.17         10.17           2017         10.17         10.17         10.17           2017         10.17         10.17         10.                                                                                                    | Image: Section 2013         Image: Section 2013           Definition         Image: Section 2013           Image: Section 2013         Image: Section 2013           Image: Section 2013         Image: Section 2013           Image: Section 2013         Image: Section 2013           Image: Section 2013         Image: Section 2013           Image: Section 2013         Image: Section 2013           Image: Section 2014         Image: Section 2014           Image: Section 2014         Image: Section 2014 <tr< td=""><td>Actie         *           Verzonden op<br/>24-5-2017 13:32<br/>24-5-2017 13:32</td><td>Status In behandeling In behandeling</td><td>Soort Verstaurder<br/>Declaratie Jeugd-GCZ<br/>Wino Declaratie<br/>Stop Jeugdhulp<br/>Biet Teugdhulp<br/>Werzoek on toewijzing Ja<br/>Stop Jeugdhulp<br/>Wino Declaratie<br/>Wino Declaratie<br/>Wino Declaratie<br/>Verzeek on toewijzing Ja<br/>Stop Jeugdhulp<br/>Wino Declaratie<br/>Wino Declaratie<br/>Verzeek on toewijzing Ja<br/>Stop<br/>Verzeek on toewijzing Ja<br/>Verzeek on toewijzing Ja<br/>Verzeek on toewijzing Ja<br/>Pechanie Ja<br/>Declaratie<br/>Verzeek on toewijzing Ja<br/>Verzeek on toewijzing Ja</td><td>Van / Bast<br/>Hartingsbank<br/>Hartingsbank<br/>Kinderboerderij<br/>Kinderboerderij</td><td>3943<br/>5058<br/>5052<br/>5053<br/>5052<br/>5040<br/>5040<br/>5040<br/>5031<br/>5021<br/>5021<br/>5021<br/>5021<br/>5021<br/>5018<br/>5021<br/>5018<br/>5019<br/>5019<br/>5014<br/>5014<br/>5014<br/>5014<br/>5014<br/>5015<br/>5014<br/>5015<br/>5014<br/>5014<br/>5014<br/>5015<br/>5014<br/>5015<br/>5014<br/>5015<br/>5014<br/>5014<br/>5015<br/>5014<br/>5015<br/>5015<br/>5014<br/>5015<br/>5015<br/>5014<br/>5015<br/>5014<br/>5015<br/>5014<br/>5015<br/>5014<br/>5015<br/>5014<br/>5015<br/>5014<br/>5015<br/>5014<br/>5015<br/>5014<br/>5015<br/>5014<br/>5015<br/>5014<br/>5015<br/>5014<br/>5015<br/>5014<br/>5004<br/>5002<br/>4995<br/>4995<br/>4995<br/>4995<br/>4995<br/>4995<br/>4997<br/>4977<br/>4975<br/>4977<br/>4975<br/>4975<br/>4975<br/>4975<br/>4975<br/>4975<br/>4975<br/>4975<br/>4977<br/>4975<br/>4975<br/>4979<br/>4975<br/>4975<br/>4977<br/>4975<br/>4979<br/>4975<br/>4979<br/>4975<br/>4979<br/>4975<br/>4979<br/>4975<br/>4979<br/>4975<br/>4977<br/>4975<br/>4977<br/>4975<br/>4977<br/>4975<br/>4977<br/>4975<br/>4977<br/>4975<br/>4977<br/>4975<br/>4977<br/>4975<br/>4977<br/>4977<br/>4975<br/>4977<br/>49777<br/>4977<br/>4977<br/>4977<br/>4977<br/>4977<br/>4977<br/>4977<br/>4977<br/>4977<br/>4977</td></tr<> | Actie         *           Verzonden op<br>24-5-2017 13:32<br>24-5-2017 13:32                                                                                                    | Status In behandeling In behandeling | Soort Verstaurder<br>Declaratie Jeugd-GCZ<br>Wino Declaratie<br>Stop Jeugdhulp<br>Biet Teugdhulp<br>Werzoek on toewijzing Ja<br>Stop Jeugdhulp<br>Wino Declaratie<br>Wino Declaratie<br>Wino Declaratie<br>Verzeek on toewijzing Ja<br>Stop Jeugdhulp<br>Wino Declaratie<br>Wino Declaratie<br>Verzeek on toewijzing Ja<br>Stop<br>Verzeek on toewijzing Ja<br>Verzeek on toewijzing Ja<br>Verzeek on toewijzing Ja<br>Pechanie Ja<br>Declaratie<br>Verzeek on toewijzing Ja<br>Verzeek on toewijzing Ja                                                                                                    | Van / Bast<br>Hartingsbank<br>Hartingsbank<br>Kinderboerderij<br>Kinderboerderij                                                                                                    | 3943<br>5058<br>5052<br>5053<br>5052<br>5040<br>5040<br>5040<br>5031<br>5021<br>5021<br>5021<br>5021<br>5021<br>5018<br>5021<br>5018<br>5019<br>5019<br>5014<br>5014<br>5014<br>5014<br>5014<br>5015<br>5014<br>5015<br>5014<br>5014<br>5014<br>5015<br>5014<br>5015<br>5014<br>5015<br>5014<br>5014<br>5015<br>5014<br>5015<br>5015<br>5014<br>5015<br>5015<br>5014<br>5015<br>5014<br>5015<br>5014<br>5015<br>5014<br>5015<br>5014<br>5015<br>5014<br>5015<br>5014<br>5015<br>5014<br>5015<br>5014<br>5015<br>5014<br>5015<br>5014<br>5015<br>5014<br>5004<br>5002<br>4995<br>4995<br>4995<br>4995<br>4995<br>4995<br>4997<br>4977<br>4975<br>4977<br>4975<br>4975<br>4975<br>4975<br>4975<br>4975<br>4975<br>4975<br>4977<br>4975<br>4975<br>4979<br>4975<br>4975<br>4977<br>4975<br>4979<br>4975<br>4979<br>4975<br>4979<br>4975<br>4979<br>4975<br>4979<br>4975<br>4977<br>4975<br>4977<br>4975<br>4977<br>4975<br>4977<br>4975<br>4977<br>4975<br>4977<br>4975<br>4977<br>4975<br>4977<br>4977<br>4975<br>4977<br>49777<br>4977<br>4977<br>4977<br>4977<br>4977<br>4977<br>4977<br>4977<br>4977<br>4977                                                                                                    |                                                                                                    |                                                                                                    |                                                                                                    |                                                                                                    |                                                                                                    |                                                                                                    |                                                                                                    |                                                                                                    |                                                                                                    |                                                                                                    |                                                                                                    |                                                                                                    |                                                                                                    |                                                                                                    |                                                                                                    |                                                                                                    |                                                                                                    |                                                                                                    |                                                                                                    |                                                                                                    |                                                                                                    |                                             |  |                                                                                                    |                                                                                                    |                                                                                                    |                                                                                                    |                                                                                                    |                                                                                                    |  |                                                                                                    |                                                                                                    |                                                                                                    |                                                                                                    |                                                                                                    |                                                                                                    |                                                                                                    |                                                                                                    |                                                                                                    |                                                                                                    |                                                                                                    |                                                                                                    |                                                                                                    |                                                                                                    |                                                                                                    |                                                                                                    |                                                                                                    |                                                                                                    |                                                                                                    |
| No.co.         Point           2017 12:05         2017 12:05           2017 12:05         2017 12:05           2017 12:05         2017 12:05           2017 11:15         2017 11:15           2017 11:17         2017 11:17           2017 11:17         2017 11:17           2017 11:18         2017 11:17           2017 11:19         2017 11:17           2017 11:01         2017 10:05           2017 10:01         2017 10:05           2017 10:01         2017 10:01           2017 10:01         2017 10:01           2017 10:01         2017 10:01           2017 10:01         2017 10:01           2017 10:01         2017 10:01           2017 10:01         2017 10:01           2017 10:01         2017 10:01           2017 10:01         2017 10:01           2017 10:01         2017 10:01           2017 11:01         2017 10:01           2017 12:01         2017 10:01           2017 12:01         2017 10:01           2017 12:01         2017 10:01           2017 12:01         2017 10:01           2017 12:01         2017 10:01           2017 12:01         2017 10:01           2017 12                                                                                                    | All Contention of the second second s                                                                                                    | 24-5-2017         13:32           4-5-2017         13:32           24-5-2017         13:32           24-5-2017         13:32           24-5-2017         13:32           24-5-2017         13:32           24-5-2017         13:32           24-5-2017         13:32           24-5-2017         13:32           24-5-2017         13:32           24-5-2017         13:32           24-5-2017         13:32           24-5-2017         13:32           24-5-2017         13:32           24-5-2017         13:32           24-5-2017         13:32           24-5-2017         13:32           24-5-2017         13:32           24-5-2017         13:32           24-5-2017         13:32           24-5-2017         13:32           24-5-2017         13:32           24-5-2017         13:32           24-5-2017         13:32           24-5-2017         13:32           24-5-2017         13:32           24-5-2017         13:32           24-5-2017         13:32           24-5-2017         13:32           24-5-2017                                                                                                    | Status In behandeling In behandeling | Soort Verstaunder Declaratie Jeugd-GCZ United Star Jeugdhulp Start Jeugdhulp Start Jeugdhulp S                                                                                                    | Vari/fase/<br>Vari/fase/<br>Hartingsbank<br>Kinderboerdenj<br>Kinderboerdenj<br>Kinderbo                                                                                                    | 3843<br>Volonummer<br>5055<br>5055<br>5055<br>5055<br>5051<br>5042<br>5040<br>5036<br>5033<br>5033<br>5035<br>5018<br>5018<br>5018<br>5018<br>5018<br>5018<br>5017<br>5016<br>5017<br>5016<br>5017<br>5017<br>5016<br>5017<br>5016<br>5017<br>5017<br>5016<br>5017<br>5017<br>5016<br>5017<br>5017<br>5017<br>5016<br>5013<br>502<br>4999<br>4999<br>4991<br>4995<br>4995<br>4956<br>49566<br>4956<br>49566<br>49566<br>49566<br>49566<br>49566<br>49566<br>49566<br>49566                                                                                                    |                                                                                                    |                                                                                                    |                                                                                                    |                                                                                                    |                                                                                                    |                                                                                                    |                                                                                                    |                                                                                                    |                                                                                                    |                                                                                                    |                                                                                                    |                                                                                                    |                                                                                                    |                                                                                                    |                                                                                                    |                                                                                                    |                                                                                                    |                                                                                                    |                                                                                                    |                                                                                                    |                                                                                                    |                                             |  |                                                                                                    |                                                                                                    |                                                                                                    |                                                                                                    |                                                                                                    |                                                                                                    |  |                                                                                                    |                                                                                                    |                                                                                                    |                                                                                                    |                                                                                                    |                                                                                                    |                                                                                                    |                                                                                                    |                                                                                                    |                                                                                                    |                                                                                                    |                                                                                                    |                                                                                                    |                                                                                                    |                                                                                                    |                                                                                                    |                                                                                                    |                                                                                                    |                                                                                                    |

| 🖹 Nieuw 🔻 🗃 📕 🛛 🗙 🛛 🎒 🐧            | Acties 💌                                 |                              |                                          |       |                 |              |
|------------------------------------|------------------------------------------|------------------------------|------------------------------------------|-------|-----------------|--------------|
| Aangemaakt op ♡ Definitie          | Verzonden op                             | Status                       | Soort Verstuurde                         | r     | Van/Naar        | Volgnummer 🔥 |
| 2-6-2017 12:05 iJW 321 (versie 2.  | 1) 24-5-2017 13:32                       | In behandeling               | Declaratie Jeugd-GGZ                     |       | Hartingsbank    | 5058         |
| 2-6-2017 12:02 iJW 321 (versie 2.  | 1) 24-5-2017 13:32                       | In behandeling               | Declaratie Jeugd-GGZ                     |       | Hartingsbank    | 5052         |
| 2-6-2017 11:50 iWmo 303 (versie    | 2.1) 24-5-2017 13:32                     | In behandeling               | Wmo Declaratie                           |       | Kinderboerderij | 5051         |
| 2-6-2017 11:19 iJW 307 (versie 2.  | 1) 24-5-2017 13:32                       | In behandeling               | Stop Jeugdhulp                           |       | Kinderboerderij | 5042         |
| 2-6-2017 11:17 iJW 305 (versie 2.  | 1) 24-5-2017 13:32                       | In behandeling               | Start Jeugdhulp                          |       | Kinderboerderij | 5040         |
| 2-6-2017 11:15 iJW 305 (versie 2.  | 1) 24-5-2017 13:32                       | In behandeling               | Start Jeugdhulp                          |       | Kinderboerderij | 5036         |
| 2-6-2017 11:11 iJW 315 (versie 2.  | 1)         6-4-2017 13:32                | In behandeling               | Verzoek om toewijzing Je                 |       | Kinderboerderij | 5030         |
| 2-6-2017 11:11 iJW 315 (versie 2.  | (1) 6-4-2017 13:32                       | In behandeling               | Verzoek om toewijzing Je                 |       | Kinderboerderij | 5031         |
| 2-6-2017 11:06 IJW 307 (versie 2.  | 1) 24-5-2017 13:32                       | In behandeling               | Stop Jeugdhulp                           |       |                 | 5025         |
| 2-6-2017 10:50 IWmo 303 (versie    | 2.1) 24-5-2017 13:32                     | In behandeling               | Wmo Declaratie                           |       |                 | 5021         |
| 2-6-2017 10:48 IWmo 303 (Versie    | 2.1) 24-5-2017 13:32                     | In behandeling               | Wmo Declaratie                           |       | March           | 5018         |
| 2-6-2017 10: EBB Wizard            | where \$0.42)                            |                              |                                          |       | Kinderboerderij | 5017         |
| 2-6-2017 10 7 50 (10 ac 2.1) (1    |                                          |                              |                                          |       | Kinderboerderij | 5016         |
| 2-6-2017 10                        |                                          |                              |                                          |       | Kinderboerderij | 5015         |
| 2-6-2017 10: Client                | Voorziening                              |                              |                                          |       | Kinderboerderij | 5014         |
| 2-6-2017 10 Verwerk bericht        |                                          | W 1 1 1 1 7                  |                                          |       | Kinderboerderij | 5013         |
| 2-6-2017 10 Regels                 | Voorziening                              | Kinderboerderij              | •                                        |       | Kinderboerderij | 5003         |
| 2-6-2017 10 - Product              | Geleverde voorziening                    | Bij deze voorziening is geer | n geleverde voorziening gevonden.        |       | Kinderboerderij | 4005         |
| 2-6-2017 9.4 - Samenvatting        | Derhalve kan de starttoewijzing niet wor | den verwerkt                 |                                          |       | Kinderboerderij | 4993         |
| 2-6-2017 9.4                       | · · · · · · · · · · · · · · · · · · ·    |                              |                                          |       | Kinderboerderij | 4992         |
| 2-6-2017 9.4                       |                                          |                              |                                          |       | Kinderboerderij | 4991         |
| 2-6-2017 9.4                       | Validatiestatus                          | Niet akkoord                 | - 1                                      |       | Kinderboerderij | 4002         |
| 2-6-2017 9.4                       | Foutcode                                 |                              |                                          |       | Kinderboerderij | 4093         |
| 2-6-2017 9:1                       | Fautoada                                 |                              |                                          |       | Kinderboerderij | 4979         |
| 2-6-2017 9:1                       | Poulcode                                 |                              | •                                        |       | Kinderboerderij | 4090         |
| 2-6-2017 9:1                       | Foutcode                                 |                              | •                                        |       | Kinderboerderij | 4981         |
| 1-6-2017 16                        | Toelichting                              |                              | ^                                        |       | Kinderboerderij | 4975         |
| 1-6-2017 16 Informatie             |                                          |                              |                                          |       | Kinderboerderij | 4976         |
| 1-6-2017 16                        |                                          |                              |                                          |       | Kinderboerderij | 4977         |
| 1-6-2017 15                        |                                          |                              |                                          |       | landerboerderig | 4958         |
| 1-6-2017 15                        |                                          |                              |                                          |       | De Verbouwer    | 4956         |
| 1-6-2017 15                        |                                          |                              | Ŷ                                        |       |                 | 4944         |
| 1-6-2017 15                        |                                          |                              |                                          |       |                 | 4940         |
| 1-6-2017 15 Voortgang              |                                          |                              |                                          |       |                 | 4943         |
| 1-6-2017 15                        |                                          |                              |                                          |       |                 | 4939         |
| 1-6-2017 15                        |                                          |                              |                                          |       |                 | 4938         |
| 1-6-2017 14                        |                                          |                              |                                          |       | Kinderboerderij | 4924         |
| 1-6-2017 14                        |                                          |                              |                                          |       | Kinderboerderij | 4910         |
| 1-6-2017 13                        |                                          |                              |                                          |       | Kinderboerderij | 4902         |
| 1-6-2017 13                        |                                          |                              |                                          |       | Kinderboerderij | 4899         |
| 1-6-2017 12                        |                                          |                              | Opslaan en >> << Vorige Annuleren Volgen | de >> | Kinderboerderij | 4898         |
| 1-6-2017 12                        | -,                                       |                              |                                          |       | Kinderboerderij | 4897         |
| 1-6-2017 12:00 iJW 315 (versie 2.  | 1) 24-5-2017 13:32                       | In behandeling               | Verzoek om toewijzing Je                 |       | Kinderboerderij | 4896         |
| 1-6-2017 11:43 iJW 315 (versie 2.  | 1) 24-5-2017 13:32                       | In behandeling               | Verzoek om toewijzing Je                 |       | Kinderboerderij | 4894         |
| 1-6-2017 10:20 iJW 303 (versie 2.  | 1) 24-5-2017 13:32                       | In behandeling               | Declaratie Jeugdhulp                     |       | Kinderboerderij | 4878         |
| 1-6-2017 10:19 iJW 303 (versie 2.  | 1) 24-5-2017 13:32                       | In behandeling               | Declaratie Jeugdhulp                     |       | Kinderboerderij | 4877         |
| 1-6-2017 9:56 iJW 315 (versie 2.   | 1) 6-4-2017 13:32                        | In behandeling               | Verzoek om toewijzing Je                 |       | Kinderboerderij | 4872         |
| 31-5-2017 17:00 iWmo 303 (versie   | 2.1) 24-5-2017 13:32                     | In behandeling               | Wmo Declaratie                           |       |                 | 4861         |
| 31-5-2017 16:40 iWmo 303 (versie   | 2.1) 24-5-2017 13:32                     | In behandeling               | Wmo Declaratie                           |       |                 | 4850         |
| 31-5-2017 16:33 iJW 305 (versie 2. | 1) 24-5-2017 13:32                       | In behandeling               | Start Jeugdhulp                          |       | Kinderboerderij | 4849         |
| 31-5-2017 12:03 iWmo 315 (versie   | 2.1) 24-5-2017 13:32                     | In behandeling               | Verzoek om toewijzing W                  |       | Kinderboerderij | 4848         |
| 31-5-2017 11:40 iWmo 315 (versie   | 2.1) 24-5-2017 13:32                     | In behandeling               | Verzoek om toewijzing W                  |       |                 | 4841         |
| 31-5-2017 10:54 iJW 315 (versie 2. | 1) 24-5-2017 13:32                       | In behandeling               | Verzoek om toewijzing Je                 |       | Kinderboerderij | 4840         |
| 31-5-2017 10:32 iJW 307 (versie 2. | 1) 24-5-2017 13:32                       | In behandeling               | Stop Jeugdhulp                           |       | Kinderboerderij | 4839         |
| 30-5-2017 16:36 iJW 303 (versie 2. | 1) 24-5-2017 13:32                       | In behandeling               | Declaratie Jeugdhulp                     |       | Kinderboerderij | 3844         |
| 30-5-2017 16:29 iJW 321 (versie 2. | 1) 24-5-2017 13:32                       | In behandeling               | Declaratie Jeugd-GGZ                     |       | Hartingsbank    | 3843         |
|                                    |                                          |                              |                                          |       |                 | ~            |

## 1.3 Startscherm 303

Het eerste scherm in de wizard van de 303 is aangepast (uitgebreid). Factuurnummer is toegevoegd, alsmede de aanmaakdatum en de verzenddatum en de gemeente voor wie de factuur bestemd is.

| v10.1.0.0 - Microsoft SQL Server 2012 (SP1) - 11.0.3128.0 (X64) - aeolusBack_develop (sqloledb.1) - |                                                                                                    |                 |                                  |                       |                              | - G       |
|----------------------------------------------------------------------------------------------------|----------------------------------------------------------------------------------------------------|-----------------|----------------------------------|-----------------------|------------------------------|-----------|
| Extra Help                                                                                          |                                                                                                    |                 |                                  |                       |                              |           |
| en Berichten                                                                                        | Acties •                                                                                                    |                 |                                  |                       |                              |           |
| Intro                                                                                               | Nerronden en                                                                                                    | Phylar          | - Poort                          | Monsteineden          | Adam (Manan                  | Malannana |
| Min nostvak IIIT (364) 2.6.2013 11:50 Wms 203 (use                                                  | cie 2 1) 24 5-2017 12:22                                                                                        | Te hebandoling  | Wms Declaratio                   | verstuurder           | Vall/haar<br>Kindoshoosdosii | E051      |
| E Alle berichten 2-6-2017 11:50 IWI0 303 (Ver                                                       | 31) 24-5-2017 13:32                                                                                             | In behandeling  | Ston Jauadhuln                   |                       | Kinderboerderij              | 5042      |
| - Archief 2-6-2017 11:19 DW 307 (Versid                                                             | 2.1) 24-5-2017 13:32                                                                                            | In behandeling  | Start Jourdhulp                  |                       | Kinderboerderij              | 5042      |
| Verwijderd 2-6-2017 11:17 IJW 305 (versig                                                           | 2.1) 24-5-2017 13:32                                                                                            | In behandeling  | Start Jougdhulp                  |                       | Kinderboerderij              | 5040      |
| 2-6-2017 11:15 iJW 205 (versio                                                                      | 2.1) 24-5-2017 13:32                                                                                            | In behandeling  | Start Jougdhulp                  |                       | Kinderboerderij              | 5026      |
| 2-6-2017 11:15 DW 305 (Versic                                                                       | 2.1) 6-4-2017 12:32                                                                                             | In behandeling  | Vertoek om toewijzing le         |                       | Kinderboerderij              | 5030      |
| 2-6-2017 11:11 IJW 215 (versic                                                                      | 2.1) 6-4-2017 13:32                                                                                             | In behandeling  | Verzoek om toewijzing Je.        |                       | Kinderboerderij              | 5031      |
| 2-6-2017 11:06 i1W 307 (versio                                                                      | 2 1) 24-5-2017 13-32                                                                                            | In behandeling  | Ston Jeundhuin                   |                       | landerboerderig              | 5025      |
| 2-6-2017 10:50 iWmo 303 (ver                                                                        | sie 2 1) 24-5-2017 13-32                                                                                        | In behandeling  | Wmo Declaratie                   |                       |                              | 5021      |
| 2-6-2017 10:48 iWmo 303 (ver                                                                        | sie 2 1) 24-5-2017 13-32                                                                                        | In behandeling  | Wmo Declaratie                   |                       |                              | 5018      |
| 2-6-2017 10:46 W/mo 303 (ver                                                                        | sie 2 1) 24-5-2017 13-32                                                                                        | In behandeling  | Wmo Declaratie                   |                       | Kinderhoerderij              | 5017      |
| 2-6-2017 10 +2 EBB Wizard                                                                           |                                                                                                    |                 |                                  |                       | Kinderboerderij              | 5016      |
| 2-6-2017 10 Wino 303 (versie )                                                                      | 2.1) (volgnr 5051)                                                                                              |                 |                                  |                       | Kinderboerderij              | 5015      |
| 2-6-2017 10                                                                                         |                                                                                                    |                 |                                  |                       | Kinderboerderij              | 5014      |
| 2-6-2017 10                                                                                         |                                                                                                    |                 |                                  |                       | Kinderboerderij              | 5013      |
| 2-6-2017 10 - Verwerk herebt                                                                        | -                                                                                                    |                 |                                  |                       | Kinderboerderij              | 5004      |
| 2-6-2017 10 People                                                                                  | Marc Destautio                                                                                                  |                 |                                  |                       | Kinderboerderij              | 5007      |
| 2-6-2017 9-4 Retains                                                                                | who Declarate                                                                                                   |                 |                                  |                       | Kinderboerderij              | 4995      |
| 2:6:2017 9:4 Semenuation                                                                            | Definitie W/mo 303 (versie 2.                                                                                   | 1)              | Volgnummer 5051                  |                       | Kinderboerderij              | 4992      |
| 2-6-2017 9-4                                                                                        | Factuumummer 201799905                                                                                          |                 |                                  |                       | Kinderboerderij              | 4991      |
| 2-6-2017 9-4                                                                                        | A common while an 0/2 0/2 2017                                                                                  |                 | Manual and DA OF 2017            |                       | Kinderboerderij              | 4994      |
| 2-6-2017 9-4                                                                                        | Mangemaaki op 02-06-2017                                                                                        |                 | verzonden op 24-00-2017 -        |                       | Kinderboerderij              | 4003      |
| 2-6-2017 9-1                                                                                        | Gemeente Gemeente Alphen a                                                                                      | ian den Rijn    |                                  |                       | Kinderboerderij              | 4993      |
| 2.6.2017 9:1                                                                                        | Verzonden op                                                                                                    | 24-5-2017 13:32 |                                  |                       | Kinderboerderij              | 4970      |
| 2.6.2017.0.1                                                                                        |                                                                                                    |                 |                                  |                       | Kinderboerderij              | 4090      |
| 2.6.2017 9.1                                                                                        | Urganitare 🗸                                                                                                    | Kinderboerden   |                                  |                       | Kinderboerderij              | 4981      |
| 1-6-2017 16                                                                                         | Dagtekening                                                                                                    | 6-8-2017        |                                  |                       | Kinderboerderij              | 4075      |
| 1.6.2017 16                                                                                         | Factuurperiode 🗸                                                                                                | 245-2017 t/m    | 30-5-2017                        |                       | Kinderboerderij              | 4976      |
| 1-6-2017 16 Informatie                                                                              | E de la de la de la de la de la de la de la de la de la de la de la de la de la de la de la de la de la de la d | 200 200000      | Fortune of the second second of  |                       | Kinderboerderij              | 4977      |
| 1.6.2017 15                                                                                         | E krein factuurni                                                                                               | 201733300       | Pactuur met dit nummer bestaat a |                       | kilderboerderij              | 4050      |
| 1-6-2017 15                                                                                         |                                                                                                    |                 |                                  |                       | Do Verhouwer                 | 4056      |
| 1-6-2017 15                                                                                         |                                                                                                    |                 |                                  |                       | Deverbouwer                  | 4944      |
| 1-6-2017 15                                                                                         | Children (                                                                                                    |                 | -                                |                       |                              | 4040      |
| 1.6.2017 15                                                                                         | Status                                                                                                    | Akkoord         | * 1                              |                       |                              | 4043      |
| 1-6-2017 15 Vestains                                                                                |                                                                                                    |                 |                                  |                       |                              | 4020      |
| 1.6.2017 15                                                                                         | - C.                                                                                                    |                 |                                  |                       |                              | 4030      |
| 1-6-2017 15                                                                                         |                                                                                                    |                 |                                  |                       | Kinderboorderii              | 4930      |
| 1.6.2017 14                                                                                         |                                                                                                    |                 |                                  |                       | Kinderboerderij              | 4010      |
| 1-6-2017 12                                                                                         |                                                                                                    |                 |                                  |                       | Kinderboerderij              | 4910      |
| 1-6-2017 13                                                                                         |                                                                                                    |                 |                                  |                       | Kinderboerderij              | 4902      |
| 1-6-2017 13                                                                                         | -                                                                                                    |                 |                                  |                       | Kinderboerderij              | 4809      |
| 1-6-2017 12                                                                                         |                                                                                                    |                 |                                  | Annularan Volgende >> | Kinderboerderij              | 4907      |
| 1-6-2017 12                                                                                         |                                                                                                    |                 |                                  | Volgende //           | Kinderboerderij              | 4897      |
| 1-6-2017 12<br>1-6-2017 11:42 itW 215 (version                                                      | 2 1) 24 5 2017 12:22                                                                                            | In hohandoling  | Vorzack om teomilizing le        |                       | Kinderboerderij              | 4894      |
| 1-6-2017 11.43 DW 313 (Versio                                                                       | 24-5-2017 13.32                                                                                                 | In behandeling  | Declaratio Jourdhula             |                       | Kinderboerderij              | 4074      |
| 1-6-2017 10:20 DW 303 (Versio                                                                       | 2.1) 24-5-2017 13:32                                                                                            | In behandeling  | Declaratie Jougdhulp             |                       | Kinderboerderij              | 4070      |
| 1-6-2017 10.19 DW 303 (Versio                                                                       | 2.1) 24-3-2017 13.32                                                                                            | In behandeling  | Verseek en teeniizing le         |                       | Kinderboerderij              | 4077      |
| 21 5 2017 9:30 DW 313 (Versit                                                                       | (a) 1) 0-4-2017 13:32                                                                                           | In behandeling  | Wmo Declaratio                   |                       | Kinderboerderij              | 4072      |
| 31-5-2017 17:00 Wind 303 (Ver                                                                       | sie 2.1) 24-5-2017 13:32                                                                                        | In behandeling  | Wino Declaratie                  |                       |                              | 4001      |
| 21-5-2017 16:40 Wm0 303 (Ver                                                                        | 24-5-2017 13:32                                                                                                 | In behandeling  | Start Jourdhulo                  |                       | Kinderboerderi               | 4940      |
| 31-5-2017 10:33 DW 305 (Versic                                                                      | sia 2 1) 24-5-2017 13:32                                                                                        | In behandeling  | Verteek om toowijsing W          |                       | Kinderboerdenj               | 4949      |
| 31-5-2017 12:03 Wmo 315 (ver                                                                        | sie 2.1) 24-5-2017 13:32                                                                                        | In behandeling  | Verzoek om toewijzing W.         |                       | kinderdoerdenj               | 1048      |
| 31-5-2017 11:40 Wmo 315 (ver                                                                        | Sie 2.1) 24-5-2017 13:32                                                                                        | In behandeling  | Verzoek om toewijzing W.         | •                     | Mindasha andasi"             | 4841      |
| 31-5-2017 10:54 DW 315 (versio                                                                      | 24-5-2017 13:32                                                                                                 | in benandeling  | verzoek om toewijzing Je.        | ••                    | Kinderboerderij              | 4840      |
| 31-5-2017 10:32 DW 307 (versio                                                                      | 24-5-2017 13:32                                                                                                 | In behandeling  | Stop Jeuganup                    |                       | Kinderboerderij              | 4839      |
| 30-5-2017 16:36 DW 303 (versio                                                                      | 24-5-2017 13:32                                                                                                 | In behandeling  | Declaratie Jeugdnulp             |                       | Kinderboerderij              | 3844      |
| 30-5-2017 16:29 DW 321 (Versid                                                                      | 24-5-2017 13:32                                                                                                 | In behandeling  | Declarate Jeugd-GGZ              |                       | Harungsbank                  | 3843      |
| = 30° 3° 2017 10:23 UW 303 (Versie                                                                  | 24-3-201/13:32                                                                                                  | in penangeling  | vectorate Jeugandip              |                       | Milderboerdeni               | 3042      |

Tevens is direct inzichtelijk wanneer een bericht met een gelijk factuurnummer wederom wordt verzonden (rode driehoek).

| EBB Wizard<br>iWmo 303 (versie 2.1)                             | (volgnr 5059)                                                                                                    |                                             |                                                                                          |                                                   |                      |                                 |
|-----------------------------------------------------------------|----------------------------------------------------------------------------------------------------|---------------------------------------------|------------------------------------------------------------------------------------------|---------------------------------------------------|----------------------|---------------------------------|
| Client<br>Verwerk bericht<br>Regels<br>Betaling<br>Samenvatting | Wmo DeclaratiDefinitieWmo 303Factuurnummer20179390Aangemaakt op02-06-201GemeenteGemeenteVerzonden op468 codeOrganisatie01050222DagtekeningFactuurperiodeExtern factuurn | (versie 2.1)<br>5<br>7 V<br>Alphen aan<br>V | den Rijn<br>24-5-2017 13:32<br>Kinderboerderij<br>6-8-2017<br>24-5-2017 t/m<br>201799905 | Volgnummer<br>Verzonden op<br>30-5-2017<br>Factur | 5059<br>24-05-2017 💌 |                                 |
| Voortgang                                                       | Status<br>Foutcode<br>Foutcode<br>Foutcode                                                                                                    |                                             | Niet akkoord                                                                             | - 1                                               |                      | ▼<br>▼<br>Annuleren Volgende >> |

# HOOFDSTUK 2 Signalen

In het onderdeel signalen is een aantal aanpassingen doorgevoerd.

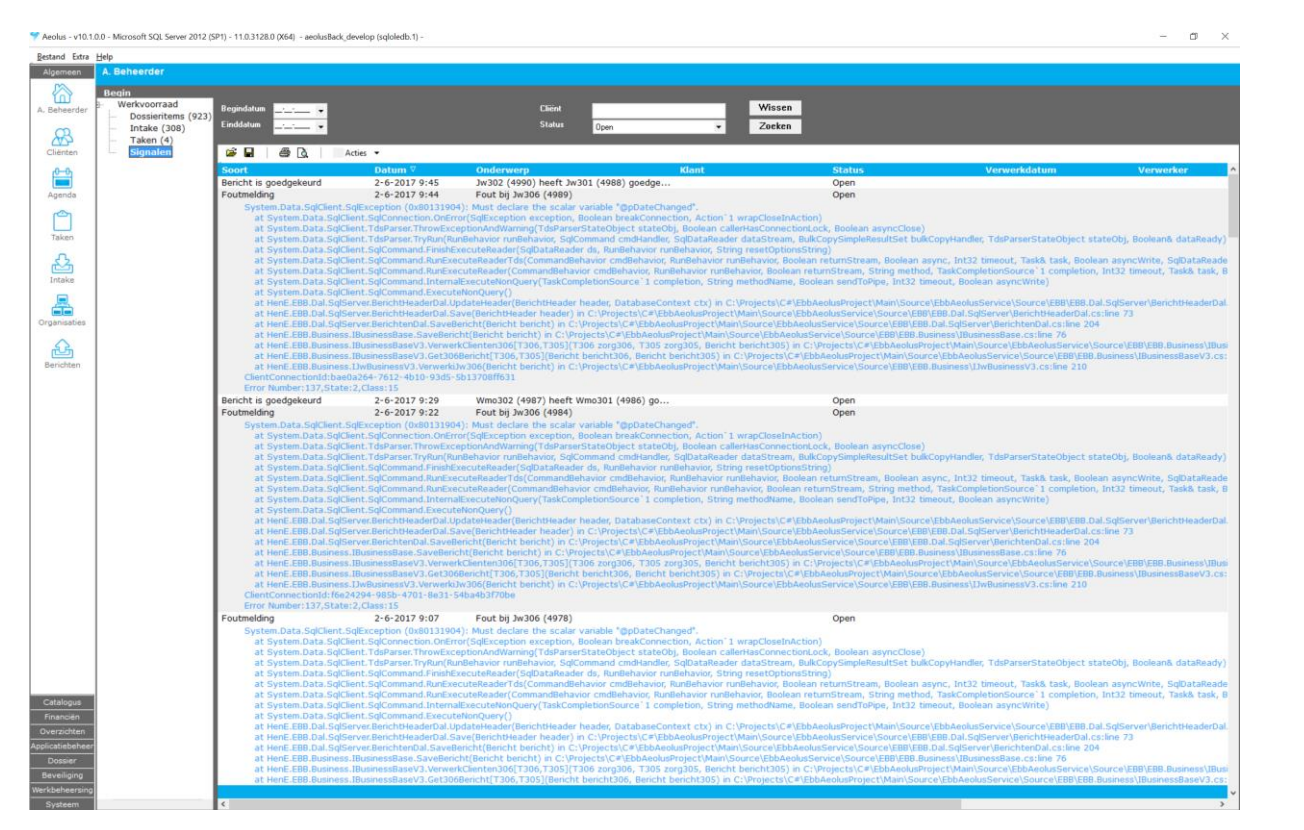

### 2.1 Nieuwe signalen:

#### 2.1.1 Signaal ongeldige xml

Foutmelding 1-6-2017 15:21 Fout bij Jw301 (4942): Ongeldig Xml The 'http://www.istandaarden.nl/ijw/2\_1/basisschema/schema/2\_1:Categorie' element is invalid - The value '07'

Wanneer dit signaal verschijnt is het bericht technisch al afgekeurd en retour gezonden naar de verzender. Deze melding kan echter ook ontstaan wanneer u zelf een foutief xml verzendt bijvoorbeeld: u heeft een productcategorie jeugd voor Wmo ingezet of vice versa.

### 2.1.2 Volgnummer bericht in signaal toege begd

### 2.1.3 Automatisch signaal 302

Wanneer een 302 automatisch kan worden gekoppeld aan een 301 en deze derhalve automatisch wordt weg geboekt, kunt u dit nakijken bij de signalen.

| Bericht is goedgekeurd | 1-6-2017 14:15 | Jw302 (4920) heeft Jw301 (4919) goedgekeurd. | Open |
|------------------------|----------------|----------------------------------------------|------|
| Bericht is goedgekeurd |                | Jw302 (4915) heeft Jw301 (4913) goedgekeurd. | Open |
| Foutmelding            | 1-6-2017 14:13 | Fout bij Jw301 (4917): Ongeldig Xml          | Open |

Als er een technische incorrect 302 binnenkomt, dat wordt dit hier ook getoond en moet u contact opnemen met de zorgaanbieder.

# HOOFDSTUK 3 Dossier Zorg

# 3.1 Nieuwe aanvraag Zorg

Omdat we zullen afstappen van de claimgerichte aanvragen in het dossier Zorg is een algemene aanvraag Zorg toegevoegd.

Deze algemene aanvraag vervangt de claimgerichte aanvragen (vervoer, wonen etc.) tzt. Gemeenten die reeds gebruik willen maken van dit rapport moeten de volgende handelingen verrichten;

- > Xml sjablonen kopiëren naar de sjablonenmap
- > Een algemene beschikking ontwikkelen
- > Algemene beschikking koppelen aan het rapport (to-beschikking)

NOTE Een Wmo315 maakt automatisch een aanvraag Zorg aan. Koppeling vanuit Front roept tzt ook de standaard aanvraag Zorg aan.

### 3.2 Nieuwe xml voor rapport Zorg

In de update is nieuwe xml meegeleverd, deze moet door uw systeembeheerder worden geplaatst in uw sjablonenmap